## Benutzerhandbuch

des Sozialpsychiatrischen Informationsmanagement-Systems (SIM) für die Dateneingabe der Landespsychiatrieberichterstattung Niedersachsen (N-PBE)

## Inhaltsverzeichnis

| Inhaltsverze<br>Abkürzungs<br>Abbildungsv<br>1. Tutoria<br>(SIM) | ichnis<br>verzeichnis<br>/erzeichnis<br>ls zur Dateneingabe des Sozialpsychiatrischen Informationsmanagement | II<br>III<br>IV<br>-Systems<br>1 |
|------------------------------------------------------------------|----------------------------------------------------------------------------------------------------|----------------------------------|
| 1.1 Ve                                                           | rwaltungsübersicht des SIM-Eingabemoduls                                                                     |                                  |
| 1.2 Tut                                                          | orial zum Hauptformular der N-PBE                                                                            | 5                                |
| 1.3 Dat                                                          | tenblatt 28                                                                                                  | 9                                |
| 1.3.1                                                            | Datenblatt 28 Allgemein                                                                                      | 9                                |
| 1.3.2                                                            | Tabelle 28.1                                                                                                 |                                  |
| 1.3.3                                                            | Tabelle 28.2                                                                                                 |                                  |
| 1.3.4                                                            | Tabelle 28.3                                                                                                 |                                  |
| 1.4 Da                                                           | tenblatt 29                                                                                                  |                                  |
| 1.4.1                                                            | Datenblatt 29 Allgemein                                                                                      |                                  |
| 1.4.2                                                            | Auswahlfelder                                                                                                |                                  |
| 1.4.3                                                            | Tabelle 29.1                                                                                                 |                                  |
| 1.4.4                                                            | Tabelle 29.2                                                                                                 |                                  |
| 1.5 Dat                                                          | tenblatt 30                                                                                                  |                                  |
| 1.5.1                                                            | Datenblatt 30 Allgemein                                                                                      |                                  |
| 1.5.2                                                            | Tabelle 30.1                                                                                                 |                                  |
| 1.6 Dat                                                          | tenblatt "Dokumentationsempfehlungen des LFB-Psych zur Arbeit der                                            |                                  |
| Sozialpsy                                                        | chiatrischen Verbünde in Niedersachsen" (Doku SPV)                                                           |                                  |
| 1.6.1                                                            | Datenblatt Doku SPV Allgemein                                                                                |                                  |
| 1.6.2                                                            | Punkt 1                                                                                                    |                                  |
| 1.6.3                                                            | Punkt 2                                                                                                    |                                  |
| 1.7 Ein                                                          | gabeformular für regionale Hilfsangebote                                                                     |                                  |
| 1.7.1                                                            | Eingabeformular für regionale Hilfsangebote Allgemein                                                        |                                  |
| 1.7.2                                                            | Tabelle zulässige Angebotsformen                                                                             | 75                               |

# Abkürzungsverzeichnis

| Doku SPV | Dokumentationsempfehlungen des LFB-Psych zur Arbeit der Sozialpsy-<br>chiatrischen Verbünde in Niedersachsen |
|----------|----------------------------------------------------------------------------------------------------|
| N-PBE    | Landespsychiatrieberichterstattung Niedersachsen                                                             |
| SIM      | Sozialpsychiatrisches Informationsmanagement-System                                                          |
| z.B.     | zum Beispiel                                                                                                 |

# Abbildungsverzeichnis

| Abbildung 1: Verwaltungsübersicht des SIM-Eingabemoduls mit Hinweis auf den Button       | "N-  |
|------------------------------------------------------------------------------------------|------|
| PBE (Landespsychiatrieberichterstattung Niedersachsen)"                                  | 2    |
| Abbildung 2: Hinweis auf den Button "Auswertung" in der Verwaltungsübersicht des SIM     | [-   |
| Eingabemoduls                                                                            | 2    |
| Abbildung 3: Hinweis auf den Button "Online-Tutorial" in der Verwaltungsübersicht des    |      |
| SIM-Eingabemoduls                                                                        | 3    |
| Abbildung 4: Die Verwaltungsübersicht des SIM-Eingabemoduls mit Hinweis auf den But      | tton |
| "Anwendung schließen"                                                                    | 3    |
| Abbildung 5: Hinweisfenster bezüglich der Beendung des Programms in der                  |      |
| Verwaltungsübersicht des SIM-Eingabemoduls                                               | 4    |
| Abbildung 6: Hinweis auf den Button "Ja" im Hinweisfenster der Verwaltungsübersicht de   | es   |
| SIM-Eingabemoduls                                                                        | 4    |
| Abbildung 7: Hinweis auf den Button "Nein" im Hinweisfenster der Verwaltungsübersicht    | t    |
| des SIM-Eingabemoduls                                                                    | 4    |
| Abbildung 8: Hauptformular mit Hinweis auf die Benennung des Ansprechpartners            | 6    |
| Abbildung 9: Hauptformular mit Hinweis auf den Status des jeweiligen Datenblattes        | 7    |
| Abbildung 10: Status des jeweiligen Datenblattes mit Hinweis auf das Fragezeichen        | 7    |
| Abbildung 11: Statuslegende im Hauptformulars der N-PBE                                  | 7    |
| Abbildung 12: Hinweis auf den Button "Zurück zu Startformular" im Hauptformular der N    | 1-   |
| PBE                                                                                      | 8    |
| Abbildung 13: Hinweis der Button "Blätter 28-30 NLGA", "Doku SpV" und "Regionale         |      |
| Hilfsangebote" des Hauptformulars der N-PBE                                              | 8    |
| Abbildung 14: Hinweis auf den Button "Online-Tutorial" im Hauptformular der N-PBE        | 9    |
| Abbildung 15: Inhalt der Tabelle 28.1 des Datenblattes 28                                | 11   |
| Abbildung 16: Inhalt der Tabelle 28.3 des Datenblattes 28                                | 12   |
| Abbildung 17: Inhalt der Tabelle 28.3 des Datenblattes 28                                | 13   |
| Abbildung 18: Button "Eingabe speichern" des Datenblattes 28                             | 13   |
| Abbildung 19: Button "Eingabe zurücksetzen" des Datenblattes 28                          | 13   |
| Abbildung 20: Button "Zurück zu Hauptformular N-PBE" im Datenblatt 28 oben               | 14   |
| Abbildung 21: Button "Zurück zum Hauptformular" im Datenblatt 28 unten                   | 15   |
| Abbildung 22: Hinweis auf die Weiterleitung zum Datenblatt 29 mit einem Klick auf den    |      |
| blauen Pfeil oben im Formular                                                            | 16   |
| Abbildung 23: Hinweis auf die Weiterleitung zu Datenblatt 29 mit Klick auf den blauen Pf | feil |
| unten im Formular                                                                        | 16   |
| Abbildung 24: Hinweis auf den Button "Online-Tutorial" im Datenblatt 28                  | 17   |
| Abbildung 25: Das Datenblatt 28 mit Hinweis auf den Drucker-Button                       | 17   |
| Abbildung 26: Berichtsansicht des Datenblattes 28 mit Hinweis auf das Drucker-Symbol     | 18   |
| Abbildung 27: Windows-Fenster der möglichen Drucker Einstellungen im Datenblatt 28       | 18   |
| Abbildung 28: Berichtsansicht des Datenblattes 28 mit Hinweis auf den Button "Seitenans  | icht |
| schließen"                                                                               | 19   |
| Abbildung 29: Tabelle 28.1 mit Hinweis auf die verschiedenen Spalten                     | 20   |
| Abbildung 30: Erste Spalte der Tabelle 28.1 und Tabelle 28.2                             | 21   |
| Abbildung 31: Zweite Spalte der Tabelle 28.1 und Tabelle 28.3                            | 21   |
| Abbildung 32: Dritte Spalte der Tabelle 28.1                                             | 22   |
| Abbildung 33: Tabelle 28.2 und Tabelle 28.3                                              | 22   |

| Abbildung 34: Tabelle 28.2 mit dem Hinweis das Feld freizulassen, wenn der Wert nicht bekannt ist | . 23                    |
|---------------------------------------------------------------------------------------------------|-------------------------|
| Abbildung 35: Das Warnmeldefenster der Tabelle 28.2 im Datenblatt 28                              | . 23                    |
| Abbildung 36: Tabelle 28.2 mit dem Hinweis auf Zusatzinformationen unterhalb der Tabell           | le<br>24                |
| Abbildung 37: Tabelle 28.3 mit dem Hinweis das Feld freizulassen, wenn der Wert nicht bekannt ist | .25                     |
| Abbildung 38: Das Warnmeldefenster der Tabelle 28.3 im Datenblatt 28.                             | .25                     |
| Abbildung 39: Tabelle 28.3 mit dem Hinweis auf Zusatzinformationen unterhalb der Tabell           | le                      |
|                                                                                                   | 26                      |
| Abbildung 40: Tabelle 29.1 des Datenblattes 29                                                    | . 28                    |
| Abbildung 41: Tabelle 29.2 des Datenblattes 29                                                    | 28                      |
| Abbildung 42: Auswahlfeld 1 des Datenblattes 29                                                   | 29                      |
| Abbildung 43. Auswahlfeld 2 des Datenblattes 29                                                   | 29                      |
| Abbildung 44. Hinweis auf den Button "Eingabe speichern" im Datenblatt 29                         | 29                      |
| Abbildung 45: Hinweis auf den Button "Eingabe zurücksetzen" im Datenblatt 29                      | 29                      |
| Abbildung 46: Hinweis auf den Button "Zurück auf Blatt 28" unten im Datenblatt 29                 | 30                      |
| Abbildung 47: Hinweis auf den Button "Zurück auf Blatt 28" oben im Datenblatt 29                  | 30                      |
| Abbildung 48: Hinweis auf den blauen Pfeil unten im Datenblatt 29                                 | 30                      |
| Abbildung 49: Hinweis auf den blauen Pfeil oben im Datenblatt 29                                  | 30                      |
| Abbildung 50: Hinweis auf den Button "Zurück zu Hauntformular N-PRE" im Datenblatt 2              | . 50<br>'0              |
| Abbildung 50. Thilweis auf den Button Zurdek zu Hauptformular N-T BE im Batenblatt 2              | 30                      |
| Abbildung 51: Hinweis auf den Button "Online-Tutorial" im Datenblatt 29                           | 31                      |
| Abbildung 52: Hinweis auf den Drucker-Button im Datenblatt 29                                     | 31                      |
| Abbildung 53: Hinweis auf des Drucker-Symbol der Berichtsansicht des Datenblattes 29              | 32                      |
| Abbildung 54: Hinweis auf das geöffnete Windows-Fenster der Berichtsansicht des                   | . 52                    |
| Datenblattes 20                                                                                   | 32                      |
| Abbildung 55: Hinwais auf den Button "Saitenansicht schließen" in der Berichtsansicht des         | . 52                    |
| Datenblattes 20                                                                                   | ่วว                     |
| Abbildung 56: Auswahlmöglichkeit über die angegebenen Zahlen zu PatientInnen /                    | . 55                    |
| KlientInnen im Datenblatt 29                                                                      | 34                      |
| Abbildung 57: Auswahlmöglichkeit über die angegebenen Zahlen zum persönlichen Kontal              | , 3–<br>kt              |
| im Datenblatt 29                                                                                  | 35                      |
| Abbildung 58: Hinweis auf weitere Tabelle, wenn in der oberen Auswahlmöglichkeit des              | . 55                    |
| Datenblattes 29 das Häkchen im ersten Kästchen gesetzt wurde                                      | 35                      |
| Abbildung 59: Hinweis auf weitere Tabelle, wenn in der oberen Auswahlmöglichkeit des              | . 55                    |
| Datenblattes 20 das Häkchen im zweiten Kästchen gesetzt wurde                                     | 36                      |
| Abbildung 60: Tabelle 20,1 mit Hinweis auf die selbstberechnenden Felder                          | . 30                    |
| Abbildung 61: Hinweis auf das Hinweisfenster, wenn unplausible Daten in der Tabelle 20.1          | 1                       |
| eingegeben wurden                                                                                 | 38                      |
| Abbildung 62: Hinweis auf den Button "Ia" im Hinweisfenster der Tabelle 20.1                      | 38                      |
| Abbildung 63: Hinweis auf den Button "Nein" im Hinweisfenster der Tabelle 20.1                    | 30                      |
| Abbildung 64: Hinweis auf die Eingebe des Wertes " 1" in der Tabelle 20.1                         | 30                      |
| Abbildung 65: Tabelle 20,1 mit Hinweis auf weitere Informationen der einzelnen Begriffe           | . 37                    |
| Abbildung 66: Hinweis auf die geschlechterdifferenzierte Eingabe der Tabelle 20.2                 | . <del>4</del> 0<br>//1 |
| Abbildung 67: Tabelle 20.2 mit Hinweis auf automatisch berechnete Felder                          | 12                      |
| Abbildung 68: Tabelle 29.2 mit dem Hinweis auf den einzutragenden Wert "-1"                       | · -τ∠<br>Δ2             |
| Abbildung 60. Hinweis auf das sich salbet berechnande Fald "gesamt" der Taballe 20.2              | . +∠<br>⊿ว              |
| Abbildung 70: Hinweis auf den einzutragenden Wart "1" in der Tabelle 20.2                         | , <del>+</del> ∠<br>∕/2 |
| Abbildung 71. Tabelle 20.2 mit Hinweis auf Zusatzinformationan zu einem bestimmten                | , <del>+</del> J        |
| Regriff                                                                                           | 13                      |
|                                                                                                   | .43                     |

| Abbildung 72: Hinweis auf die Tabelle 30.1 im Datenblatt 30                                                       | . 45       |
|----------------------------------------------------------------------------------------------------|------------|
| Abbildung 73: Hinweis auf den Button "Eingabe speichern" im Datenblatt 30                                         | . 45       |
| Abbildung 74: Hinweis auf den Button "Eingabe zurücksetzen" im Datenblatt 30                                      | . 45       |
| Abbildung 75: Datenblatt 30 mit Hinweis auf die zwei Buttons "zurück auf Blatt 29"                                | . 46       |
| Abbildung 76: Datenblatt 30 mit Hinweis auf den Button "zurück auf Blatt 28"                                      | . 46       |
| Abbildung 77: Datenblatt 30 mit Hinweis auf den Button "Zurück zu Hauptformular N-PBI                             | E"         |
| Abbildung 78: Hinwais auf dan Button "Onling Tutorial" im Datanblatt 20                                           | . 47       |
| Abbildung 70: Hinweis auf den Drucker Putten im Detenblatt 20                                                     | .47<br>10  |
| Abbildung 80: Hinweis auf den Drucker Button in der Berichtsansicht des Detenblattes 30                           | .40<br>19  |
| Abbildung 81: Hinweis auf des geöffnete Windows Eenster in der Berichtsensicht des                                | .40        |
| Datenblattes 30                                                                                                   | 19         |
| Abbildung 82. Hinweis auf den Button "Seitenansicht schließen" in der Berichtsansicht des                         | י דע<br>ג  |
| Datenblattes 30                                                                                                   | 49         |
| Abbildung 83: Hinweis auf die weißen auszufüllenden Felder der Tabelle 30.1                                       | .51        |
| Abbildung 84: Tabelle 30.1 mit Hinweis auf das Feld "gesamt (n)"                                                  | .51        |
| Abbildung 85: Tabelle 30.1 mit Hinweis auf nähere Informationen zu einzelnen Begriffen.                           | .52        |
| Abbildung 86: Hinweis auf den Punkt 1 im Datenblatt Doku SPV                                                      | .54        |
| Abbildung 87: Hinweis auf den Punkt 2 im Datenblatt Doku SPV                                                      | . 55       |
| Abbildung 88: Hinweis auf den Button "Eingabe speichern" im Datenblatt Doku SPV                                   | . 55       |
| Abbildung 89: Hinweis auf den Button "Eingabe abbrechen" im Datenblatt Doku SPV                                   | . 56       |
| Abbildung 90: Hinweis auf den Button "Zurück zu Hauptformular N-PBE" im Datenblatt<br>Doku SPV                    | 56         |
| Abbildung 91: Hinweis auf den Button "Online-Tutorial" im Datenblatt Doku SPV                                     | .57        |
| Abbildung 92: Hinweis auf den Drucker-Button im Datenblatt Doku SPV                                               | . 57       |
| Abbildung 93: Hinweis auf den Drucker-Button in der Berichtsansicht des Datenblattes Do                           | ku<br>. 58 |
| Abbildung 94: Hinweis auf das Windows-Fenster in der Berichtsansicht des Datenblattes Doku SPV                    | . 58       |
| Abbildung 95: Hinweis auf den Button "Seitenansicht schließen" in der Berichtsansicht des Datenblattes Doku SPV   | . 59       |
| Abbildung 96: Hinweis auf die auszufüllende linke Seite der Tabelle 1.1 im Datenblatt Dok SPV                     | cu<br>. 60 |
| Abbildung 97: Hinweis auf die auszufüllende rechte Seite der Tabelle 1.1 im Datenblatt Do SPV                     | ku<br>. 61 |
| Abbildung 98: Hinweis auf die auszufüllende linke und rechte Seite der Tabelle 1.1 im<br>Datenblatt Doku SPV      | .61        |
| Abbildung 99: Hinweis auf das Freitextfeld unter dem Unterpunkt 1.2 im Datenblatt Doku                            | 62         |
| Abbildung 100: Hinweis auf das Freitextfeld unter dem Punkt 2.1 im Datenblatt Doku SPV                            | 64         |
| Abbildung 101: Weitere Angaben zu Gremienarbeit / Plenarversammlung unter dem Punkt<br>2.1 im Datenblatt Doku SPV | . 64       |
| Abbildung 102: Hinweis auf das Feld "nein" unter dem Punkt 2.1 im Datenblatt Doku SPV                             | 64         |
| Abbildung 103: Hinweis auf das Feld "ia" unter dem Punkt 2.1 im Datenblatt Doku SPV                               | . 64       |
| Abbildung 104: Hinweis auf weitere Unterpunkte im Datenblatt Doku SPV                                             | . 65       |
| Abbildung 105: Hinweis auf das Freitextfeld unter dem Punkt 2.2 im Datenblatt Doku SPV                            | 65         |
| Abbildung 106: Hinweis auf das Freitextfeld unter dem Punkt 2.3 im Datenblatt Doku SPV                            | •          |
|                                                                                                    | . 65       |
| Abbildung 107: Hinweis auf das Auswahlfeld unter dem Punkt 2.4 im Datenblatt Doku SPV                             | V<br>66    |
| Abbildung 108: Hinweis auf das Feld "ja" unter dem Punkt 2.4 im Datenblatt Doku SPV                               | . 66       |
|                                                                                                    | VI         |

| Abbildung 109: Hinweis auf das Feld "nein" unter dem Punkt 2.4 im Datenblatt Doku SPV 66<br>Abbildung 110: Hinweis auf die Auswahlfelder unter dem Punkt 2.5 im Datenblatt Doku SPV |
|----------------------------------------------------------------------------------------------------|
| 66<br>Abbildung 111: Hinweis auf die Felder "ja" unter dem Punkt 2.5 im Datenblatt Doku SPV . 67                                                                                    |
| Abbildung 112: Hinweis auf die Felder "nein" unter dem Punkt 2.5 im Datenblatt Doku SPV                                                                                             |
| Abbildung 113: Hinweis auf Warnfenster im Datenblatt Doku SPV unter dem Punkt 2.1 68<br>Abbildung 114: Hinweis auf den Button "Ja" im Warnmeldefenster des Datenblattes Doku        |
| Abbildung 115: Hinweis auf den Button "Nein" im Warnmeldefenster des Datenblattes Doku<br>SPV                                                                                       |
| Abbildung 116: Hinweis auf die Angaben zur Kommune, zum Kommunen-Schlüssel und zum Gesamt-Status der Eingabe                                                                        |
| Abbildung 117: Hinweis auf die Angabe zum Berichtsjahr und die im Eingabeformular<br>enthaltene Tabelle der zulässigen Angebotsformen71                                             |
| Abbildung 118: Hinweis auf den Button "Hauptformular N-PBE" im Eingabeformular für regionale Hilfsangebote                                                                          |
| Abbildung 119: Hinweis auf das Freitextfeld "Berichtsjahr" im Hauptformular der N-PBE 72<br>Abbildung 120: Hinweis auf die Anzeigefilter im Eingabeformular für regionale           |
| Abbildung 121: Hinweis auf den Button "Online-Tutorial" im Eingabeformular für regionale<br>Hilfsangebote                                                                           |
| Abbildung 122: Hinweis auf den Drucker-Button im Eingabeformular für regionale<br>Hilfsangebote                                                                                     |
| Abbildung 123: Hinweis auf den Drucker-Button in der Berichtsansicht des Eingabeformulars für regionale Hilfsangebote74                                                             |
| Abbildung 124: Hinweis auf das Windows-Fenster in der Berichtsansicht des<br>Eingabeformulars für regionale Hilfsangebote                                                           |
| Abbildung 125: Hinweis auf den Button "Seitenansicht schließen" in der Berichtsansicht des<br>Eingabeformulars für regionale Hilfsangebote                                          |
| Abbildung 126: Hinweis auf die Tabelle der zulässigen Angebotsformen im Eingabeformular für regionale Hilfsangebote                                                                 |
| Abbildung 127: Hinweis auf die Buttons "bearbeiten" in der Tabelle der zulässigen<br>Angebotsformen im Eingabeformular für regionale Hilfsangebote                                  |
| Abbildung 128: Geöffnetes Fenster der Tabelle der zulässigen Angebotsformen im<br>Eingabeformular für regionale Hilfsangebote                                                       |
| Abbildung 129: Hinweis auf den Button "speichern" in der Tabelle der zulässigen<br>Angebotsformen im Eingabeformular für regionale Hilfsangebote                                    |
| Abbildung 130: Hinweis auf den Button "abbrechen" in der Tabelle der zulässigen<br>Angebotsformen im Eingabeformular für regionale Hilfsangebote                                    |
| Abbildung 131: Hinweis auf das Freitextfeld "Inanspruchnahme" und das Drop-Down Menü<br>zur "Inanspruchnahme-Einheit" im Eingabeformular für regionale Hilfsangebote                |
| Abbildung 132: Hinweis auf die beiden Freitextfelder "Platzangebot Plan" und "Platzangebot belegt" und das Drop-Down Menü "Platzangebot-Einheit" im Eingabeformular für             |
| regionale Hilfsangebote                                                                                                    |
| "Fachkräfte-Einheit" im Eingabeformular für regionale Hilfsangebote                                                                                                    |

## 1. Tutorials zur Dateneingabe des Sozialpsychiatrischen Informationsmanagement-Systems (SIM)

In diesem Kapitel stehen Ihnen Tutorials zur Dateneingabe der Landespsychiatrieberichterstattung (N-PBE) des Sozialpsychiatrischen Informationsmanagement-Systems (SIM) zur Verfügung.

## 1.1 Verwaltungsübersicht des SIM-Eingabemoduls

In diesem Abschnitt steht Ihnen ein Tutorial zur Verwaltungsübersicht des SIM-Eingabemoduls zur Verfügung. Sie bekommen einen Überblick über die Verwaltungsübersicht sowie eine Erklärung der benötigten Buttons.

- Wenn Sie das Programm "Sozialpsychiatrisches Informationsmanagement-System (SIM)" geöffnet haben, befinden Sie sich in der Verwaltungsübersicht des SIM-Eingabemoduls.
- Um zur Dateneingabe der N-PBE zu gelangen, klicken Sie auf den Button "N-PBE (Landespsychiatrieberichterstattung Niedersachsen)" (s. Abb. 1).
- Um zur Datenauswertung der N-PBE zu gelangen, klicken Sie auf den Button "Auswertung" (s. Abb. 2).
- Möchten Sie das Online-Tutorial zur Erklärung des Formulars aufrufen, gelangen Sie mit einem Klick auf den Button "Online-Tutorial" zur Website "Sozialpsychiatrisches Informationsmanagement-System (SIM)" (s. Abb. 3).
- Möchten Sie die Anwendung schließen, klicken Sie oben auf den Button "Anwendung schließen" (s. Abb. 4). Ein kleines Hinweisfenster öffnet sich, in dem Sie nochmals gefragt werden, ob Sie das Programm wirklich beenden wollen (s. Abb. 5).
  - Mit einem Klick auf den Button "Ja" beenden Sie das Programm (s. Abb. 6).
  - Mit einem Klick auf den Button "Nein" revidieren Sie Ihre Entscheidung und Sie bleiben auf der Seite (s. Abb. 7).

Das nachfolgende Abbild zeigt den Button "N-PBE (Landespsychiatrieberichterstattung Niedersachsen)" in der Verwaltungsübersicht des SIM-Eingabemoduls. Sie gelangen zur Dateneingabe der Landespsychiatrieberichterstattung Niedersachsen.

| Sozialpsychiatrisches Informationsmanagement-System (SIM)                                                                                            |
|----------------------------------------------------------------------------------------------------|
| Herzlich Willkommen<br>in der Verwaltungsübersicht des SIM-Eingabemoduls.<br>Folgende Programmkomponenten stehen Ihnen als Auswahl zur<br>Verfügung: |
| Online-Tutorial                                                                                                    |
| N - PBE Anwendung schließen<br>(Landespsychiatriebericht-<br>erstattung Niedersachsen) Auswertung                                                    |
| K - PBE<br>(Kommunale<br>Psychiatrieberichterstattung)                                                                                               |
| IHP<br>(Individuelle Hilfeplanung)                                                                                                    |

Abbildung 1: Verwaltungsübersicht des SIM-Eingabemoduls mit Hinweis auf den Button "N-PBE (Landespsychiatrieberichterstattung Niedersachsen)"

Das nachfolgende Abbild zeigt den Button "Auswertung" in der Verwaltungsübersicht des SIM-Eingabemoduls. Sie gelangen zur Datenauswertung.

| Herzli<br>in der Verwaltungsüber<br>Folgende Programmkompo<br>V | ich Willkommen<br>sicht des SIM-Eingabem<br>menten stehen Ihnen als<br>erfügung: | oduls.<br>: Auswahl zur           |                |
|-----------------------------------------------------------------|----------------------------------------------------------------------------------|-----------------------------------|----------------|
|                                                                 |                                                                                  |                                   | Online-Tutoria |
| (Landesp<br>erstattun                                           | N - PBE<br>sychiatriebericht-<br>g Niedersachsen)                                | Anwendung schließer<br>Auswertung |                |
|                                                                 |                                                                                  |                                   |                |
| (Ko<br>Psychiatrie                                              | K - PBE<br>ommunale<br>eberichterstattung)                                       |                                   |                |
|                                                                 |                                                                                  |                                   |                |
|                                                                 | IHP                                                                              |                                   |                |
| (Individu                                                       | elle Hilfeplanung)                                                               |                                   |                |

Abbildung 2: Hinweis auf den Button "Auswertung" in der Verwaltungsübersicht des SIM-Eingabemoduls Das nachfolgende Abbild zeigt das Startformular des SIM mit der Möglichkeit, zur Website und den beinhalteten Online-Tutorials zu gelangen.

| Sozialpsychiatrisch            | es Informationsmanag                                                                                 | gement-System (SIM)         |                 |
|--------------------------------|----------------------------------------------------------------------------------------------------|-----------------------------|-----------------|
| in der Verwa<br>Folgende Progr | Herzlich Willkommen<br>altungsübersicht des SIM-Eingab<br>rammkomponenten stehen Ihnen<br>Verfügung: | emoduls.<br>als Auswahl zur | Online-Tutorial |
|                                | N - PBE<br>(Landespsychiatriebericht-<br>erstattung Niedersachsen)                                   | Anwendung schließen         |                 |
|                                | K - PBE<br>(Kommunale<br>Psychiatrieberichterstattung)                                               |                             |                 |
|                                | IHP<br>(Individuelle Hilfeplanung)                                                                   |                             |                 |

Abbildung 3: Hinweis auf den Button "Online-Tutorial" in der Verwaltungsübersicht des SIM-Eingabemoduls

Die nachfolgende Abbildung zeigt das Startformular des SIM mit der Möglichkeit, die Anwendung zu schließen.

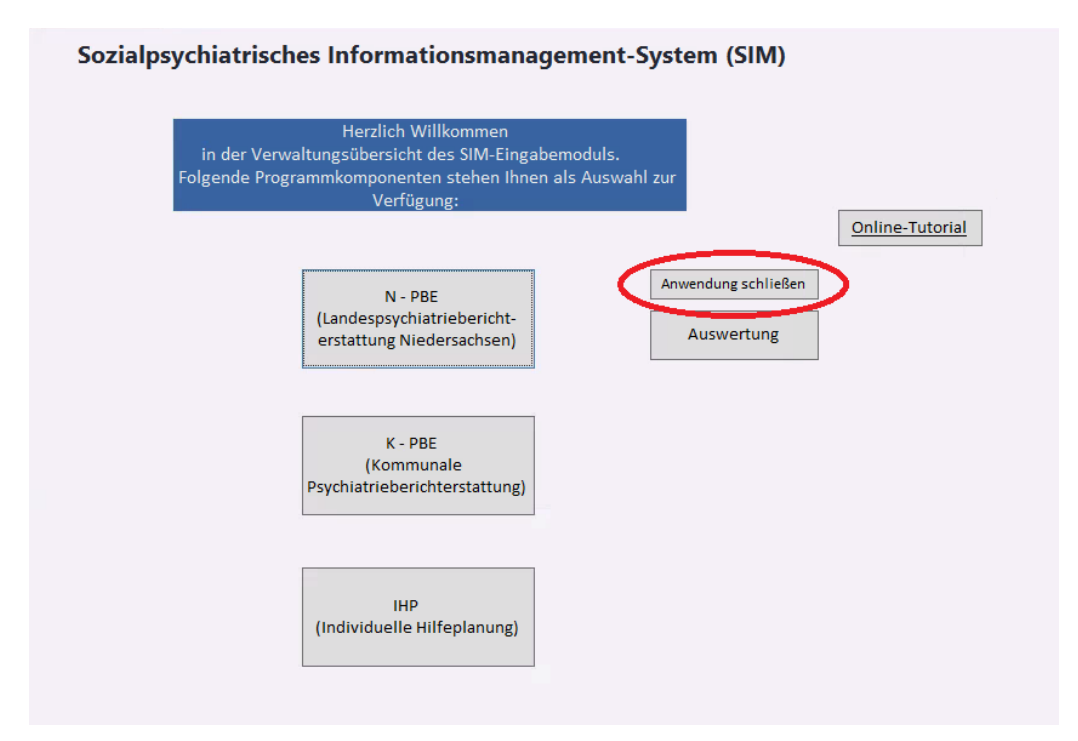

Abbildung 4: Die Verwaltungsübersicht des SIM-Eingabemoduls mit Hinweis auf den Button ''Anwendung schließen''

Das Hinweisfenster in der folgenden Abbildung öffnet sich, wenn Sie auf den Button "Anwendung schließen" geklickt haben.

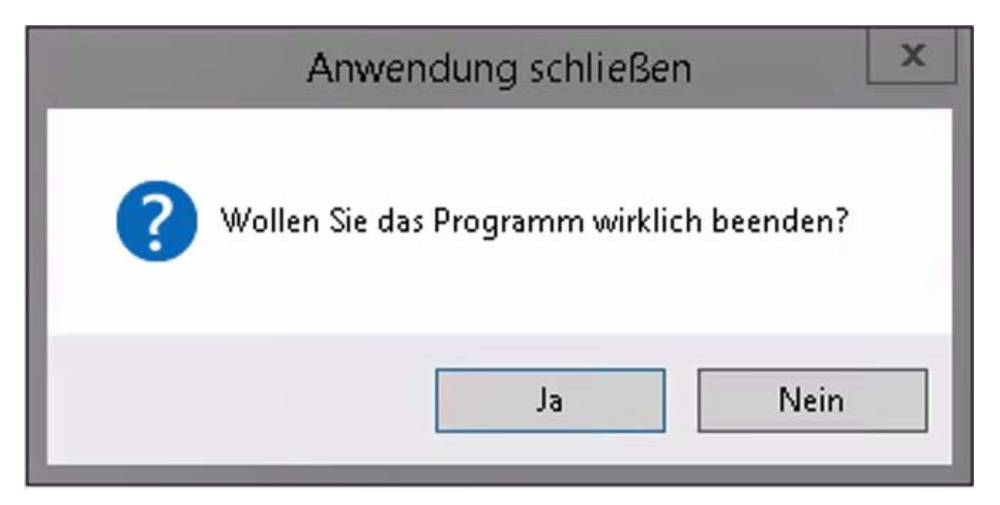

Abbildung 5: Hinweisfenster bezüglich der Beendung des Programms in der Verwaltungsübersicht des SIM-Eingabemoduls

Das nachfolgende Abbild zeigt den Button "Ja" im Hinweisfenster des SIM.

| Anwendung schließen                       | x |
|-------------------------------------------|---|
| Wollen Sie das Programm wirklich beenden? |   |
| Ja Nein                                   |   |

Abbildung 6: Hinweis auf den Button ''Ja'' im Hinweisfenster der Verwaltungsübersicht des SIM-Eingabemoduls

Das nachfolgende Abbild zeigt den Button "Nein" im Hinweisfenster des SIM.

| Anwo           | endung schließen               |
|----------------|--------------------------------|
| ? Wollen Sie d | las Programm wirklich beenden? |
|                | Ja Nein                        |

Abbildung 7: Hinweis auf den Button "Nein" im Hinweisfenster der Verwaltungsübersicht des SIM-Eingabemoduls

## 1.2 Tutorial zum Hauptformular der N-PBE

In diesem Abschnitt steht Ihnen ein Tutorial zum Hauptformular der N-PBE zur Verfügung. Im Hauptformular bekommen Sie einen Überblick über den aktuellen Status der jeweiligen Datenblätter im ausgewählten Berichtsjahr. Des Weiteren werden Ihnen die vorhandenen Buttons vorgestellt, mit denen Sie unter anderen zu den weiterführenden Datenblättern gelangen.

Wichtig in jedem Formularbereich ist es, dass Sie Angaben für die grün und/oder rot markierten Felder vornehmen. Außerdem können Sie nur Daten bis einschließlich dem 15.04. des Folgejahres einreichen.

- Im Hauptformular sollten Sie einen Ansprechpartner benennen, der für eventuelle Rückfragen zu dem ausgewählten Berichtsjahr zur Verfügung steht (s. Abb. 8).
- Weiter unten können Sie den Status der verschiedenen Datenblätter einsehen. Diese sind, je nach Status, anders farbig markiert (s. Abb. 9). Für weitere Informationen der Statusanzeigen, klicken Sie auf das jeweilige Fragezeichen neben der Statusanzeige (s. Abb. 10).
- Es wird eine Legende in einem kleinen neuen Fenster angezeigt (s. Abb. 11).
  - Status 0: Die Angaben des Datenblattes xx sind noch nicht ausgefüllt.
  - Status 1: Das Datenblatt xx ist unvollständig ausgefüllt und wird später ergänzt.
  - Status 2: Die Angaben zu Datenblatt xx sind abgeschlossen.
- Möchten Sie zurück zum Startformular, klicken Sie auf den Button "Zurück zu Startformular" (s. Abb. 12).
- Mit den anderen drei Buttons rechts, gelangen Sie entweder zu den Blättern "28-30 NLGA", zu dem Datenblatt "Doku SpV" oder zu dem Datenblatt "Regionale Hilfsangebote" (s. Abb. 13).

 Möchten Sie das Online-Tutorial zur Erklärung des Formulars aufrufen, gelangen Sie mit einem Klick auf den Button "Online-Tutorial" zur Website "Sozialpsychiatrisches Informationsmanagement-System (SIM)" (s. Abb. 14).

Im nachfolgenden Abbild sehen Sie das Hauptformular der N-PBE. Hier sollten Sie, wenn nicht schon geschehen, einen Ansprechpartner benennen. Der dafür vorgesehene Bereich ist rot umrandet.

| 03.241                                                                                                   | annover, kegion                                                                                                    | ×                                                          | <u>onine-rutoriai</u>      |
|----------------------------------------------------------------------------------------------------|----------------------------------------------------------------------------------------------------|------------------------------------------------------------|----------------------------|
| Hinweis:<br>Bitte in jedem Formularbere<br>Die Einreichung der Daten ist<br>Bei Fragen wenden Sie sich b | ich Angaben für die grün und/oder rot mar<br>bis einschließlich dem 15.04. des Folgejahı<br>itte an den technischen Support: SIM@mh       | rkierten Felder vornehmen.<br>res möglich.<br>-hannover.de |                            |
| ðitte benennen Sie einen<br>diesem Teil zur Verfügung                                                    | Ansprechpartner, der für etwaige Rüc<br>steht.                                                                                            | kfragen zu                                                 | Zurück zu<br>Startformular |
| Berichtsjahr:                                                                                            | 2017                                                                                                    |                                                            | ,                          |
| Nachname:                                                                                                |                                                                                                    |                                                            |                            |
| /orname:                                                                                                 |                                                                                                    |                                                            | Blätter                    |
| Telefon:                                                                                                 |                                                                                                    |                                                            | 28-30 NLGA                 |
| -Mail:                                                                                                   |                                                                                                    |                                                            | Doku SoV                   |
|                                                                                                    | 0 - noch nicht ausgefüllt                                                                                                    |                                                            |                            |
| status Datenblatt 28:                                                                                    |                                                                                                    |                                                            | Regionale<br>Hilfsangebote |
| itatus Datenblatt 28:<br>Status Datenblatt 29:                                                           | 1 - unvollständig / später ergänzbar                                                                                                    |                                                            |                            |
| status Datenblatt 28:<br>Status Datenblatt 29:<br>Status Datenblatt 30:                                  | <ol> <li>1 - unvollständig / später ergänzbar</li> <li>2 - Eingabe abgeschlossen</li> </ol>                                               | 0                                                          |                            |
| status Datenblatt 28:<br>Status Datenblatt 29:<br>Status Datenblatt 30:<br>Status Doku SpV:              | <ol> <li>1 - unvollständig / später ergänzbar</li> <li>2 - Eingabe abgeschlossen</li> <li>1 - unvollständig / später ergänzbar</li> </ol> |                                                            |                            |

Abbildung 8: Hauptformular mit Hinweis auf die Benennung des Ansprechpartners

Das nachfolgende Abbild zeigt den Status der verschiedenen Datenblätter. Je nachdem, ob die Datenblätter komplett oder noch nicht vollständig ausgefüllt wurden, werden andere Statusanzeigen vermerkt. Für die bessere Übersichtlichkeit sind die Statusanzeigen mit anderen Farben markiert.

| Kommune: 03.241 🗸                                                                                   | Hannover, Region                                                                                                    |                                                      | Y       | Online-Tutorial      |
|----------------------------------------------------------------------------------------------------|----------------------------------------------------------------------------------------------------|------------------------------------------------------|---------|----------------------|
| Hinweis:<br>Bitte in jedem Formularber<br>Die Einreichung der Daten i<br>Bei Fragen wenden Sie sich | eich Angaben für die grün und/oder rot ma<br>st bis einschließlich dem 15.04. des Folgejah<br>bitte an den technischen Support: SIM@mł | rkierten Felder vor<br>res möglich.<br>ı-hannover.de | nehmen. |                      |
| Bitte benennen Sie eine<br>diesem Teil zur Verfügur                                                 | n Ansprechpartner, der für etwaige Rüc<br>Ig steht.                                                                                    | kfragen zu                                           | Zu      | ırück zu             |
| Berichtsjahr:                                                                                       | 2017                                                                                                    |                                                      |         |                      |
| Nachname:                                                                                           |                                                                                                    |                                                      |         |                      |
| Vorname:                                                                                            |                                                                                                    |                                                      | E       | llätter              |
| Telefon:                                                                                            |                                                                                                    |                                                      | 28      | 30 NLGA              |
| E-Mail:                                                                                             |                                                                                                    |                                                      |         | oku SpV              |
| Status Datenblatt 28:                                                                               | 0 - noch nicht ausgefüllt                                                                                                    |                                                      |         |                      |
| Status Datenblatt 29:                                                                               | 1 - unvollständig / später ergänzbar                                                                                                   |                                                      | Re      | gionale<br>sangebote |
| Status Datenblatt 30:                                                                               | 2 - Eingabe abgeschlossen                                                                                                    |                                                      |         |                      |
| Status Doku SpV:                                                                                    | 1 - unvollständig / später ergänzbar                                                                                                   |                                                      |         |                      |
|                                                                                                    |                                                                                                    |                                                      |         |                      |

#### Abbildung 9: Hauptformular mit Hinweis auf den Status des jeweiligen Datenblattes

Das nachfolgende Abbild zeigt die Buttons, mit denen Sie weitere Informationen zu den Statusanzeigen bekommen.

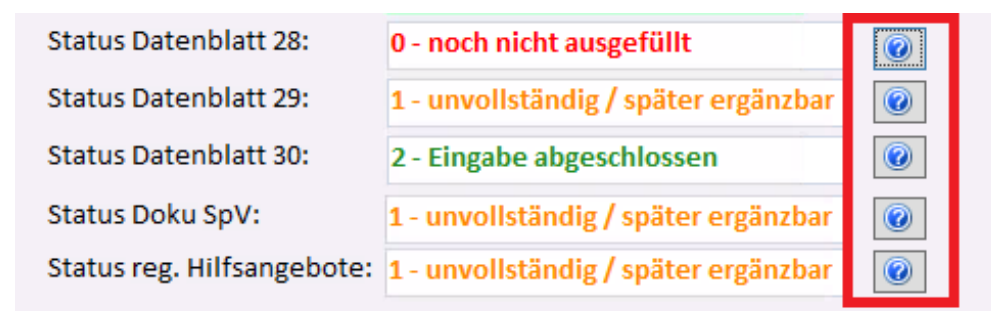

#### Abbildung 10: Status des jeweiligen Datenblattes mit Hinweis auf das Fragezeichen

Die nachfolgende Abbildung zeigt die Legende der Statusanzeige. Hier werden die verschiedenen Arten des Status definiert und beschrieben.

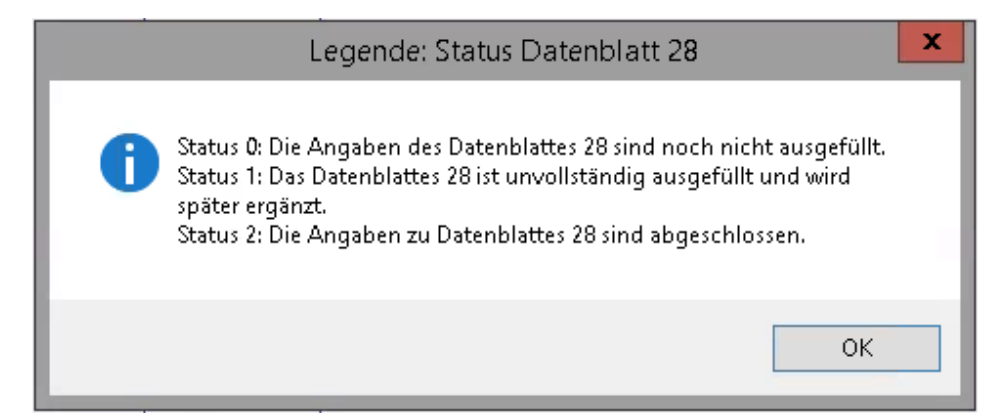

Abbildung 11: Statuslegende im Hauptformulars der N-PBE

Das nachfolgende Abbild zeigt den Button "Zurück zu Startformular".

| <u>Hauptfo</u>                                                                                                 | rmular N-PBE                                                                                                    |                                                           |                            |
|----------------------------------------------------------------------------------------------------|----------------------------------------------------------------------------------------------------|-----------------------------------------------------------|----------------------------|
| Kommune: 03.241 🗸 Ha                                                                                           | annover, Region                                                                                                    | V                                                         | Online-Tutorial            |
| Hinweis:<br>Bitte in jedem Formularberei<br>Die Einreichung der Daten ist<br>Bei Fragen wenden Sie sich bi     | ch Angaben für die grün und/oder rot mar<br>bis einschließlich dem 15.04. des Folgejahr<br>tte an den technischen Support: SIM@mh | kierten Felder vornehmen.<br>res möglich.<br>-hannover.de |                            |
| Bitte benennen Sie einen A<br>diesem Teil zur Verfügung                                                        | Ansprechpartner, der für etwaige Rüc<br>steht.                                                                                    | kfragen zu                                                | Zurück zu<br>Startformular |
| Berichtsjahr:                                                                                                  | 2017                                                                                                    |                                                           |                            |
| Nachname:                                                                                                    |                                                                                                    |                                                           |                            |
| Vorname:                                                                                                    |                                                                                                    |                                                           | Blätter                    |
| Telefon:                                                                                                    |                                                                                                    |                                                           | 28-30 NLGA                 |
| E-Mail:                                                                                                    |                                                                                                    |                                                           | Dela Sel                   |
| Status Datenblatt 28:                                                                                          | 0 - noch nicht ausgefüllt                                                                                                    |                                                           | Doku Spv                   |
| Status Datenblatt 29.                                                                                          | 1 - unvollständig / snäter ergänzbar                                                                                              |                                                           | Regionale                  |
| Status Datenblatt 30:                                                                                          | 2 Eingabo abgoschlosson                                                                                                    |                                                           | Innsalgebore               |
| Status Dalu Salu                                                                                               |                                                                                                    |                                                           |                            |
| status Doku SpV:                                                                                               | 1 - unvolistancig / spater erganzbar                                                                                              |                                                           |                            |
| and a second second second second second second second second second second second second second second second |                                                                                                    |                                                           |                            |

Abbildung 12: Hinweis auf den Button "Zurück zu Startformular" im Hauptformular der N-PBE

Das nachfolgende Abbild zeigt drei Buttons, die zu den Datenblättern "28-30 NLGA", "Doku SpV" und "Regionale Hilfsangebote" leiten.

| <u>Hauptfo</u>                                                                                             | ormular N-PBE                                                                                                    |                                                            |                            |
|----------------------------------------------------------------------------------------------------|----------------------------------------------------------------------------------------------------|------------------------------------------------------------|----------------------------|
| Kommune: 03.241 🔻 H                                                                                        | annover, Region                                                                                                    | V                                                          | Online-Tutorial            |
| Hinweis:<br>Bitte in jedem Formularberei<br>Die Einreichung der Daten ist<br>Bei Fragen wenden Sie sich bi | ch Angaben für die grün und/oder rot mar<br>bis einschließlich dem 15.04. des Folgejahı<br>tte an den technischen Support: SIM@mh | rkierten Felder vornehmen.<br>res möglich.<br>-hannover.de |                            |
| Bitte benennen Sie einen<br>diesem Teil zur Verfügung                                                      | Ansprechpartner, der für etwaige Rüc<br>steht.                                                                                    | kfragen zu                                                 | Zurück zu<br>Startformular |
| Berichtsjahr:                                                                                              | 2017                                                                                                    |                                                            |                            |
| Nachname:                                                                                                  |                                                                                                    |                                                            | $\frown$                   |
| Vorname:                                                                                                   |                                                                                                    |                                                            | Blätter                    |
| Telefon:                                                                                                   |                                                                                                    | · /                                                        | 28-30 NLGA                 |
| E-Mail:                                                                                                    |                                                                                                    |                                                            | Doku SpV                   |
| Status Datenblatt 28:                                                                                      | 0 - noch nicht ausgefüllt                                                                                                    |                                                            |                            |
| Status Datenblatt 29:                                                                                      | 1 - unvollständig / später ergänzbar                                                                                              | 0                                                          | Regionale<br>Hilfsangebote |
| Status Datenblatt 30:                                                                                      | 2 - Eingabe abgeschlossen                                                                                                    |                                                            |                            |
| Status Doku SpV:                                                                                           | 1 - unvollständig / später ergänzbar                                                                                              |                                                            |                            |
|                                                                                                    |                                                                                                    |                                                            |                            |

Abbildung 13: Hinweis der Button "Blätter 28-30 NLGA", "Doku SpV" und "Regionale Hilfsangebote" des Hauptformulars der N-PBE

Das nachfolgende Abbild zeigt den Button "Online-Tutorial".

| Kommune. 03.241 V H                                                                                        | annover, Region                                                                                                    | Y                                                          | Online-Tutorial            |
|----------------------------------------------------------------------------------------------------|----------------------------------------------------------------------------------------------------|------------------------------------------------------------|----------------------------|
| Hinweis:<br>Bitte in jedem Formularberei<br>Die Einreichung der Daten ist<br>Bei Fragen wenden Sie sich bi | ch Angaben für die grün und/oder rot ma<br>bis einschließlich dem 15.04. des Folgejah<br>tte an den technischen Support: SIM@ml | rkierten Felder vornehmen.<br>res möglich.<br>-hannover.de |                            |
| Bitte benennen Sie einen /<br>diesem Teil zur Verfügung                                                    | Ansprechpartner, der für etwaige Rüc<br>steht.                                                                                  | kfragen zu                                                 | Zurück zu<br>Startformular |
| Berichtsjahr:                                                                                              | 2017                                                                                                    |                                                            |                            |
| Nachname:                                                                                                  |                                                                                                    |                                                            |                            |
| Vorname:                                                                                                   |                                                                                                    |                                                            | Blätter                    |
| Telefon:                                                                                                   |                                                                                                    |                                                            | 28-30 NLGA                 |
| E-Mail:                                                                                                    |                                                                                                    |                                                            | Doku SpV                   |
| Status Datenblatt 28:                                                                                      | 0 - noch nicht ausgefüllt                                                                                                    | 0                                                          |                            |
| Status Datenblatt 29:                                                                                      | 1 - unvollständig / später ergänzbar                                                                                            | 0                                                          | Regionale<br>Hilfsangebote |
| Status Datenblatt 30:                                                                                      | 2 - Eingabe abgeschlossen                                                                                                    |                                                            |                            |
| Status Doku SpV:                                                                                           | 1 - unvollständig / später ergänzbar                                                                                            | 0                                                          |                            |
|                                                                                                    |                                                                                                    |                                                            |                            |

Abbildung 14: Hinweis auf den Button "Online-Tutorial" im Hauptformular der N-PBE

## 1.3 Datenblatt 28

Sie finden hier die Tutorials zum Datenblatt 28 in allgemeiner Form mit Erklärung der verschiedenen Buttons sowie tiefergreifende Tutorials zu den Tabellen 28.1 - 28.3.

## 1.3.1 Datenblatt 28 Allgemein

In diesem Abschnitt steht Ihnen ein Tutorial zum Datenblatt 28 zur Verfügung. Das Datenblatt 28 befasst sich mit den Angaben über die Wahrnehmung von Aufgaben der Sozialpsychiatrischen Dienste sowie den Angaben über die ganz oder teilweise Übertragung dieser Aufgaben an Fachpersonal. Sie bekommen außerdem einen Überblick über das Datenblatt und eine Erläuterung der vorhandenen Buttons.

- Das Datenblatt beinhaltet die Tabellen 28.1, 28.2 und 28.3 (s. Abb. 15-17).
- Ganz unten auf der Seite haben Sie die Möglichkeit den Datensatz zu speichern. Dazu klicken Sie auf den Button "Eingabe speichern". Dies ordnet den aktuellen Datensatz einem Status im Jahresstatistik Hauptformular zu (s. Abb. 18).

- Des Weiteren haben Sie die Möglichkeit den Datensatz zurückzusetzen. Dazu klicken Sie auf den Button "Eingabe zurücksetzen". Die Änderungen des aktuellen Datensatzes werden revidiert (s. Abb. 19).
- Um zum Hauptformular der N-PBE zurück zu gelangen, klicken Sie auf den Button "Zurück zum Hauptformular". Dieser befindet sich unten auf der Seite. Mit einem Klick auf den Button "Zurück zu Hauptformular N-PBE" gelangen Sie ebenfalls zum Hauptformular der N-PBE zurück. Dieser befindet sich oben auf der Seite (s. Abb. 20-21).
- Um zum Datenblatt 29 zu gelangen, klicken Sie auf den kleinen blauen Pfeil oben oder → unten auf der Seite (s. Abb. 22-23).
- Möchten Sie das Online-Tutorial zur Erklärung des Formulars aufrufen, gelangen Sie mit einem Klick auf den Button "Online-Tutorial" zur Website "Sozialpsychiatrisches Informationsmanagement-System (SIM)" (s. Abb. 24).
- Sie können den Datensatz in Form eines Berichts ausdrucken lassen, dazu klicken Sie oben auf das Drucker-Symbol (s. Abb. 25).
  - Es öffnet sich eine weitere Seite. Der erzeugte Bericht wird angezeigt. Um den Bericht auszudrucken, klicken Sie oben links auf das Drucker-Symbol (s. Abb. 26).
  - Es öffnet sich ein weiteres Fenster. Dort können Sie Einstellungen, wie z.B. den gewünschten Drucker oder die Anzahl der Exemplare auswählen (s. Abb. 27).
  - Möchten Sie die Seitenansicht schließen und mit der Bearbeitung des Dokuments fortfahren, klicken Sie oben auf den Button "Seitenansicht schließen" (s. Abb. 28).

Die nachfolgende Abbildung zeigt die Tabelle 28.1 des Datenblattes 28. Hier sollen Angaben zur Wahrnehmung der übertragenen Aufgaben gemacht werden.

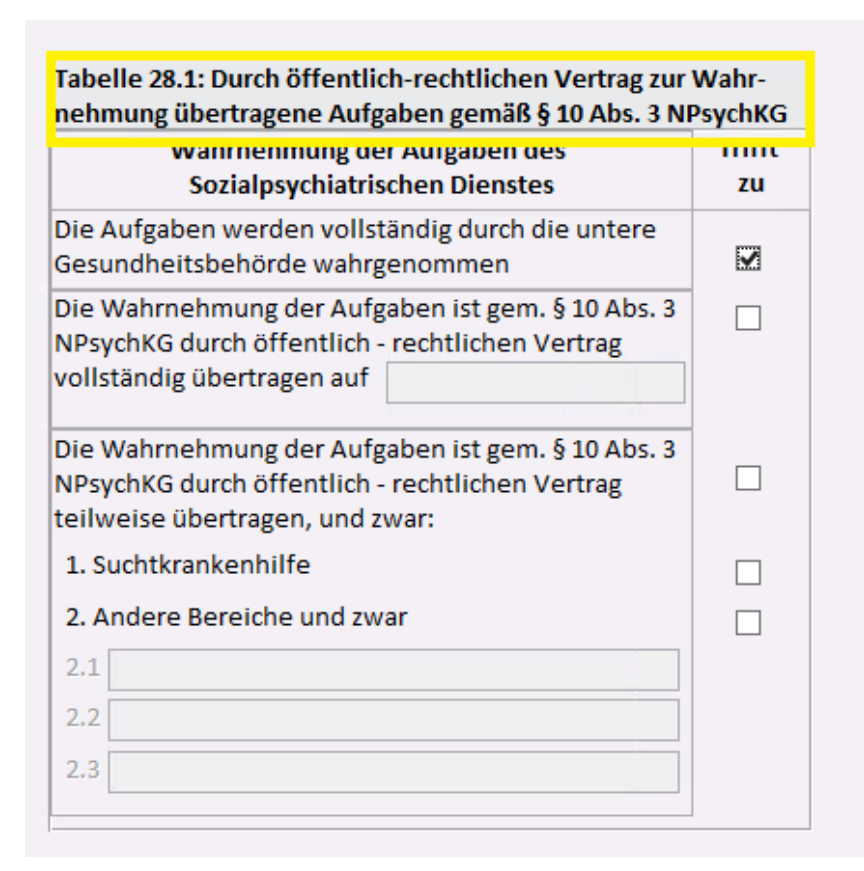

#### Abbildung 15: Inhalt der Tabelle 28.1 des Datenblattes 28

Die nachfolgende Abbildung zeigt die Tabelle 28.2 des Datenblattes 28. Hier werden Angaben zum Fachpersonal des Sozialpsychiatrischen Dienstes nach Berufsgruppen ohne Personal gemacht, dem die Wahrnehmung von Aufgaben durch öffentlich-rechtlichen Vertrag übergeben wurde. Tabelle 28.2: Fachpersonal<sup>\*</sup> des Sozialpsychiatrischen Dienstes nach Berufsgruppen ohne Personal dem gem. § 10 die Wahrnehmung von Aufgaben durch öffentlich- rechtlichen Vertrag übergeben wurde.

|                                    | Beruf / Tätigkeit                                                                                                    | Beschäftigte und<br>Sozialpsychiatrisc<br>insgesamt am 31.3 | Honorarkräfte des<br>hen Dienstes in Vo<br>12. des Berichtsjah | llkräften<br>res [1]                       |
|------------------------------------|----------------------------------------------------------------------------------------------------|-------------------------------------------------------------|----------------------------------------------------------------|--------------------------------------------|
|                                    |                                                                                                    | männlich                                                    | weiblich                                                       | davon mit Zusatz-<br>qualifikation [3]     |
| Ärzt                               | innen/Ärzte insgesamt [2]                                                                                                    |                                                             |                                                                |                                            |
| da-<br>von                         | Anzahl der Ärztinnen/Ärzte mit<br>mind. einer abgeschlossenen<br>Facharztweiterbildung gemäß<br>NPsychKG                              |                                                             |                                                                |                                            |
|                                    | davon: mit Prüfung zur Amtsärztin /<br>zum Amtsarzt (Staatsärztlicher<br>Prüfung)                                                     |                                                             |                                                                |                                            |
| Psyc                               | hologinnen / Psychologen                                                                                                    |                                                             |                                                                |                                            |
| Sozi                               | alpädagoginnen / Sozialpädagogen                                                                                                    |                                                             |                                                                |                                            |
| Sozi                               | alarbeiterinnen / Sozialarbeiter                                                                                                    |                                                             |                                                                |                                            |
| Sons                               | tiges Fachpersonal [4]                                                                                                    |                                                             |                                                                |                                            |
| Ver                                | valtungspersonal [5]                                                                                                    |                                                             |                                                                |                                            |
| Sons                               | stige Beschäftigte [6]                                                                                                    |                                                             |                                                                |                                            |
| * Per<br>ist, is<br>[1] A<br>des H | rsonal, welches im Rahmen der Wahrnehm<br>t hier nicht anzugeben.<br>nzahl der vollen Stellen, d.h. eine Halbtagsl<br>Kalenderjahres. | ung übertragener Au<br>kraft zählt als 0,5 volle            | fgaben gemäß §10 Al<br>e Stellen; am Stichtag                  | bs. 3 NPsychKG tätig<br>, dem letzten Tage |

[2] Ärztinnen / Ärzte unabhängig vom Ausbildungsstand und der Facharztbez., inkl. AIP / ÄIP

[3] Zusatzqualifikation: Psychotherapeutische Qualifizierung und / oder Sozialpsychiatrische Zusatzausbildung

[4] z.B. Sozialmedizinische Assistenz, RehapsychologInnen/HeilpädagogInnen und vergleichbare neue

Berufsgruppen, Kranken- Gesundheitspflege, Arzthelferinnen ohne Verwaltungstätigkeit

[5] z.B. Medizinische Fachangestellte, ArzthelferInnen mit Verwaltungstätigkeit

[6] z.B. Praktikanten, SozialarbeiterInnen im Anerkennungsjahr

#### Abbildung 16: Inhalt der Tabelle 28.3 des Datenblattes 28

Die nachfolgende Abbildung zeigt die Tabelle 28.3 des Datenblattes 28. Hier werden Angaben zum Fachpersonal gemacht, dem per öffentlich-rechtlichem Vertrag Aufgaben des Sozialpsychiatrischen Dienstes übertragen wurde.

| Tabelle 28.3: Fachpersonal* dem gem. § 10 Abs. 3 NPsychKG per öffentlich-rechtlichem Vertrag<br>Aufgaben des SpDi übertragen wurde.                                                                                                    |                                                                                                    |                                                                                                    |                                                                                                    |                                                                                       |
|----------------------------------------------------------------------------------------------------|----------------------------------------------------------------------------------------------------|----------------------------------------------------------------------------------------------------|----------------------------------------------------------------------------------------------------|---------------------------------------------------------------------------------------|
| Beruf / Tätigkei                                                                                                    | Beschättigte und<br>Sozialpsychiatrisc<br>insgesamt am 31.3                                                                                      | Honorarkrätte des<br>hen Dienstes in Vo<br>12. des Berichtsjah                                                                                                    | ollkräften<br>res [1]                                                                                                    |                                                                                       |
|                                                                                                    |                                                                                                    | männlich                                                                                                    | weiblich                                                                                                    | davon mit Zusatz-<br>qualifikation [3]                                                |
| Ärztinnen/Ärzte insgesamt [                                                                                                    | 2]                                                                                                    |                                                                                                    |                                                                                                    |                                                                                       |
| da- Anzahl der Ärztinnen/Ä<br>von mind. einer abgeschloss<br>Facharztweiterbildung g<br>NPsychKG                                                                                                    | rzte mit<br>senen<br>gemäß                                                                                                    |                                                                                                    |                                                                                                    |                                                                                       |
| davon: mit Prüfung zur /<br>zum Amtsarzt (Staatsärz<br>Prüfung)                                                                                                    | Amtsärztin /<br>tlicher                                                                                                    |                                                                                                    |                                                                                                    |                                                                                       |
| Psychologinnen / Psychologe                                                                                                    | en                                                                                                    |                                                                                                    |                                                                                                    |                                                                                       |
| Sozialpädagoginnen / Sozial                                                                                                    | pädagogen                                                                                                    |                                                                                                    |                                                                                                    |                                                                                       |
| Sozialarbeiterinnen / Soziala                                                                                                    | rbeiter                                                                                                    |                                                                                                    |                                                                                                    |                                                                                       |
| Sonstiges Fachpersonal [4]                                                                                                    |                                                                                                    |                                                                                                    |                                                                                                    |                                                                                       |
| Verwaltungspersonal [5]                                                                                                    |                                                                                                    |                                                                                                    |                                                                                                    |                                                                                       |
| Sonstige Beschäftigte [6]                                                                                                    |                                                                                                    |                                                                                                    |                                                                                                    |                                                                                       |
| <ul> <li>* Nur Personal, welches im Rahm<br/>tätig ist, ist hier anzugeben.</li> <li>[1] Anzahl der vollen Stellen, d.h<br/>des Kalenderjahres.</li> <li>[2] Ärztinnen / Ärzte unabhängig</li> <li>[3] Zusatzqualifikation: Psychoth</li> <li>[4] z.B. Sozialmedizinische Assiste<br/>Berufsgruppen, Kranken- Gesung</li> <li>[5] z.B. Medizinische Fachangeste</li> <li>[6] z.B. Praktikanten, Sozialarbeit</li> </ul> | nen der Wahrn<br>eine Halbtagsl<br>g vom Ausbildu<br>erapeutische Q<br>enz, Rehapsych<br>dheitspflege, Ar<br>ellte, Arzthelfer<br>terInnen im An | ehmung übertragene<br>kraft zählt als 0,5 volle<br>ngsstand und der Fac<br>ualifizierung und / od<br>ologInnen/Heilpädago<br>rzthelferInnen ohne V<br>Innen mit Verwaltun<br>erkennungsjahr | er Aufgaben gemäß §:<br>e Stellen; am Stichtag<br>harztbez., inkl. AIP / Å<br>ler Sozialpsychiatrisch<br>oginnen und vergleich<br>/erwaltungstätigkeit<br>gstätigkeit | 10 Abs. 3 NPsychKG<br>g, dem letzten Tage<br>ÄIP<br>ne Zusatzausbildung<br>nbare neue |

Abbildung 17: Inhalt der Tabelle 28.3 des Datenblattes 28

Die nachfolgende Abbildung zeigt den Button "Eingabe speichern".

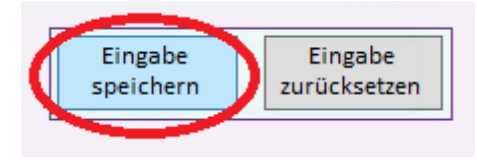

#### Abbildung 18: Button ''Eingabe speichern'' des Datenblattes 28

Die nachfolgende Abbildung zeigt den Button "Eingabe zurücksetzen".

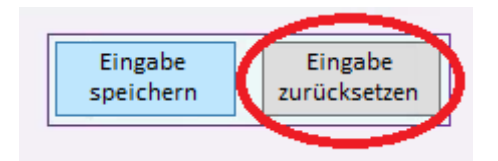

Abbildung 19: Button "Eingabe zurücksetzen" des Datenblattes 28

Die nachfolgenden zwei Abbildungen zeigen die Buttons "Zurück zu Hauptformular N-PBE" ganz oben oder unten auf der Seite.

| Tabelle 28.1: Durch öffentlich-rechtlichen Vertrag zur<br>nehmung übertragene Aufgaben gemäß § 10 Abs. 3 NI                             | Wahr-<br>PsychKG |
|----------------------------------------------------------------------------------------------------|------------------|
| Wahrnehmung der Aufgaben des<br>Sozialpsychiatrischen Dienstes                                                                          | Trifft<br>zu     |
| Die Aufgaben werden vollständig durch die untere<br>Gesundheitsbehörde wahrgenommen                                                     |                  |
| Die Wahrnehmung der Aufgaben ist gem. § 10 Abs. 3<br>NPsychKG durch öffentlich - rechtlichen Vertrag<br>vollständig übertragen auf      |                  |
| Die Wahrnehmung der Aufgaben ist gem. § 10 Abs. 3<br>NPsychKG durch öffentlich - rechtlichen Vertrag<br>teilweise übertragen, und zwar: |                  |
| 1. Suchtkrankenhilfe                                                                                                    | ✓                |
| 2. Andere Bereiche und zwar                                                                                                    |                  |
| 2.1                                                                                                    |                  |
| 2.2                                                                                                    |                  |
| 2.3                                                                                                    |                  |

Abbildung 20: Button "Zurück zu Hauptformular N-PBE" im Datenblatt 28 oben

| Ärztinnen/Ärzte<br>da- Anzahl der<br>von mind. eine<br>Facharztwe<br>NPsychKG<br>davon: mit<br>zum Amtsa<br>Prüfung)<br>Psychologinner<br>Sozialpädagogin<br>Sozialarbeiterir<br>Sonstiges Fachp | e insgesamt [2]<br>Ärztinnen/Ärzte mit<br>r abgeschlossenen<br>eiterbildung gemäß<br>Prüfung zur Amtsärztin /<br>rzt (Staatsärztlicher<br>/ Psychologen<br>inen / Sozialpädagogen<br>nen / Sozialarbeiter            | männlich                                                                                                    | weiblich                                                                                                    | davon mit Zusatz-<br>qualifikation [3]                                        |
|----------------------------------------------------------------------------------------------------|----------------------------------------------------------------------------------------------------|----------------------------------------------------------------------------------------------------|----------------------------------------------------------------------------------------------------|-------------------------------------------------------------------------------|
| Ärztinnen/Ärzte<br>da- Anzahl der<br>von mind. eine<br>Facharztwe<br>NPsychKG<br>davon: mit<br>zum Amtsa<br>Prüfung)<br>Psychologinner<br>Sozialpädagogir<br>Sozialarbeiterir                    | e insgesamt [2]<br>Ärztinnen/Ärzte mit<br>r abgeschlossenen<br>eiterbildung gemäß<br>Prüfung zur Amtsärztin /<br>rzt (Staatsärztlicher<br>/ Psychologen<br>inen / Sozialpädagogen<br>nen / Sozialarbeiter            |                                                                                                    |                                                                                                    |                                                                               |
| da- Anzahl der<br>mind. eine<br>Facharztwe<br>NPsychKG<br>davon: mit<br>zum Amtsa<br>Prüfung)<br>Psychologinner<br>Sozialpädagogin<br>Sozialarbeiterir<br>Sonstiges Fachp                        | Ärztinnen/Ärzte mit<br>r abgeschlossenen<br>siterbildung gemäß<br>Prüfung zur Amtsärztin /<br>rzt (Staatsärztlicher<br>/ Psychologen<br>men / Sozialpädagogen<br>nen / Sozialarbeiter                                |                                                                                                    |                                                                                                    |                                                                               |
| davon: mit<br>zum Amtsa<br>Prüfung)<br>Psychologinner<br>Sozialpädagogir<br>Sozialarbeiterir<br>Sonstiges Fachp                                                                                  | Prüfung zur Amtsärztin /<br>rzt (Staatsärztlicher<br>/ Psychologen<br>men / Sozialpädagogen<br>nen / Sozialarbeiter                                                                                                  |                                                                                                    |                                                                                                    |                                                                               |
| Psychologinner<br>Sozialpädagogir<br>Sozialarbeiterir<br>Sonstiges Fachp                                                                                                    | / Psychologen<br>men / Sozialpädagogen<br>nen / Sozialarbeiter                                                                                                    |                                                                                                    |                                                                                                    |                                                                               |
| Sozialpädagogir<br>Sozialarbeiterir<br>Sonstiges Fachp                                                                                                    | nen / Sozialpädagogen<br>nen / Sozialarbeiter                                                                                                    |                                                                                                    |                                                                                                    |                                                                               |
| Sozialarbeiterin<br>Sonstiges Fachp                                                                                                    | nen / Sozialarbeiter                                                                                                    |                                                                                                    |                                                                                                    |                                                                               |
| Sonstiges Fachp                                                                                                    |                                                                                                    |                                                                                                    |                                                                                                    |                                                                               |
|                                                                                                    | ersonal [4]                                                                                                    |                                                                                                    |                                                                                                    |                                                                               |
| Verwaltungspe                                                                                                    | sonal [5]                                                                                                    |                                                                                                    |                                                                                                    |                                                                               |
| Sonstige Beschä                                                                                                    | ftigte [6]                                                                                                    |                                                                                                    |                                                                                                    |                                                                               |
| tätig ist, ist hier a<br>[1] Anzahl der vol<br>des Kalenderjahre<br>[2] Ärztinnen / Är<br>[3] Zusatzqualifika<br>[4] z.B. Sozialmed<br>Berufsgruppen, K<br>[5] z.B. Medizinisc                   | izugeben.<br>en Stellen, d.h. eine Halbtags<br>ss.<br>zte unabhängig vom Ausbildu<br>tion: Psychotherapeutische O<br>zinische Assistenz, Rehapsych<br>ranken- Gesundheitspflege, A<br>he Fachangestellte, Arzthelfer | kraft zählt als 0,5 voll<br>ngsstand und der Fac<br>ualifizierung und / oc<br>ologinnen/Heilpädag<br>rzthelferinnen ohne v<br>rinnen mit Verwaltur | e Stellen; am Sticht<br>charztbez., inkl. AIP ,<br>der Sozialpsychiatris<br>ogInnen und vergle<br>Verwaltungstätigke | ag, dem letzten Tage<br>/ ÄIP<br>sche Zusatzausbildung<br>ichbare neue<br>tit |

Abbildung 21: Button "Zurück zum Hauptformular" im Datenblatt 28 unten

Mit dem blauen Pfeil oben und unten im Formular, gelangen Sie zum nächsten Datenblatt.

Diese sind in den nachfolgenden Abbildern rot markiert.

| Tabelle 28.1: Durch öffentlich-rechtlichen Vertrag zur<br>nehmung übertragene Aufgaben gemäß § 10 Abs. 3 NF                             | Wahr-<br>PsychKG | G | Zurück zu |
|----------------------------------------------------------------------------------------------------|------------------|---|-----------|
| Wahrnehmung der Aufgaben des<br>Sozialpsychiatrischen Dienstes                                                                          | Trifft<br>zu     |   | N-PBE     |
| Die Aufgaben werden vollständig durch die untere<br>Gesundheitsbehörde wahrgenommen                                                     |                  |   | <b>a</b>  |
| Die Wahrnehmung der Aufgaben ist gem. § 10 Abs. 3<br>NPsychKG durch öffentlich - rechtlichen Vertrag<br>vollständig übertragen auf      |                  |   |           |
| Die Wahrnehmung der Aufgaben ist gem. § 10 Abs. 3<br>NPsychKG durch öffentlich - rechtlichen Vertrag<br>teilweise übertragen, und zwar: | ✓                |   |           |
| 1. Suchtkrankenhilfe                                                                                                    | ✓                |   |           |
| 2. Andere Bereiche und zwar                                                                                                    |                  |   |           |
| 2.1                                                                                                    |                  |   |           |
| 2.2                                                                                                    |                  |   |           |
| 2.3                                                                                                    |                  |   |           |

Abbildung 22: Hinweis auf die Weiterleitung zum Datenblatt 29 mit einem Klick auf den blauen Pfeil oben im Formular

|                                                                                           | , · <u>0</u>                                                                                                    | Sozialpsychiatrischen Dienstes in Vollkräften<br>insgesamt am 31.12. des Berichtsjahres [1]                                                                          |                                                                                                    | 'ollkräften<br>hres [1]                                                 |
|-------------------------------------------------------------------------------------------|----------------------------------------------------------------------------------------------------|----------------------------------------------------------------------------------------------------|----------------------------------------------------------------------------------------------------|-------------------------------------------------------------------------|
|                                                                                           |                                                                                                    | männlich                                                                                                    | weiblich                                                                                                    | davon mit Zusatz-<br>qualifikation [3]                                  |
| Ärzti                                                                                     | nnen/Ärzte insgesamt [2]                                                                                                    |                                                                                                    |                                                                                                    |                                                                         |
| da-<br>von                                                                                | Anzahl der Ärztinnen/Ärzte mit<br>mind. einer abgeschlossenen<br>Facharztweiterbildung gemäß<br>NPsychKG                                                                                                    |                                                                                                    |                                                                                                    |                                                                         |
|                                                                                           | davon: mit Prüfung zur Amtsärztin /<br>zum Amtsarzt (Staatsärztlicher<br>Prüfung)                                                                                                    |                                                                                                    |                                                                                                    |                                                                         |
| Psyc                                                                                      | hologinnen / Psychologen                                                                                                    |                                                                                                    |                                                                                                    |                                                                         |
| Sozia                                                                                     | alpädagoginnen / Sozialpädagogen                                                                                                    |                                                                                                    |                                                                                                    |                                                                         |
| Sozia                                                                                     | alarbeiterinnen / Sozialarbeiter                                                                                                    |                                                                                                    |                                                                                                    |                                                                         |
| Sons                                                                                      | tiges Fachpersonal [4]                                                                                                    |                                                                                                    |                                                                                                    |                                                                         |
| Verv                                                                                      | valtungspersonal [5]                                                                                                    |                                                                                                    |                                                                                                    |                                                                         |
| Sons                                                                                      | tige Beschäftigte [6]                                                                                                    |                                                                                                    |                                                                                                    |                                                                         |
| tätig<br>[1] A<br>des K<br>[2] Ä<br>[3] Zu<br>[3] Zu<br>[4] z.<br>Beru<br>[5] z.<br>[6] z | st, ist hier anzugeben.<br>nzahl der vollen Stellen, d.h. eine Halbtags<br>alenderjahres.<br>rztinnen / Ärzte unabhängig vom Ausbildu<br>isatzqualifikation: Psychotherapeutische G<br>8. Sozialmedizinische Assistenz, Rehapsych<br>fsgruppen, Kranken- Gesundheitspflege, A<br>8. Medizinische Fachangestellte, Arzthelfen<br>8. Praktikanten, Sozialarbeitzelltenen im An | kraft zählt als 0,5 voll<br>ngsstand und der Fac<br>lualifizierung und / o<br>ologinnen/Heilpädag<br>rzthelferinnen ohne '<br>rinnen mit Verwaltur<br>arkennungsiabr | e Stellen; am Stichta<br>harztbez., inkl. AIP /<br>der Sozialpsychiatris.<br>ogInnen und verglei<br>Verwaltungstätigkei<br>gstätigkeit | ag, dem letzten Tage<br>ÄIP<br>che Zusatzausbildung<br>chbare neue<br>t |
| [0] Ż.                                                                                    | Eingabe<br>Speichern                                                                                                    | Eingabe<br>zurücksetzen                                                                                                    | Zurück zum<br>Hauptformula                                                                                                    | weiter zu Blatt 29                                                      |

# Abbildung 23: Hinweis auf die Weiterleitung zu Datenblatt 29 mit Klick auf den blauen Pfeil unten im Formular

Das nachfolgende Abbild zeigt den Button "Online-Hilfe". Sie gelangen zur Website "Sozialpsychiatrisches Informationsmanagement-System (SIM)".

# Tutorials zur Dateneingabe des Sozialpsychiatrischen Informationsmanagement-Systems (SIM)

| Tabelle 28.1: Durch öffentlich-rechtlichen Vertrag zur<br>nehmung übertragene Aufgaben gemäß § 10 Abs. 3 NF                             | Wahr-<br>PsychKG | Weiter zu Blatt 2 | Zurück zu |
|----------------------------------------------------------------------------------------------------|------------------|-------------------|-----------|
| Wahrnehmung der Aufgaben des                                                                                                    | Trifft           |                   | N-PBE     |
| Sozialpsychiatrischen Dienstes                                                                                                    | zu               |                   |           |
| Die Aufgaben werden vollständig durch die untere<br>Gesundheitsbehörde wahrgenommen                                                     |                  |                   |           |
| Die Wahrnehmung der Aufgaben ist gem. § 10 Abs. 3<br>NPsychKG durch öffentlich - rechtlichen Vertrag<br>vollständig übertragen auf      |                  |                   |           |
| Die Wahrnehmung der Aufgaben ist gem. § 10 Abs. 3<br>NPsychKG durch öffentlich - rechtlichen Vertrag<br>teilweise übertragen, und zwar: | ✓                |                   |           |
| 1. Suchtkrankenhilfe                                                                                                    | ~                |                   |           |
| 2. Andere Bereiche und zwar                                                                                                    |                  |                   |           |
| 2.1                                                                                                    |                  |                   |           |
| 2.2                                                                                                    |                  |                   |           |
| 2.3                                                                                                    |                  |                   |           |

Abbildung 24: Hinweis auf den Button "Online-Tutorial" im Datenblatt 28

Es besteht die Möglichkeit, die getätigten Eingaben des Datenblattes anzeigen zu lassen und in Form eines Berichts auszudrucken. Dieses ist mithilfe des Drucker-Buttons möglich. Im nachfolgenden Abbild ist der Button rot markiert.

| Tabelle 28.1: Durch öffentlich-rechtlichen Vertrag zur<br>nehmung übertragene Aufgaben gemäß § 10 Abs. 3 Ni                             | Wahr-<br>PsychKG | Weiter zu Blatt 29<br>Zurück zu |
|----------------------------------------------------------------------------------------------------|------------------|---------------------------------|
| Wahrnehmung der Aufgaben des<br>Sozialpsychiatrischen Dienstes                                                                          | Trifft<br>zu     | N-PBE                           |
| Die Aufgaben werden vollständig durch die untere<br>Gesundheitsbehörde wahrgenommen                                                     |                  | <b>A</b>                        |
| Die Wahrnehmung der Aufgaben ist gem. § 10 Abs. 3<br>NPsychKG durch öffentlich - rechtlichen Vertrag<br>vollständig übertragen auf      |                  |                                 |
| Die Wahrnehmung der Aufgaben ist gem. § 10 Abs. 3<br>NPsychKG durch öffentlich - rechtlichen Vertrag<br>teilweise übertragen, und zwar: | ✓                |                                 |
| 1. Suchtkrankenhilfe                                                                                                    | ✓                |                                 |
| 2. Andere Bereiche und zwar                                                                                                    |                  |                                 |
| 2.1                                                                                                    |                  |                                 |
| 2.2                                                                                                    |                  |                                 |
| 2.3                                                                                                    |                  |                                 |

#### Abbildung 25: Das Datenblatt 28 mit Hinweis auf den Drucker-Button

Das nachfolgende Abbild zeigt den Auswertungsbericht. Oben links können Sie die Daten in Form eines Berichts ausdrucken lassen.

| Datei Seitenansicht                                                                |                                                                                                    |
|------------------------------------------------------------------------------------|----------------------------------------------------------------------------------------------------|
| Drucken<br>Größe Seiten- Nur Daten drucken<br>Seitengröße Seitengröße Seitenlayout | Toom Seiten Seiten seiten solutionisieren of the seiten solution seiten solutionisieren of the seiten solutionisieren of the seiten solutionisieren of the seiten solutionisieren of the seiten solutionisieren of the seiten solutionisieren of the seiten solutionisieren of the seiten solutionisieren of the seiten solutionisieren of the seiten solutionisieren of the seiten solutionisieren of the seiten solutionis solutionis solutis solutionis solutis solutionis solutionis |
| Dr.ken Seitengröße Seitenlayout                                                    | Zoom     Daten     Vorschi                                                                                                    |
|                                                                                    | 5%1                                                                                                    |

Abbildung 26: Berichtsansicht des Datenblattes 28 mit Hinweis auf das Drucker-Symbol

Das nachfolgende Abbild zeigt die möglichen Drucker Einstellungen.

|                                  | D                                                                                | rucken            | ? X                       |
|----------------------------------|----------------------------------------------------------------------------------|-------------------|---------------------------|
| Drucker<br>Name:                 | Adobe PDF (von NINA-LAPTOP                                                       | ) in Sitzung: 329 | ✓ Eigenschaften           |
| Typ: C<br>Ort: C<br>Kommentar: A | itrix Universal Printer<br>lient:329:Adobe PDF<br>uto Created Client Printer NIN | A-LAPTOP          | Ausgabe in Datei umleiten |
| Druckbereich                     |                                                                                  | Exemplare         |                           |
| <ul> <li>Alle</li> </ul>         |                                                                                  | Anzahl Exemplare: | 1 🔨                       |
| O Seiten Voi                     | atensätze                                                                        | 11 22 33          | Exemplare sortieren       |
| Einrichten                       |                                                                                  |                   | OK Abbrechen              |
| 2.1                              |                                                                                  |                   |                           |

Abbildung 27: Windows-Fenster der möglichen Drucker Einstellungen im Datenblatt 28

Das nachfolgende Abbild zeigt die Berichtsansicht mit Hinweis auf den Button "Seitenansicht schließen".

| Caurken Größe Seiten III von Breine deurderen Handformat Guerformat Snalten Seite Zoom Fine Zurei Mei | Alle Even Textdate                                                                                                    | DE E-Mail Weitere Seiter                                                                                                    | nansisht                                                                                                    |  |
|----------------------------------------------------------------------------------------------------|----------------------------------------------------------------------------------------------------|----------------------------------------------------------------------------------------------------|----------------------------------------------------------------------------------------------------|--|
| * ränder * Seite Seiten Seite                                                                         | n • aktualisieren ode                                                                                                    | er XPS * schi                                                                                                    | ließen                                                                                                    |  |
| Venuelium MORE Selection of the Barbar of Sole                                                        | Pateri                                                                                                    | Vorscha                                                                                                    | A SCHIEDEN                                                                                                    |  |
| a) vriwaiung/wat (-i) n/s/co 🛄 brikin/co.cors                                                         |                                                                                                    |                                                                                                    |                                                                                                    |  |
|                                                                                                    | Jahresstatistik der unteren Ges<br>Kommuns Schlause (2024)<br>Bechtgibt (2017)<br>Isteler 27.5 information (2017)<br>Berd / Teigheit<br>Arstinner/Arste ingesamt (2)<br>die Arstinner/Arste ingesamt (2)<br>die Arstinner/Arste ingesamt (2)<br>die Arstinner/Arste ingesamt (2)<br>die Arstinner/Arste ingesamt (2)<br>die Arstinner/Arste ingesamt (2)<br>die Arstinner/Arste ingesamt (2)<br>die Arstinner/Arste ingesamt (2)<br>die Arstinner/Arste ingesamt (2)<br>die Arstinner/Arste ingesamt (2)<br>die Arstinner/Arste ingesamt (2)<br>die Arsteiner (2)<br>die Arsteiner (2) | undheitsbehörden. Niedersa<br>topminet person keption<br>10 Abs. 3 109 yehts per öffentlichen<br>felschaftige und Hamsenhalte die<br>besteppingenetische per öffentlichen<br>merriten<br>settlichen<br>den sonnen sonnen sonnen sonnen sonnen<br>settlichen<br>settlichen<br>settlichen<br>settlichen<br>settlichen<br>settlichen<br>settlichen<br>settlichen sonnen sonnen sonnen sonnen<br>den sonnen sonnen sonnen sonnen sonnen<br>settlichen sonnen sonnen sonnen sonnen<br>sonnen sonnen sonnen sonnen sonnen sonnen<br>sonnen sonnen sonnen sonnen sonnen sonnen sonnen<br>sonnen sonnen sonnen sonnen sonnen sonnen sonnen<br>sonnen sonnen sonnen sonnen sonnen sonnen sonnen<br>sonnen sonnen sonnen sonnen sonnen sonnen sonnen sonnen<br>sonnen sonnen sonnen sonnen sonnen sonnen sonnen sonnen<br>sonnen sonnen s | scheen<br>itilizer<br>cettindem Wertreg<br>itilizer<br>ferentitizer<br>ferentitizer |  |

Abbildung 28: Berichtsansicht des Datenblattes 28 mit Hinweis auf den Button "Seitenansicht schließen"

## 1.3.2 Tabelle 28.1

In diesem Abschnitt steht Ihnen ein Tutorial zur Tabelle 28.1 zur Verfügung. Die Tabelle 28.1 befasst sich mit der Wahrnehmung der Aufgaben des Sozialpsychiatrischen Dienstes. In dieser Tabelle werden Angaben über die vollständig und teilweise übertragenen Aufgaben sowie die vollständig durch die untere Gesundheitsbehörde wahrgenommenen Aufgaben gemacht.

Wichtig in jedem Formularbereich ist es, dass Sie Angaben für die grün und/oder rot markierten Felder vornehmen. Außerdem können Sie nur Daten bis einschließlich dem 15.04. des Folgejahres einreichen.

- In der Tabelle 28.1 sind folgende Punkte zu beachten:
  - Sie können für die erste, zweite und dritte Spalte jeweils nur ein Häkchen in die Spalte "Trifft zu" setzen (s. Abb. 29).
  - Sofern Sie das Häkchen in die erste Spalte gesetzt haben, müssen Sie die Tabelle
     28.2 ausfüllen (s. Abb. 30).

- Sofern Sie das Häkchen in die zweite Spalte gesetzt haben, sollten Sie in das Freitextfeld die Einrichtung des freien Trägers eintragen. Außerdem müssen Sie die Tabelle 28.3 mit Daten füllen (s. Abb. 31).
- Sofern Sie das H\u00e4kchen in die dritte Spalte gesetzt haben, m\u00fcssen Sie entweder beide oder eins von den darunterliegenden K\u00e4stchen ankreuzen. Sie m\u00fcssen außerdem die Tabellen 28.2 und 28.3 ausf\u00fcllen (s. Abb. 32-33).

Das nachfolgende Abbild zeigt die Tabelle 28.1 mit drei Spalten, in der Sie jeweils immer nur ein Häkchen setzen können.

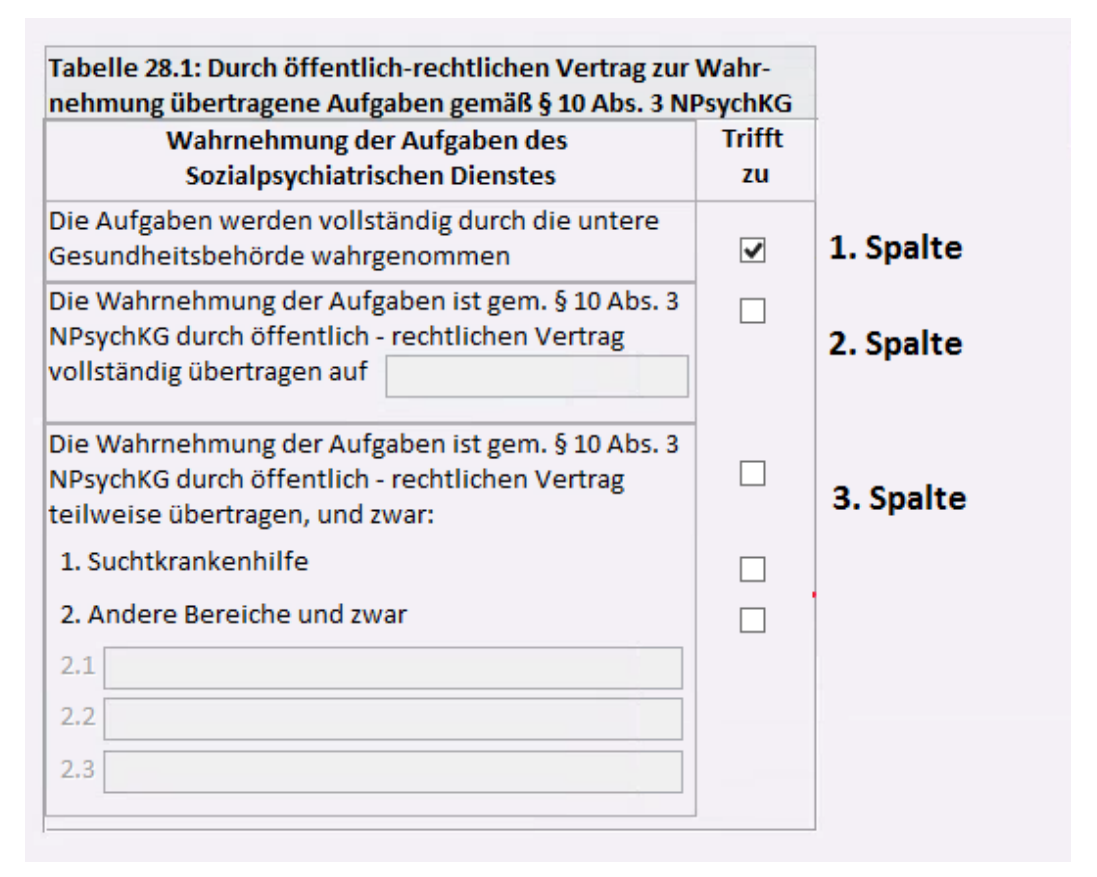

#### Abbildung 29: Tabelle 28.1 mit Hinweis auf die verschiedenen Spalten

Die nachfolgende Abbildung zeigt die Tabelle 28.2, die ausgefüllt werden muss, wenn das Häkchen in der ersten Spalte gesetzt wurde.

| Beruf / Tätigkeit                                                                                                    | Beschäftigte und<br>Sozialpsychiatrisc<br>insgesamt am 31. | Beschäftigte und Honorarkräfte des<br>Sozialpsychiatrischen Dienstes in Vollkräften<br>insgesamt am 31.12. des Berichtsjahres [1] |                                        |  |  |  |  |
|----------------------------------------------------------------------------------------------------|------------------------------------------------------------|----------------------------------------------------------------------------------------------------|----------------------------------------|--|--|--|--|
|                                                                                                    | männlich                                                   | weiblich                                                                                                    | davon mit Zusatz-<br>qualifikation [3] |  |  |  |  |
| Ärztinnen/Ärzte insgesamt [2]                                                                                                    |                                                            |                                                                                                    |                                        |  |  |  |  |
| <ul> <li>da- Anzahl der Ärztinnen/Ärzte m</li> <li>von mind. einer abgeschlossenen</li> <li>Facharztweiterbildung gemäß</li> <li>NPsychKG</li> </ul> | it                                                         |                                                                                                    |                                        |  |  |  |  |
| davon: mit Prüfung zur Amtsär<br>zum Amtsarzt (Staatsärztlicher<br>Prüfung)                                                                          | ztin /                                                     |                                                                                                    |                                        |  |  |  |  |
| Psychologinnen / Psychologen                                                                                                    |                                                            |                                                                                                    |                                        |  |  |  |  |
| Sozialpädagoginnen / Sozialpädago                                                                                                    | gen                                                        |                                                                                                    |                                        |  |  |  |  |
| Sozialarbeiterinnen / Sozialarbeite                                                                                                    | r                                                          |                                                                                                    |                                        |  |  |  |  |
| Sonstiges Fachpersonal [4]                                                                                                    |                                                            |                                                                                                    |                                        |  |  |  |  |
| Verwaltungspersonal [5]                                                                                                    |                                                            |                                                                                                    |                                        |  |  |  |  |
| Sonstige Beschäftigte [6]                                                                                                    |                                                            |                                                                                                    |                                        |  |  |  |  |

#### Abbildung 30: Erste Spalte der Tabelle 28.1 und Tabelle 28.2

Das nachfolgende Abbild zeigt die Tabelle 28.3, die ausgefüllt werden muss, wenn das Häk-

chen in der zweiten Spalte gesetzt wurde.

| Die \<br>NPsy<br>volls | Nahrnehmung der Aufgaben ist gem.<br>rchKG durch öffentlich - rechtlichen Vo<br>tändig übertragen auf    | § 10 Abs. 3<br>ertrag                 |                               | Häkchen in<br>gesetzt                                       | n der 2. Spalte                        |
|------------------------|----------------------------------------------------------------------------------------------------|---------------------------------------|-------------------------------|-------------------------------------------------------------|----------------------------------------|
| Tabe                   | elle 28.3: Fachpersonal <sup>*</sup> dem gem. § 10                                                       | 0 Abs. 3 NPs                          | ychKG                         | per öffentlich-re                                           | chtlichem Vertrag                      |
| Aut                    | Beruf / Tätigkeit                                                                                        | Beschäftig<br>Sozialpsyc<br>insgesamt | te und<br>hiatrisc<br>am 31.3 | Honorarkräfte de<br>hen Dienstes in \<br>12. des Berichtsja | es<br>/ollkräften<br>Ihres [1]         |
|                        |                                                                                                    | männl                                 | ich                           | weiblich                                                    | davon mit Zusatz-<br>qualifikation [3] |
| Ärzt                   | innen/Ärzte insgesamt [2]                                                                                |                                       |                               |                                                             |                                        |
| da-<br>von             | Anzahl der Ärztinnen/Ärzte mit<br>mind. einer abgeschlossenen<br>Facharztweiterbildung gemäß<br>NPsychKG |                                       |                               |                                                             |                                        |
|                        | davon: mit Prüfung zur Amtsärztin /<br>zum Amtsarzt (Staatsärztlicher<br>Prüfung)                        |                                       |                               |                                                             |                                        |
| Psyc                   | hologinnen / Psychologen                                                                                 |                                       |                               |                                                             |                                        |
| Sozi                   | alpädagoginnen / Sozialpädagogen                                                                         |                                       |                               |                                                             |                                        |
| Sozi                   | alarbeiterinnen / Sozialarbeiter                                                                         |                                       |                               |                                                             |                                        |
| Sons                   | tiges Fachpersonal [4]                                                                                   |                                       |                               |                                                             |                                        |
| Ver                    | valtungspersonal [5]                                                                                     |                                       |                               |                                                             |                                        |
| Sons                   | stige Beschäftigte [6]                                                                                   |                                       |                               |                                                             |                                        |

Abbildung 31: Zweite Spalte der Tabelle 28.1 und Tabelle 28.3

Das nachfolgende Abbild zeigt das gesetzte Häkchen in der dritten Spalte.

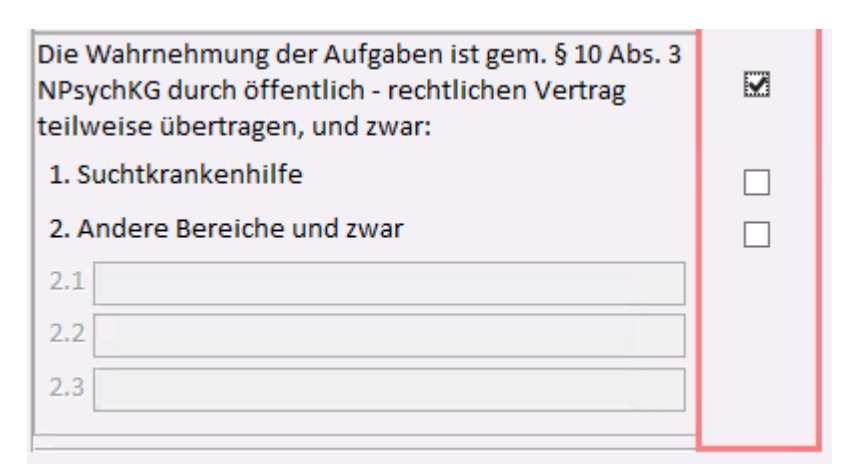

#### Abbildung 32: Dritte Spalte der Tabelle 28.1

Die nachfolgende Abbildung zeigt die Tabellen 28.1 und 28.2, die ausgefüllt werden müssen.

| Tab<br>Auf | elle 28.3: Fachpersonal* dem gem. § 1<br>gaben des SpDi übertragen wurde.         | 0 Abs. 3 NPsychKG                                          | per öffentlich-re                                             | chtlichem Vertrag                      | Tab<br>son | elle 28.2: Fachpersonal* des Sozialpsy<br>al dem gem. § 10 die Wahrnehmung v                 | chiatrischen Diens<br>on Aufgaben durch | tes nach Berufsgru<br>i öffentlich- rechtl | ppen ohne Per-<br>ichen Vertrag |
|------------|-----------------------------------------------------------------------------------|------------------------------------------------------------|---------------------------------------------------------------|----------------------------------------|------------|----------------------------------------------------------------------------------------------|-----------------------------------------|--------------------------------------------|---------------------------------|
|            | Beruf / Tätigkeit                                                                 | Beschäftigte und<br>Sozialpsychiatrise<br>insgesamt am 31. | Honorarkräfte de<br>chen Dienstes in 1<br>.12. des Berichtsja | es<br>Vollkräften<br>ahres [1]         | übe        | ergeben wurde.<br>Beruf / Tätigkeit                                                          | Beschäftigte und<br>Sozialpsychiatrise  | Honorarkräfte des<br>chen Dienstes in V    | ollkräften                      |
|            |                                                                                   | männlich                                                   | weiblich                                                      | davon mit Zusatz-<br>qualifikation [3] |            |                                                                                              | insgesamt am 31.<br>männlich            | 12. des Berichtsjal<br>weiblich            | davon mit Zusatz-               |
| Ärzt       | innen/Ärzte insgesamt [2]                                                         |                                                            |                                                               |                                        |            |                                                                                              |                                         |                                            | qualifikation [3]               |
| da-        | Anzahl der Ärztinnen/Ärzte mit                                                    |                                                            |                                                               |                                        | Ärzt       | tinnen/Ärzte insgesamt [2]                                                                   |                                         |                                            |                                 |
| von        | mind. einer abgeschlossenen<br>Facharztweiterbildung gemäß<br>NPsychKG            |                                                            |                                                               |                                        | da-<br>von | Anzahl der Ärztinnen/Ärzte mit<br>mind. einer abgeschlossenen<br>Facharztweiterbildung gemäß |                                         |                                            |                                 |
|            | davon: mit Prüfung zur Amtsärztin /<br>zum Amtsarzt (Staatsärztlicher<br>Prüfung) |                                                            |                                                               |                                        |            | NPsychKG<br>davon: mit Prüfung zur Amtsärztin /<br>zum Amtsarzt (Staatsärztlicher            |                                         |                                            |                                 |
| Psy        | chologinnen / Psychologen                                                         |                                                            |                                                               |                                        |            | Prüfung)                                                                                     |                                         |                                            |                                 |
| Sozi       | alpädagoginnen / Sozialpädagogen                                                  |                                                            |                                                               |                                        | Psyc       | chologinnen / Psychologen                                                                    |                                         |                                            |                                 |
| Sozi       | alarbeiterinnen / Sozialarbeiter                                                  |                                                            |                                                               |                                        | Sozi       | ialpädagoginnen / Sozialpädagogen                                                            |                                         |                                            |                                 |
| Son        | stiges Fachpersonal [4]                                                           |                                                            |                                                               |                                        | Sozi       | ialarbeiterinnen / Sozialarbeiter                                                            |                                         |                                            |                                 |
| Ver        | waltungspersonal [5]                                                              |                                                            |                                                               |                                        | Son        | stiges Fachpersonal [4]                                                                      |                                         |                                            |                                 |
| Son        | stige Beschäftigte [6]                                                            |                                                            |                                                               |                                        | Ver        | waltungspersonal [5]                                                                         |                                         |                                            |                                 |
|            |                                                                                   |                                                            |                                                               |                                        | Son        | stige Beschäftigte [6]                                                                       |                                         |                                            |                                 |

Abbildung 33: Tabelle 28.2 und Tabelle 28.3

#### 1.3.3 Tabelle 28.2

In diesem Abschnitt steht Ihnen ein Tutorial zur Tabelle 28.2 zur Verfügung. In dieser Tabelle werden Angaben über das nach Berufsgruppen sortierte Fachpersonal des Sozialpsychiatrischen Dienstes gemacht, dem die Wahrnehmung von Aufgaben übergeben wurde.

Wichtig in jedem Formularbereich ist es, dass Sie Angaben für die grün und/oder rot markierten Felder vornehmen. Außerdem können Sie nur Daten bis einschließlich dem 15.04. des Folgejahres einreichen.

In dieser Tabelle sollen Gesamtzahlen der Berufe beziehungsweise Tätigkeiten des jeweiligen Fachpersonals eingetragen werden. Diese sind nach Geschlecht differenziert.

• Sofern Sie einen Wert nicht wissen, lassen Sie dieses Feld bitte frei (s. Abb. 34).

- Ist ein Wert unplausibel, erscheint ein Warnmeldefenster, in dem erklärt wird, warum der eingetragene Wert nicht plausibel ist (s. Abb. 35). Nachdem Sie den Button "OK" geklickt haben, wird der unplausible Wert automatisch gelöscht und Sie können einen neuen Wert eintragen.
- Weitere Informationen zum richtigen Verständnis einzelner Begriffe sind unterhalb der Tabelle zu entnehmen (s. Abb. 36).

Wenn Sie einen Wert in der Tabelle 28.2 nicht wissen sollten, lassen Sie das Feld bitte frei. Der Hinweis im nachfolgenden Abbild erscheint, wenn der Cursor für längere Zeit in einem Feld platziert wird.

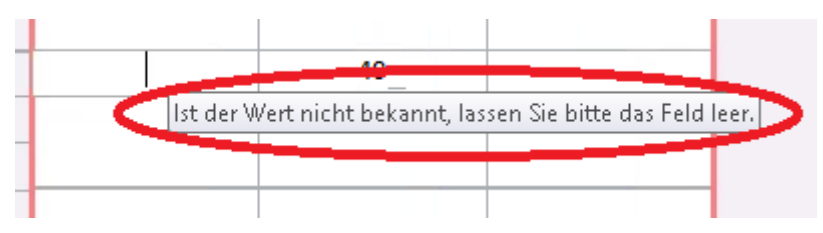

Abbildung 34: Tabelle 28.2 mit dem Hinweis das Feld freizulassen, wenn der Wert nicht bekannt ist

Das nachfolgende Abbild zeigt ein Warnmeldefenster, welches erscheint, wenn Sie einen unplausiblen Wert in die Tabelle eingetragen haben.

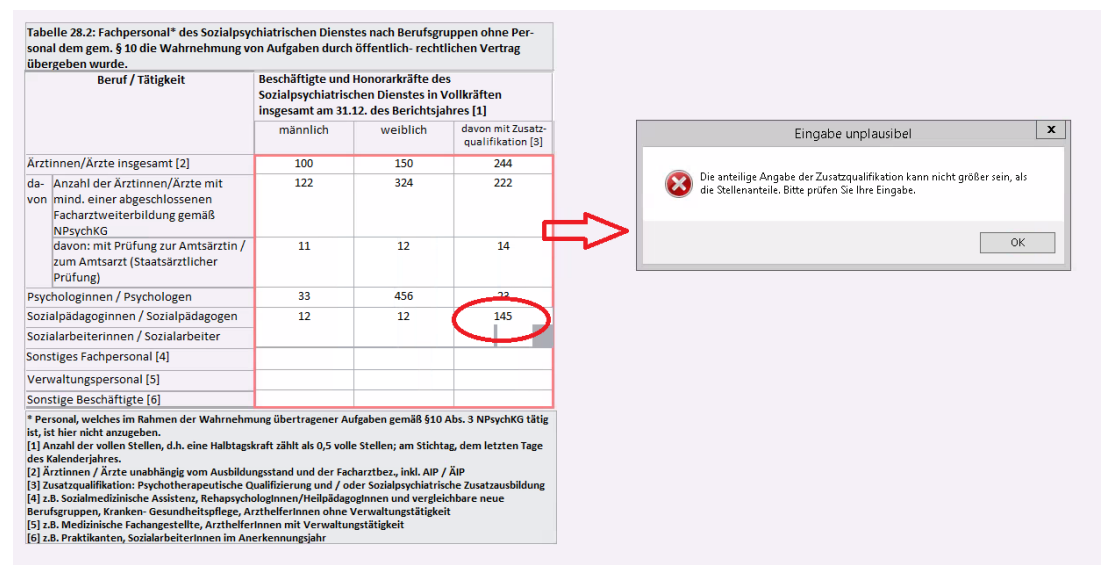

Abbildung 35: Das Warnmeldefenster der Tabelle 28.2 im Datenblatt 28

Im nachfolgenden Abbild sind die Zusatzinformationen zu einzelnen Begriffen zu sehen.

| Tabelle 28.2: Fachpersonal* des Sozialps                                                                                                    | chiatrischen Dienst                                                                                                    | tes nach Berufsgru                                                                                                    | ppen ohne Per-                                                                                  |
|----------------------------------------------------------------------------------------------------|----------------------------------------------------------------------------------------------------|----------------------------------------------------------------------------------------------------|-------------------------------------------------------------------------------------------------|
| sonal dem gem. § 10 die Wahrnehmung v                                                                                                    | on Aufgaben durch                                                                                                    | öffentlich- rechtl                                                                                                    | ichen Vertrag                                                                                   |
| Beruf / Tätigkeit                                                                                                    | Beschäftigte und                                                                                                    | Honorarkräfte des                                                                                                    | <u> </u>                                                                                        |
| beruit runghen                                                                                                    | Sozialpsychiatrisc                                                                                                    | hen Dienstes in V                                                                                                    | ollkräften                                                                                      |
|                                                                                                    | insgesamt am 31.                                                                                                    | 12. des Berichtsjal                                                                                                    | hres [1]                                                                                        |
|                                                                                                    | männlich                                                                                                    | weiblich                                                                                                    | davon mit Zusatz-<br>qualifikation [3]                                                          |
| Ärztinnen/Ärzte insgesamt [2]                                                                                                    | 10                                                                                                    | 10                                                                                                    | 5                                                                                               |
| da- Anzahl der Ärztinnen/Ärzte mit                                                                                                    | 20                                                                                                    | 20                                                                                                    | 5                                                                                               |
| von mind. einer abgeschlossenen                                                                                                    |                                                                                                    |                                                                                                    |                                                                                                 |
| Facharztweiterbildung gemäß<br>NPsychKG                                                                                                    |                                                                                                    |                                                                                                    |                                                                                                 |
| davon: mit Prüfung zur Amtsärztin /                                                                                                    | 305                                                                                                    | 203                                                                                                    | 100                                                                                             |
| zum Amtsarzt (Staatsärztlicher                                                                                                    |                                                                                                    |                                                                                                    |                                                                                                 |
| Prüfung)                                                                                                    |                                                                                                    |                                                                                                    |                                                                                                 |
| Psychologinnen / Psychologen                                                                                                    |                                                                                                    | 40                                                                                                    |                                                                                                 |
| Sozialpädagoginnen / Sozialpädagogen                                                                                                    |                                                                                                    |                                                                                                    |                                                                                                 |
| Sozialarbeiterinnen / Sozialarbeiter                                                                                                    |                                                                                                    |                                                                                                    |                                                                                                 |
| Sonstiges Fachpersonal [4]                                                                                                    |                                                                                                    |                                                                                                    |                                                                                                 |
| Verwaltungspersonal [5]                                                                                                    |                                                                                                    |                                                                                                    |                                                                                                 |
| Sonstige Beschäftigte [6]                                                                                                    |                                                                                                    |                                                                                                    |                                                                                                 |
| * Personal, welches im Rahmen der Wahrnehn<br>ist, ist hier nicht anzugeben.<br>[1] Anzahl der vollen Stellen, d.h. eine Halbtag<br>des Kalenderjahres.<br>[2] Ärztinnen / Ärzte unabhängig vom Ausbild<br>[3] Zusatzqualifikation: Psychotherapeutische<br>[4] z.B. Sozialmedizinische Assistenz, Rehapsych<br>Berufsgruppen, Kranken- Gesundheitspflege, /<br>[5] z.B. Medizinische Fachangestellte, Arzthelfö<br>[6] z.B. Praktikanten, SozialarbeiterInnen im A | nung übertragener Au<br>skraft zählt als 0,5 volk<br>ungsstand und der Fac<br>Qualifizierung und / oc<br>hologInnen/Heilpädago<br>ArzthelferInnen ohne \<br>erInnen mit Verwaltun<br>nerkennungsiahr | ıfgaben gemäß §10 /<br>e Stellen; am Stichta<br>harztbez., inkl. AIP /<br>ler Sozialpsychiatrisc<br>oginnen und vergleic<br>Verwaltungstätigkeit | Abs. 3 NPsychKG tätig<br>g, dem letzten Tage<br>ÄIP<br>the Zusatzausbildung<br>thbare neue<br>t |

Abbildung 36: Tabelle 28.2 mit dem Hinweis auf Zusatzinformationen unterhalb der Tabelle

## 1.3.4 Tabelle 28.3

In diesem Abschnitt steht Ihnen ein Tutorial zur Tabelle 28.3 zur Verfügung. Die Tabelle befasst sich mit den Daten über das Fachpersonal, dem die Wahrnehmung der Aufgaben des Sozialpsychiatrischen Dienstes übertragen wurde.

Wichtig in jedem Formularbereich ist es, dass Sie Angaben für die grün und/oder rot markierten Felder vornehmen. Außerdem können Sie nur Daten bis einschließlich dem 15.04. des Folgejahres einreichen.

In dieser Tabelle sollen Gesamtzahlen der Berufe beziehungsweise Tätigkeiten des jeweiligen Fachpersonals eingetragen werden. Diese sind nach Geschlecht differenziert.

- Sofern Sie einen Wert nicht wissen, lassen Sie dieses Feld bitte frei (s. Abb. 37).
- Ist ein Wert unplausibel, erscheint ein Warnmeldefenster, in dem erklärt wird, warum der eingetragene Wert nicht plausibel ist (s. Abb. 38). Nachdem Sie den Button "OK"

geklickt haben, wird der unplausible Wert automatisch gelöscht und Sie können einen neuen Wert eintragen.

• Weitere Informationen zum richtigen Verständnis einzelner Begriffe sind unterhalb der Tabelle zu entnehmen (s. Abb. 39).

Wenn Sie einen Wert in der Tabelle 28.3 nicht wissen sollten, lassen Sie das Feld bitte frei. Der rot markierte Hinweis im nachfolgenden Abbild erscheint, wenn der Cursor für längere Zeit in einem Feld platziert wird.

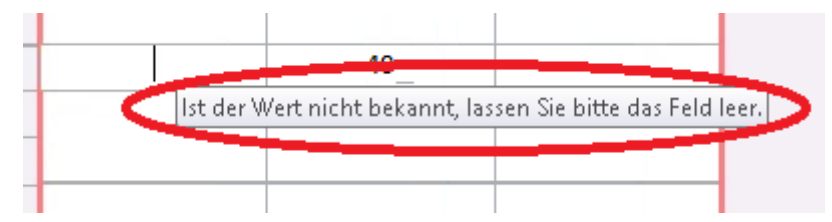

#### Abbildung 37: Tabelle 28.3 mit dem Hinweis das Feld freizulassen, wenn der Wert nicht bekannt ist

Das nachfolgende Abbild zeigt ein Warnmeldefenster, welches erscheint, wenn Sie einen unplausiblen Wert in die Tabelle eingetragen haben.

| Tabelle 28.3: Fachpersonal* dem gem. § 1<br>Aufgaben des SnDi übertragen wurde                                                                                                    | 0 Abs. 3 NPsychKG                                                                                                    | per öffentlich-red                                                                                                    | htlichem Vertrag                                                                               |                                                                          |
|----------------------------------------------------------------------------------------------------|----------------------------------------------------------------------------------------------------|----------------------------------------------------------------------------------------------------|------------------------------------------------------------------------------------------------|--------------------------------------------------------------------------|
| Beruf / Tätigkeit                                                                                                    | Beschäftigte und<br>Sozialpsychiatriso<br>insgesamt am 31.                                                                                                    | Honorarkräfte de<br>hen Dienstes in V<br>12. des Berichtsja                                                                                                   | s<br>/ollkräften<br>hres [1]                                                                   | Eingabe unplausibel                                                      |
|                                                                                                    | männlich                                                                                                    | weiblich                                                                                                    | davon mit Zusatz-<br>qualifikation [3]                                                         | Die anteilige Angabe der Zusatzqualifikation kann nicht größer sein, als |
| Ärztinnen/Ärzte insgesamt [2]                                                                                                    | 100                                                                                                    | 340                                                                                                    | 210                                                                                            | die Stellenanteile. Bitte prüfen Sie Ihre Eingabe.                       |
| da- Anzahl der Ärztinnen/Ärzte mit<br>von mind. einer abgeschlossenen<br>Facharztweiterbildung gemäß<br>NPsychKG                                                                                                    | 50                                                                                                    | 23                                                                                                    | 24                                                                                             |                                                                          |
| davon: mit Prüfung zur Amtsärztin /<br>zum Amtsarzt (Staatsärztlicher<br>Prüfung)                                                                                                    | 11                                                                                                    | 234                                                                                                    | 23                                                                                             |                                                                          |
| Psychologinnen / Psychologen                                                                                                    | 3                                                                                                    | 3                                                                                                    | 46                                                                                             |                                                                          |
| Sozialpädagoginnen / Sozialpädagogen                                                                                                    |                                                                                                    |                                                                                                    | $\sim$                                                                                         |                                                                          |
| Sozialarbeiterinnen / Sozialarbeiter                                                                                                    |                                                                                                    |                                                                                                    |                                                                                                |                                                                          |
| Sonstiges Fachpersonal [4]                                                                                                    |                                                                                                    |                                                                                                    |                                                                                                |                                                                          |
| Verwaltungspersonal [5]                                                                                                    |                                                                                                    |                                                                                                    |                                                                                                |                                                                          |
| Sonstige Beschäftigte [6]                                                                                                    |                                                                                                    |                                                                                                    |                                                                                                |                                                                          |
| Nur Personal, welches im Rahmen der Wahrt<br>tätig ist, ist hier anzugeben. [1] Anzahl der vollen Stellen, d.h. eine Halbtags<br>des Kalenderjahres. [2] Ärztinnen Ärzte unabhängig vom Ausbildu<br>[3] Zusatzqualifikation: Psychotherapeutische C<br>[4] 2.B. Sozialmediainische Assistenz, Rehapsych<br>Berufsgruppen, Kranken-Gesundheitspflege, A<br>[5] 2.B. Medizinische Fachangestellte, Arzthelfe<br>[6] 2.B. Prätklanetn. Sozialbreiterinnen im An | ehmung übertragene<br>kraft zählt als 0,5 voll<br>ngsstand und der Fac<br>Qualifizierung und / oc<br>ologinnen/Heilpädag;<br>rzthelferInnen ohne '<br>rinnen mit Verwaltur<br>erkennunesiahr | er Aufgaben gemäß<br>e Stellen; am Stichta<br>harztbez., inkl. AIP /<br>der Sozialpsychiatrisi<br>ogInnen und vergleid<br>Verwaltungstätigkei<br>ngstätigkeit | §10 Abs. 3 NPsychKG<br>ag, dem letzten Tage<br>ÄIP<br>che Zusatzausbildung<br>chbare neue<br>t |                                                                          |

Abbildung 38: Das Warnmeldefenster der Tabelle 28.3 im Datenblatt 28

Das nachfolgende Abbild zeigt die rot markierten Zusatzinformationen unterhalb der Tabelle.

| Tabelle 28.3: Fachpersonal* dem gem. §<br>Aufgaben des SpDi übertragen wurde.                                                                                                    | 10 Abs. 3 NPsychKG                                                                                                    | per öffentlich-recl                                                                                                    | ntlichem Vertrag                                                                      |
|----------------------------------------------------------------------------------------------------|----------------------------------------------------------------------------------------------------|----------------------------------------------------------------------------------------------------|---------------------------------------------------------------------------------------|
| Beruf / Tätigkeit                                                                                                    | Beschäftigte und<br>Sozialpsychiatrisc<br>insgesamt am 31.                                                                                                    | Honorarkräfte des<br>chen Dienstes in Vo<br>12. des Berichtsjah                                                                                                    | ollkräften<br>ires [1]                                                                |
|                                                                                                    | männlich                                                                                                    | weiblich                                                                                                    | davon mit Zusatz-<br>qualifikation [3]                                                |
| Ärztinnen/Ärzte insgesamt [2]                                                                                                    |                                                                                                    |                                                                                                    |                                                                                       |
| da- Anzahl der Ärztinnen/Ärzte mit<br>von mind. einer abgeschlossenen<br>Facharztweiterbildung gemäß<br>NPsychKG                                                                                                    |                                                                                                    |                                                                                                    |                                                                                       |
| davon: mit Prüfung zur Amtsärztin /<br>zum Amtsarzt (Staatsärztlicher<br>Prüfung)                                                                                                    |                                                                                                    |                                                                                                    |                                                                                       |
| Psychologinnen / Psychologen                                                                                                    |                                                                                                    |                                                                                                    |                                                                                       |
| Sozialpädagoginnen / Sozialpädagogen                                                                                                    |                                                                                                    |                                                                                                    |                                                                                       |
| Sozialarbeiterinnen / Sozialarbeiter                                                                                                    |                                                                                                    |                                                                                                    |                                                                                       |
| Sonstiges Fachpersonal [4]                                                                                                    |                                                                                                    |                                                                                                    |                                                                                       |
| Verwaltungspersonal [5]                                                                                                    |                                                                                                    |                                                                                                    |                                                                                       |
| Sonstige Beschäftigte [6]                                                                                                    |                                                                                                    |                                                                                                    |                                                                                       |
| <ul> <li>* Nur Personal, welches im Rahmen der Wahr<br/>tätig ist, ist hier anzugeben.</li> <li>[1] Anzahl der vollen Stellen, d.h. eine Halbtag<br/>des Kalenderjahres.</li> <li>[2] Ärztinnen / Ärzte unabhängig vom Ausbild</li> <li>[3] Zusatzqualifikation: Psychotherapeutische</li> <li>[4] z.B. Sozialmedizinische Assistenz, Rehapsych<br/>Berufsgruppen, Kranken- Gesundheitspflege, j.</li> <li>[5] z.B. Medizinische Fachangestellte, Arzthelfi</li> <li>[6] z.B. Praktikanten, SozialarbeiterInnen im A</li> </ul> | nehmung übertragene<br>skraft zählt als 0,5 voll<br>ungsstand und der Fac<br>Qualifizierung und / oc<br>hologInnen/Heilpädag<br>ArzthelferInnen ohne Y<br>erInnen mit Verwaltur<br>nerkennungsjahr | er Aufgaben gemäß §<br>e Stellen; am Stichtag<br>harztbez., inkl. AIP / j<br>der Sozialpsychiatriscl<br>ogInnen und vergleicl<br>Verwaltungstätigkeit<br>ngstätigkeit | 10 Abs. 3 NPsychKG<br>g, dem letzten Tage<br>ÄIP<br>he Zusatzausbildung<br>hbare neue |

Abbildung 39: Tabelle 28.3 mit dem Hinweis auf Zusatzinformationen unterhalb der Tabelle

## 1.4 Datenblatt 29

Sie finden hier die Tutorials zum Datenblatt 29 in allgemeiner Form mit Erklärung der verschiedenen Buttons sowie tiefergreifende Tutorials zu den Tabellen 29.1, 29.2 und den zwei Auswahlfeldern.

## 1.4.1 Datenblatt 29 Allgemein

In diesem Abschnitt steht Ihnen ein Tutorial zum Datenblatt 29 zur Verfügung. Im Datenblatt sollen Angaben über die Tätigkeit des Sozialpsychiatrischen Dienstes gemacht werden. Außerdem sind Angaben zu der vertragsärztlichen Versorgung und Vorstellung der PatientInnen/KlientInnen zu machen. Sie bekommen außerdem eine Erklärung der vorhandenen Buttons und einen Überblick über das Datenblatt.

• Das Datenblatt beinhaltet die Tabellen 29.1 und 29.2 sowie die Auswahlfelder oben links und mittig rechts (s. Abb. 40-43).

- Ganz unten im Datenblatt haben Sie die Möglichkeit, die Eingabe zu speichern. Dies ordnet den aktuellen Datensatz einem Status im Jahresstatistik Hauptformular zu. Dazu klicken Sie auf den Button "Eingabe speichern" (s. Abb. 44).
- Außerdem können Sie mit einem Klick auf den Button "Eingabe zurücksetzen", die Änderungen des aktuellen Datensatzes revidieren (s. Abb. 45).
- Unten oder oben rechts können Sie zum Datenblatt 28 zurückkehren. Dazu klicken Sie auf den Button "Zurück auf Blatt 28" (s. Abb. 46-47).
- Möchten Sie zum Datenblatt 30 gelangen, klicken Sie auf den kleinen blauen Pfeil unten oder oben rechts im Datenblatt (s. Abb. 48-49).
- Möchten Sie zum Hauptformular der N-PBE zurückkehren, klicken Sie auf den Button "Zurück zu Hauptformular N-PBE" (s. Abb. 50).
- Möchten Sie das Online-Tutorial zur Erklärung des Formulars aufrufen, gelangen Sie mit einem Klick auf den Button "Online-Tutorial" zur Website "Sozialpsychiatrisches Informationsmanagement-System (SIM)" (s. Abb. 51).
- Sie können den Datensatz in Form eines Berichts ausdrucken lassen. Dazu klicken Sie oben auf das Drucker-Symbol (s. Abb. 52).
  - Es öffnet sich eine weitere Seite. Der erzeugte Bericht wird angezeigt. Um den Bericht auszudrucken, klicken Sie oben links auf das Drucker-Symbol (s. Abb. 53).
  - Es öffnet sich ein weiteres Fenster. Dort können Sie Einstellungen, wie z.B. den gewünschten Drucker oder die Anzahl der Exemplare auswählen (s. Abb. 54).
  - Möchten Sie die Seitenansicht schließen und mit der Bearbeitung des Dokuments fortfahren, klicken Sie oben auf den Button "Seitenansicht schließen" (s. Abb. 55).

Die nachfolgenden vier Abbildungen zeigen jeweils die im Datenblatt 29 beinhalteten Tabellen 29.1, 29.2 und die zwei Auswahlfelder.

| 29 Tätigkeit des Sozialpsychiatris                                                                                                    | schen Dienstes                                                                                                    |                                                                                                    |
|----------------------------------------------------------------------------------------------------|----------------------------------------------------------------------------------------------------|----------------------------------------------------------------------------------------------------|
| Tabelle 29.1: PatientInnen / Klier<br>handlungen, Beratung, Betreuung<br>gung und Vorstellung im Rahmen<br>zen im gewählten Berichtsjahr                                                                                                    | ntinnen nach G<br>g vertragsärztlic<br>von Hilfebeda                                                                                                    | eschlecht, Be-<br>cher Versor-<br>rfskonferen-                                                                                                    |
| PatientInnen / KlientInnen                                                                                                    | weiblich                                                                                                    | 10                                                                                                    |
| gesamt*                                                                                                    | männlich                                                                                                    | 10                                                                                                    |
|                                                                                                    | gesamt                                                                                                    | 20                                                                                                    |
| darunter Erstkontakte [1]                                                                                                    | weiblich                                                                                                    |                                                                                                    |
|                                                                                                    | männlich                                                                                                    |                                                                                                    |
|                                                                                                    | gesamt                                                                                                    |                                                                                                    |
| darunter Behandlungen mit                                                                                                    | weiblich                                                                                                    |                                                                                                    |
| Ermächtigung zur                                                                                                    | männlich                                                                                                    |                                                                                                    |
| vertragsarztrichen versorgung                                                                                                    | gesamt                                                                                                    |                                                                                                    |
| darunter personenzentrierte                                                                                                    | weiblich                                                                                                    |                                                                                                    |
| Hilfeplanung z.B.                                                                                                    | männlich                                                                                                    |                                                                                                    |
| Hillekonferenzen o.a. Gremien                                                                                                    | gesamt                                                                                                    |                                                                                                    |
| * jede/jeder in dem Jahr behandelte ,<br>/ Klientin ist nur einmal zu nennen, un<br>der Anzahl der Behandlungseinheiten<br>In / KlientIn zählende Familienangehö<br>In / KlientIn gehörig anzusehen und ni<br>sie nicht einen eigenständigen Behand<br>[1] Darunter fallen erste persönliche o<br>einem/r KlientIn bzw. Vorstellungen o<br>bisher keine Akte angelegt wurde). | / beratende / be<br>nabhängig von de<br>, dabei sind zu de<br>rige etc. als zu de<br>icht gesondert zu<br>dlungs-Beratungs<br>oder telefonische<br>durch Dritte bein | treute Patientin<br>r Dauer bzw.<br>em / der Patient-<br>em / der Patient-<br>zählen, sofern<br>fall darstellen.<br>e Kontakte mit<br>n SpDi (für die |

Abbildung 40: Tabelle 29.1 des Datenblattes 29

| gesamt we | gesamt  |   | 0 -< 18 | 10 < 25 |          |          |         |      |
|-----------|---------|---|---------|---------|----------|----------|---------|------|
| gesamt we |         |   |         | 18-5 25 | 25 -< 45 | 45 -< 65 | 65 u.m. | k.A. |
|           | eiblich | 2 |         |         |          |          |         |      |
| mä        | ännlich | 1 |         |         |          |          |         |      |
| ge        | esamt   | 3 | 0       | 1       | 1        | 1        | 0       | 0    |

Geschlechterdifferenzierte Eingabe Tabelle 29.2

Abbildung 41: Tabelle 29.2 des Datenblattes 29

Tutorials zur Dateneingabe des Sozialpsychiatrischen Informationsmanagement-Systems (SIM)

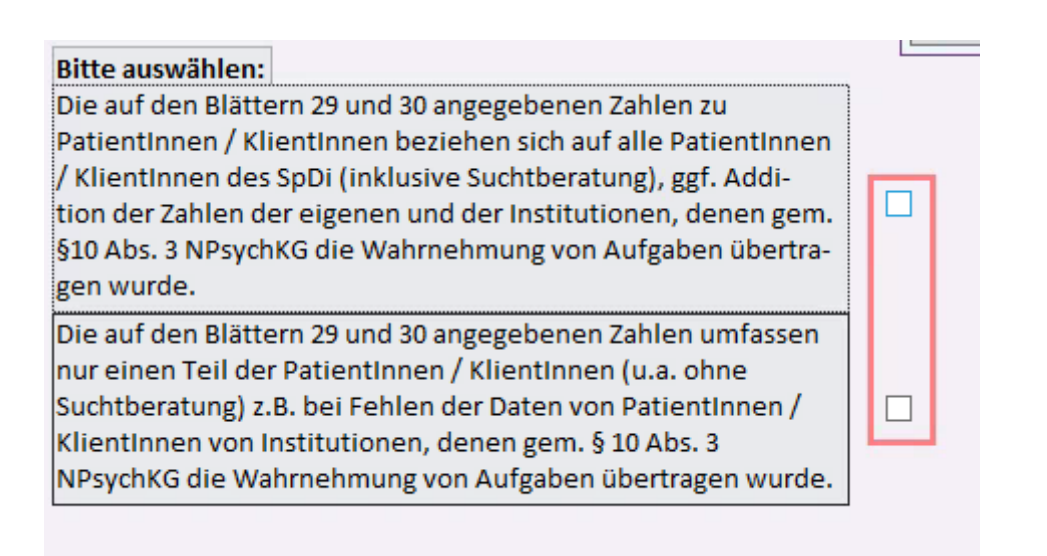

#### Abbildung 42: Auswahlfeld 1 des Datenblattes 29

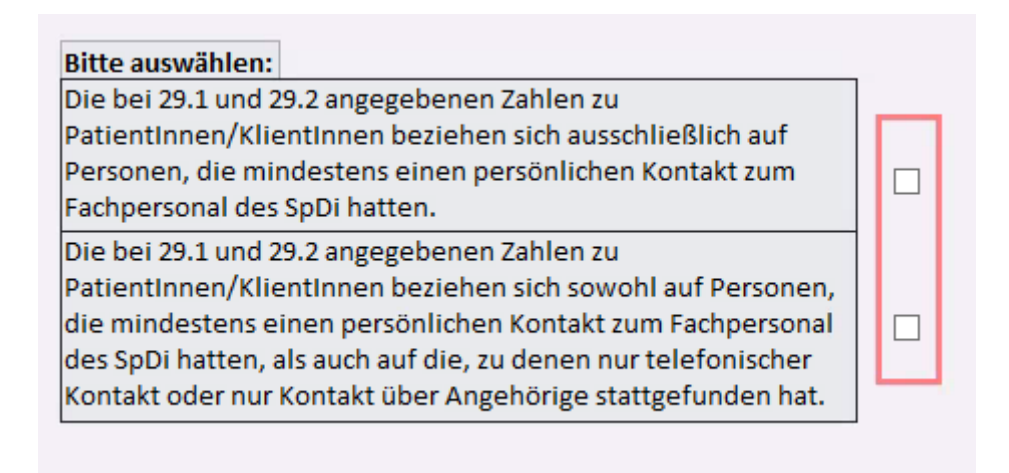

#### Abbildung 43: Auswahlfeld 2 des Datenblattes 29

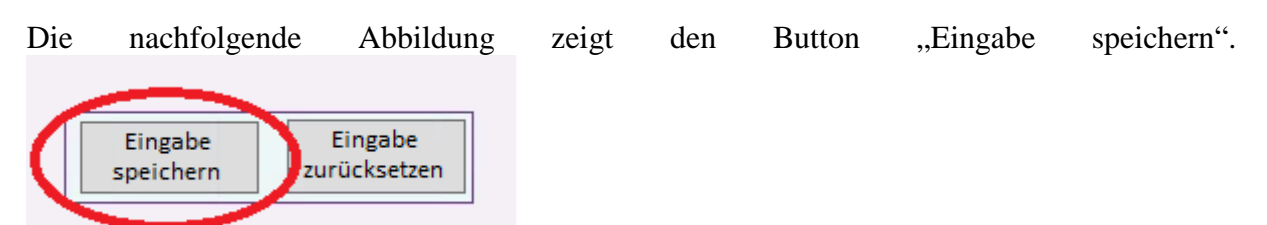

#### Abbildung 44: Hinweis auf den Button "Eingabe speichern" im Datenblatt 29

Die nachfolgende Abbildung zeigt den Button "Eingabe zurücksetzen".

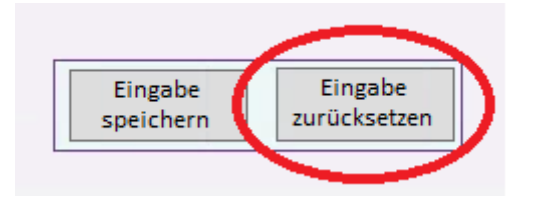

#### Abbildung 45: Hinweis auf den Button "Eingabe zurücksetzen" im Datenblatt 29

Die nachfolgende Abbildung zeigt den Button "Zurück auf Blatt 28" unten im Datenblatt.
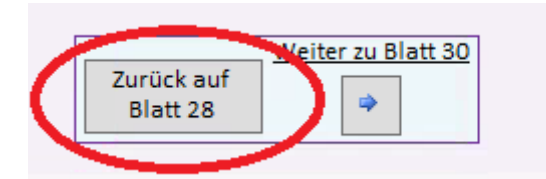

Abbildung 46: Hinweis auf den Button "Zurück auf Blatt 28" unten im Datenblatt 29

Die nachfolgende Abbildung zeigt den Button "Zurück auf Blatt 28" oben im Datenblatt.

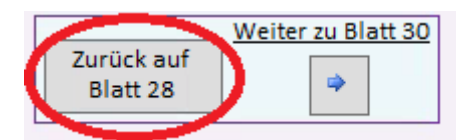

## Abbildung 47: Hinweis auf den Button "Zurück auf Blatt 28" oben im Datenblatt 29

Die nachfolgende Abbildung zeigt den blauen Pfeil unten im Datenblatt.

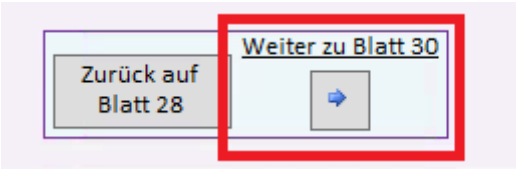

#### Abbildung 48: Hinweis auf den blauen Pfeil unten im Datenblatt 29

Die nachfolgende Abbildung zeigt den blauen Pfeil oben im Datenblatt.

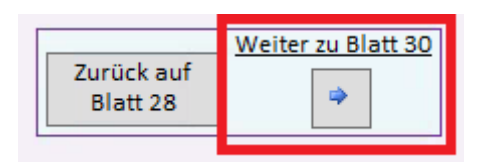

#### Abbildung 49: Hinweis auf den blauen Pfeil oben im Datenblatt 29

Das nachfolgende Abbild zeigt den Button "Zurück zu Hauptformular N-PBE" oben im Datenblatt.

| Jahresstatistik der unteren Gesundheitsbehörde                                                                                                    | en Niedersachsen<br>(Tab. 29.1 / 29.2)<br>Zurück auf<br>Blatt 28<br>Weiter zu Blatt 30<br>Zurück zu<br>Hauptformular<br>N-PBE |
|----------------------------------------------------------------------------------------------------|----------------------------------------------------------------------------------------------------|
| Dite auswanien:<br>Die auf den Blättern 29 und 30 angegebenen Zahlen zu<br>PatientInnen / KlientInnen beziehen sich auf alle PatientInnen<br>/ KlientInnen des SpDi (inklusive Suchtberatung), ggf. Addi-<br>tion der Zahlen der eigenen und der Institutionen, denen gem.<br>§10 Abs. 3 NPsychKG die Wahrnehmung von Aufgaben übertra-<br>gen wurde. |                                                                                                    |
| Die auf den Blättern 29 und 30 angegebenen Zahlen umfassen<br>nur einen Teil der PatientInnen / KlientInnen (u.a. ohne<br>Suchtberatung) z.B. bei Fehlen der Daten von PatientInnen /<br>KlientInnen von Institutionen, denen gem. § 10 Abs. 3<br>NPsychKG die Wahrnehmung von Aufgaben übertragen wurde.                                             |                                                                                                    |

Abbildung 50: Hinweis auf den Button "Zurück zu Hauptformular N-PBE" im Datenblatt 29

Das nachfolgende Abbild zeigt den Button "Online-Tutorial" oben im Datenblatt.

| Jahresstatistik der unteren Gesundheitsbehörde                                                                                                    | en Niedersachsen (T    | latt: 29<br>Tab. 29.1 / 29.2) | Online-Tutorial         |  |
|----------------------------------------------------------------------------------------------------|------------------------|-------------------------------|-------------------------|--|
| Bitte auswählen:                                                                                                    | Zurück auf<br>Blatt 28 | Zurü<br>Zurü<br>Hauptfo<br>N- | ck zu<br>ormular<br>PBE |  |
| Patientlinnen / Klientlinnen beziehen sich auf alle Patientlinnen<br>/ Klientlinnen des SpDi (inklusive Suchtberatung), ggf. Addi-<br>tion der Zahlen der eigenen und der Institutionen, denen gem.<br>§10 Abs. 3 NPsychKG die Wahrnehmung von Aufgaben übertra-<br>gen wurde.                            |                        | đ                             |                         |  |
| Die auf den Blättern 29 und 30 angegebenen Zahlen umfassen<br>nur einen Teil der PatientInnen / KlientInnen (u.a. ohne<br>Suchtberatung) z.B. bei Fehlen der Daten von PatientInnen /<br>KlientInnen von Institutionen, denen gem. § 10 Abs. 3<br>NPsychKG die Wahrnehmung von Aufgaben übertragen wurde. |                        |                               |                         |  |

Abbildung 51: Hinweis auf den Button "Online-Tutorial" im Datenblatt 29

Das nachfolgende Abbild zeigt den Drucker-Button oben im Datenblatt.

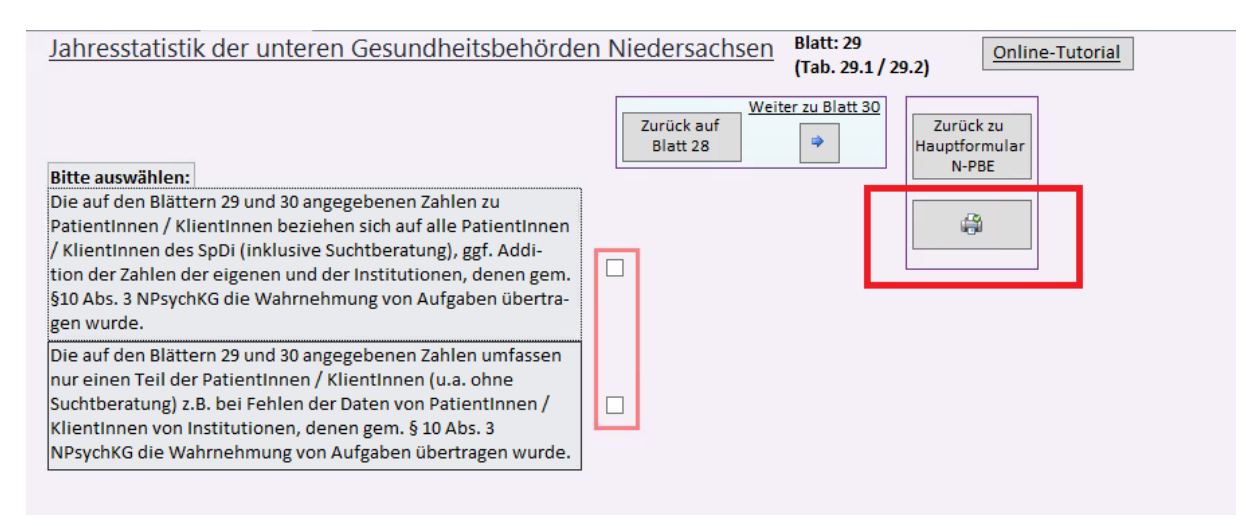

Abbildung 52: Hinweis auf den Drucker-Button im Datenblatt 29

Das nachfolgende Abbild zeigt die Berichtsansicht des Datenblattes 29. Der benötigte Drucker-Button ist rot markiert.

| Größe       Seltenränder anzeigen<br>Sräder*       Seltenränder anzeigen<br>insäder*       Seltenränder anzeigen<br>Hodhformation       Selten<br>Seltenfagen       Selten<br>Seltenränder*       Selte<br>Seltenränder*         Drucken       Seltenränder       Seltenränder       Seltenränder*       Seltenränder       Seltenränder         Verwaltung.NPBE       n.j5.28       Bericht.29       Seltenränder*       Seltenränder* | Mehr<br>Seiten*<br>Alle<br>Attualisieren<br>Daten<br>Mehr<br>Daten<br>Mehr<br>Seitenansicht<br>Solließen<br>Vorschau schließen                                                                                                    |
|----------------------------------------------------------------------------------------------------|----------------------------------------------------------------------------------------------------|
| <b>1</b>                                                                                                    | Jahresstatistik der unteren Gesundheitsbehörden Niedersachsen<br>Kommune Schüsset (83.241 Kommune: Hannover, Region 04.01.2018<br>Berchsginn: 2017                                                                                                    |
|                                                                                                    | Die auf den Bittern 25 und 30 angegebenen Zahlen zu Pfaueintnen / Kleintennen kachten<br>sich auf alle Patentinnen (Kleintrinne die Spiel (inkluwe Suchtrearung), gd. Add-ion der<br>Zahlen der eigenen und der Institutionen, deren gem. 51 0As 3 NPaychKG die<br>Währnehmung von Aufgeben beittragen wurde.<br>Die auf den Bittern 25 und 30 angegebenen Zahlen unfassen nur einen Teil der Pfalertimen<br>/ Niertnene (Lu achtes Zuchtanzturg) 18. Abs Fählen der Daten von Patientinenn /<br>Kleintinnen von Institutionen, deren gem. § 10 Abs. 3 NPaychKG die Wahrnehmung von<br>Aufgaben übertragen wurde.                                                                                                    |
|                                                                                                    | 29 Tätideit des Sozialgenche trächen Dienstes       Tabelle 29.1: Patientinnen / Klientinnen nach Geschlecht. Behandlungen, Beratung.<br>Betreuurg vertragsärtlichter Verror-gung und Vorstellung im Rahmen von<br>kliffebedarflauffren-zen im gewählten Berkhnäjhar       Patientinnen / Klientinnen<br>gesamt, Klientinnen<br>gesamt, Klientinnen / Klientinnen / Kli |
|                                                                                                    | gearnt         20           darunter Erskortskite [1]         webich           männich         gearnt           derunter Behandungen mit<br>Krimichzung zur<br>Vertragsärztichen Versorgung         webich                                                                                                    |
|                                                                                                    | darunter personneincentriete weblich ministrief weblich ministrief (and an and an an and an an an an an an and an an an an an an an an an an an an an                                                                                                    |
|                                                                                                    | Sets 1                                                                                                    |

Abbildung 53: Hinweis auf das Drucker-Symbol der Berichtsansicht des Datenblattes 29

Im nachfolgenden Abbild ist das geöffnete Windows-Fenster zu sehen. Dort können Sie Einstellungen, wie z.B. den Drucker oder die Anzahl der Exemplare vornehmen.

|                          | Γ                                 | Drucken               | ? X               |
|--------------------------|-----------------------------------|-----------------------|-------------------|
| Drucker                  |                                   |                       |                   |
| Name:                    | Adobe PDF (von NINA-LAPTOF        | °) in Sitzung: 93 🔹 🗸 | Eigenschaften     |
| Status:                  | Bereit                            |                       |                   |
| Typ:                     | Citrix Universal Printer          |                       |                   |
| Ort:                     | Client:93:Adobe PDF               |                       |                   |
| Kommentar                | ; Auto Created Client Printer NIN | IA-LAPTOP Ausgabe     | in Datei umleiten |
| Druckberei               | :h                                | Exemplare             |                   |
| <ul> <li>Alle</li> </ul> |                                   | Anzahl Exemplare:     | 1 🔪               |
| 🔘 Seiten                 | Von: Bis;                         |                       |                   |
| O Markiert               | e Datensätze                      | 112233 Exe            | emplare sortieren |
| Einrichten               |                                   | ОК                    | Abbrechen         |

Abbildung 54: Hinweis auf das geöffnete Windows-Fenster der Berichtsansicht des Datenblattes 29

Das nachfolgende Abbild zeigt den Button "Seitenansicht schließen". Dieser befindet sich in der Berichtsansicht des Datenblattes 29 oben auf der Seite.

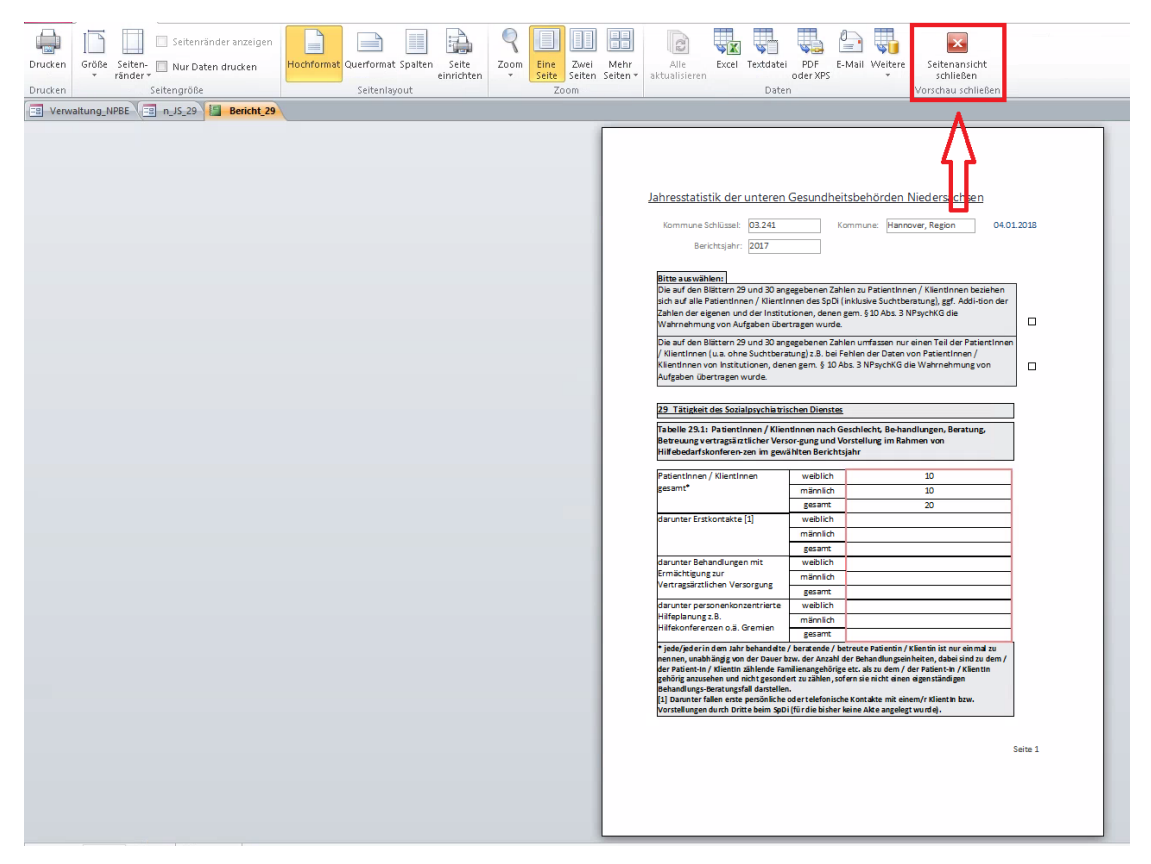

Abbildung 55: Hinweis auf den Button "Seitenansicht schließen" in der Berichtsansicht des Datenblattes 29

## 1.4.2 Auswahlfelder

In diesem Abschnitt steht Ihnen ein Tutorial zu den Auswahlfeldern des Datenblattes 29 zur Verfügung. Die Auswahlfelder dokumentieren einerseits die Angaben über den persönlichen bzw. telefonischen Kontakt zum Fachpersonal der Sozialpsychiatrischen Dienste, andererseits dokumentieren Sie Angaben zu PatientInnen bzw. KlientInnen der Sozialpsychiatrischen Dienste, denen die Wahrnehmung von Aufgaben übertragen wurde.

Wichtig in jedem Formularbereich ist es, dass Sie Angaben für die grün und/oder rot markierten Felder vornehmen. Außerdem können Sie nur Daten bis einschließlich dem 15.04. des Folgejahres einreichen.

- Wenn Sie auf das Datenblatt gelangen, befindet sich oben links ein Auswahlfeld (s. Abb. 56). Dort sollten Sie in dasjenige Kästchen ein Häkchen setzen, welches auf Ihre Angaben zutrifft.
- Mittig rechts befindet sich ein weiteres Auswahlfeld (s. Abb. 57). Hier müssen Sie bei der zutreffenden Aussage ein Häkchen setzen.
  - Sollten Sie ein Häkchen in das erste Kästchen gesetzt haben, erscheint unterhalb, eine Tabelle über die Anzahl der PatientInnen bzw. KlientInnen, bei denen nur telefonische Kontakte bzw. nur Kontakte über Angehörige stattgefunden haben (s. Abb. 58). Diese Tabelle muss mit Angaben über die Anzahl gefüllt werden.
  - Sollten Sie ein Häkchen in das zweite Kästchen gesetzt haben, erscheint unterhalb, eine andere Tabelle über den Anteil der Kontakte, die rein telefonisch oder nur über Angehörige stattgefunden haben (s. Abb. 59). In dieser Tabelle müssen Sie ein Häkchen bei der zutreffenden Prozentzahl setzen.

Die nachfolgende Abbildung zeigt die Auswahlmöglichkeit oben links.

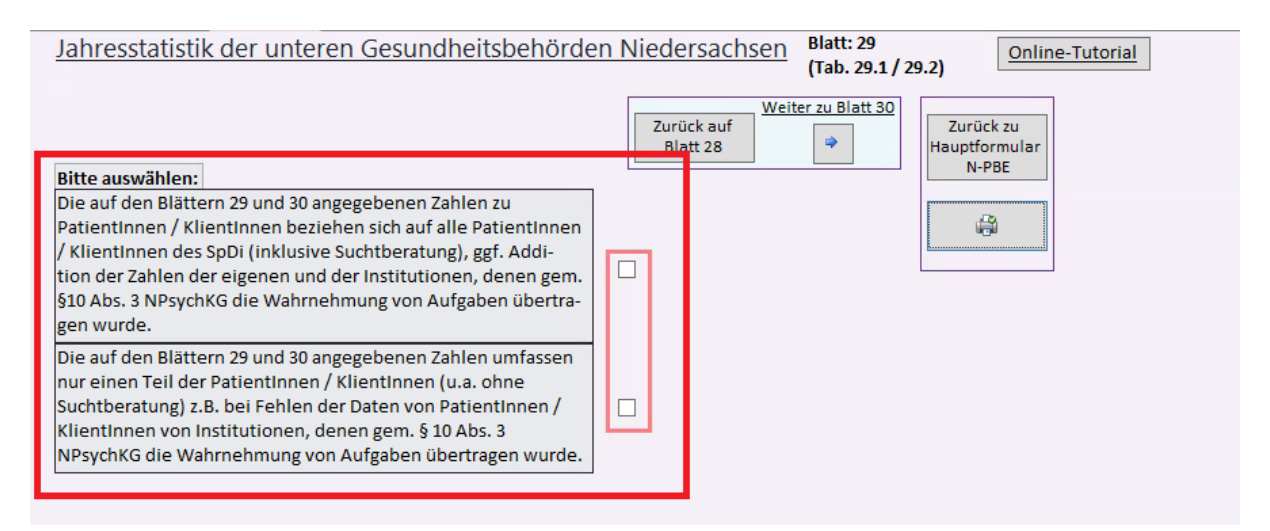

Abbildung 56: Auswahlmöglichkeit über die angegebenen Zahlen zu PatientInnen / KlientInnen im Datenblatt 29

Die nachfolgende Abbildung zeigt die Auswahlmöglichkeit mittig rechts.

# Tutorials zur Dateneingabe des Sozialpsychiatrischen Informationsmanagement-Systems (SIM)

| Jahresstatistik der unter                                                                                                    | en Gesundh                                                                                   | eitsbehörde                                                                  | Weiter zu Blatt: 29<br>(Tab. 29.1 / 29.2)     Online-Tutorial       Zurück auf<br>Blatt 28     Zurück zu<br>Hauptformular                                                                            |
|----------------------------------------------------------------------------------------------------|----------------------------------------------------------------------------------------------|------------------------------------------------------------------------------|----------------------------------------------------------------------------------------------------|
| Bitte auswählen:                                                                                                    |                                                                                              |                                                                              | N-PBE                                                                                                    |
| Die auf den Blättern 29 und 30 ar<br>Patientinnen / Klientinnen bezie<br>/ Klientinnen des SpDi (inklusive<br>tion der Zahlen der eigenen und<br>\$10 Abs. 3 NPsychKG die Wahrne<br>gen wurde. | ngegebenen Zah<br>hen sich auf all<br>Suchtberatung<br>der Institutione<br>hmung von Auf     | len zu<br>e PatientInnen<br>I, ggf. Addi-<br>m, denen gem.<br>gaben übertra- |                                                                                                    |
| Die auf den Blättern 29 und 30 ar<br>nur einen Teil der Patientinnen,<br>Suchtberatung) z.B. bei Fehlen d<br>Klientinnen von Institutionen, d<br>NPsychKG die Wahrnehmung vo                   | ngegebenen Zah<br>/ KlientInnen (u.<br>er Daten von Pa<br>enen gem. § 10 /<br>n Aufgaben übe | len umfassen<br>a. ohne<br>tientInnen /<br>Abs. 3<br>rtragen wurde.          |                                                                                                    |
| 29 Tätigkeit des Sozialosychiatr                                                                                                    | schen Dienstes                                                                               |                                                                              | Bitte auswählen:                                                                                                    |
| Tabelle 29.1: PatientInnen / Klie<br>handlungen, Beratung, Betreuur<br>gung und Vorstellung im Rahme<br>zen im gewählten Berichtsjahr                                                          | ntinnen nach G<br>g vertragsärztlic<br>n von Hilfebeda                                       | eschlecht, Be-<br>cher Versor-<br>rfskonferen-                               | Die bei 29.1 und 29.2 angegebenen Zahlen zu<br>PatientInnen/KlientInnen beziehen sich ausschließlich auf<br>Personen, die mindestens einen persönlichen Kontakt zum<br>Fachpersonal des SpDi hatten. |
| PatientInnen / KlientInnen                                                                                                    | weiblich                                                                                     | 10                                                                           | Patientinnen/Klientinnen beziehen sich sowohl auf Personen.                                                                                                    |
| gesamt*                                                                                                    | männlich                                                                                     | 10                                                                           | die mindestens einen persönlichen Kontakt zum Fachpersonal                                                                                                    |
|                                                                                                    | gesamt                                                                                       | 20                                                                           | des SpDi hatten, als auch auf die, zu denen nur telefonischer                                                                                                    |
| darunter Erstkontakte [1]                                                                                                    | weiblich                                                                                     |                                                                              | Kontakt oder nur Kontakt über Angehörige stattgefunden hat.                                                                                                    |
|                                                                                                    | männlich                                                                                     |                                                                              |                                                                                                    |

Abbildung 57: Auswahlmöglichkeit über die angegebenen Zahlen zum persönlichen Kontakt im Datenblatt 29

Die nachfolgende Abbildung zeigt eine weitere Tabelle, wenn das Häkchen in der ersten Spalte gesetzt wurde.

| Die bei 29.1 und 29.2 angegebenen Zahle<br>PatientInnen/KlientInnen beziehen sich<br>Personen, die mindestens einen persön<br>Fachpersonal des SpDi hatten.                                                         | en zu<br>ausschließlich<br>lichen Kontakt z                                       | auf<br>zum                             |   |
|----------------------------------------------------------------------------------------------------|-----------------------------------------------------------------------------------|----------------------------------------|---|
| Die bei 29.1 und 29.2 angegebenen Zahle<br>PatientInnen/KlientInnen beziehen sich<br>die mindestens einen persönlichen Kont<br>des SpDi hatten, als auch auf die, zu den<br>Kontakt oder nur Kontakt über Angehörig | en zu<br>sowohl auf Per<br>takt zum Fachpe<br>en nur telefonis<br>ge stattgefunde | rsonen,<br>ersonal<br>scher<br>en hat. |   |
| Anzahl PatientInnen / KlientInnen,<br>bei denen nur telefonische Kontakte<br>bzw. nur Kontakte über Angehörige<br>stattgefunden haben                                                                               | weiblich<br>männlich<br>gesamt                                                    | 10<br>7<br>17                          | 1 |

Abbildung 58: Hinweis auf weitere Tabelle, wenn in der oberen Auswahlmöglichkeit des Datenblattes 29 das Häkchen im ersten Kästchen gesetzt wurde

Die nachfolgende Abbildung zeigt eine weitere Tabelle, wenn das Häkchen in der zweiten Spalte gesetzt wurde.

| Die bei 29.1 und 29.2 angegebenen Zahl                                                                                                    | en zu                                                                       |                               |  |  |  |
|----------------------------------------------------------------------------------------------------|-----------------------------------------------------------------------------|-------------------------------|--|--|--|
| PatientInnen/KlientInnen beziehen sich ausschließlich auf                                                                                                    |                                                                             |                               |  |  |  |
| Personen, die mindestens einen persönlichen Kontakt zum                                                                                                    |                                                                             |                               |  |  |  |
| Fachpersonal des SpDi hatten.                                                                                                    |                                                                             |                               |  |  |  |
|                                                                                                    | 1 Sowonn dur i Cisc                                                         | onen,                         |  |  |  |
| die mindestens einen persönlichen Kor<br>des SpDi hatten, als auch auf die, zu der<br>Kontakt oder nur Kontakt über Angehör                                                                                                    | ntakt zum Fachpers<br>nen nur telefonisc<br>ige stattgefunden               | sonal<br>sonal<br>her<br>hat. |  |  |  |
| die mindestens einen persönlichen Kor<br>des SpDi hatten, als auch auf die, zu der<br>Kontakt oder nur Kontakt über Angehör                                                                                                    | ntakt zum Fachpers<br>nen nur telefonisch<br>ige stattgefunden<br>unter 25% | ther<br>ther<br>hat.          |  |  |  |
| die mindestens einen persönlichen Kor<br>des SpDi hatten, als auch auf die, zu der<br>Kontakt oder nur Kontakt über Angehör<br>Der Anteil der Kontakte, die rein                                                                            | unter 25%                                                                   | ther<br>her<br>hat.           |  |  |  |
| die mindestens einen persönlichen Kor<br>des SpDi hatten, als auch auf die, zu der<br>Kontakt oder nur Kontakt über Angehör<br>Der Anteil der Kontakte, die rein<br>telefonisch oder nur über Angehörige<br>stattgefunden haben, liegt hei: | unter 25%<br>25 bis < 75%                                                   | nen,<br>sonal<br>her<br>hat.  |  |  |  |

Abbildung 59: Hinweis auf weitere Tabelle, wenn in der oberen Auswahlmöglichkeit des Datenblattes 29 das Häkchen im zweiten Kästchen gesetzt wurde

## 1.4.3 Tabelle 29.1

In diesem Abschnitt steht Ihnen ein Tutorial zur Tabelle 29.1 zur Verfügung. Die Tabelle 29.1 dokumentiert die Tätigkeit des Sozialpsychiatrischen Dienstes. Dort sollen Angaben über die Anzahl der behandelten, beratenden oder auch betreuten PatientInnen sowie KlientInnen gemacht werden.

Wichtig in jedem Formularbereich ist es, dass Sie Angaben für die grün und/oder rot markierten Felder vornehmen. Außerdem können Sie nur Daten bis einschließlich dem 15.04. des Folgejahres einreichen.

- In den weißen vorgesehenen Feldern müssen Sie die Anzahl der PatientInnen bzw. KlientInnen als <u>ganze Zahlen</u> eintragen. Die Angaben sind nach Geschlecht differenziert.
- Die Zeilen "gesamt" sind hierbei nicht auszufüllen, da sich diese automatisch nach Eingabe der Felder "weiblich" und "männlich" berechnen (s. Abb. 60).

- Sollten Sie eines der Felder mit unplausiblen Daten gefüllt haben, erscheint ein kleines Warnfenster. Dort wird erläutert, dass "gesamt" nicht die Summe aus "männlich" und "weiblich" ist und Sie werden gefragt, ob "gesamt" aus weiteren Eingaben zu "männlich" und "weiblich" berechnet werden soll (s. Abb. 61).
  - Mit einem Klick auf den Button "Ja" bestätigen Sie dies (s. Abb. 62).
  - Mit einem Klick auf den Button "Nein" werden die Eingaben dieser Kategorie gelöscht (s. Abb. 63).
- Möchten Sie alle Eingaben einer Kategorie löschen, tragen Sie einfach in das Feld den Wert "-1" ein (s. Abb. 64).
- Weitere Informationen zum richtigen Verständnis einzelner Begriffe sind unterhalb der Tabelle zu finden (s. Abb. 65).

Das nachfolgende Abbild zeigt die automatisch berechneten Felder "gesamt" in der Tabelle 29.1

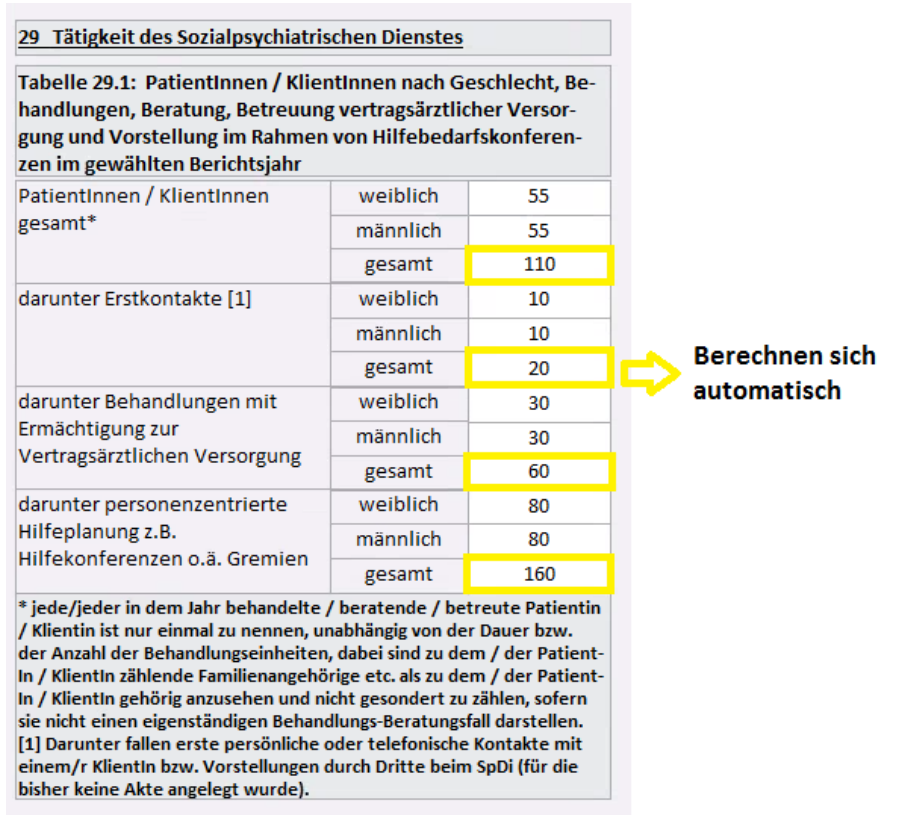

Abbildung 60: Tabelle 29.1 mit Hinweis auf die selbstberechnenden Felder

Die nachfolgende Abbildung zeigt das Hinweisfenster, wenn unplausible Daten eingetragen wurden.

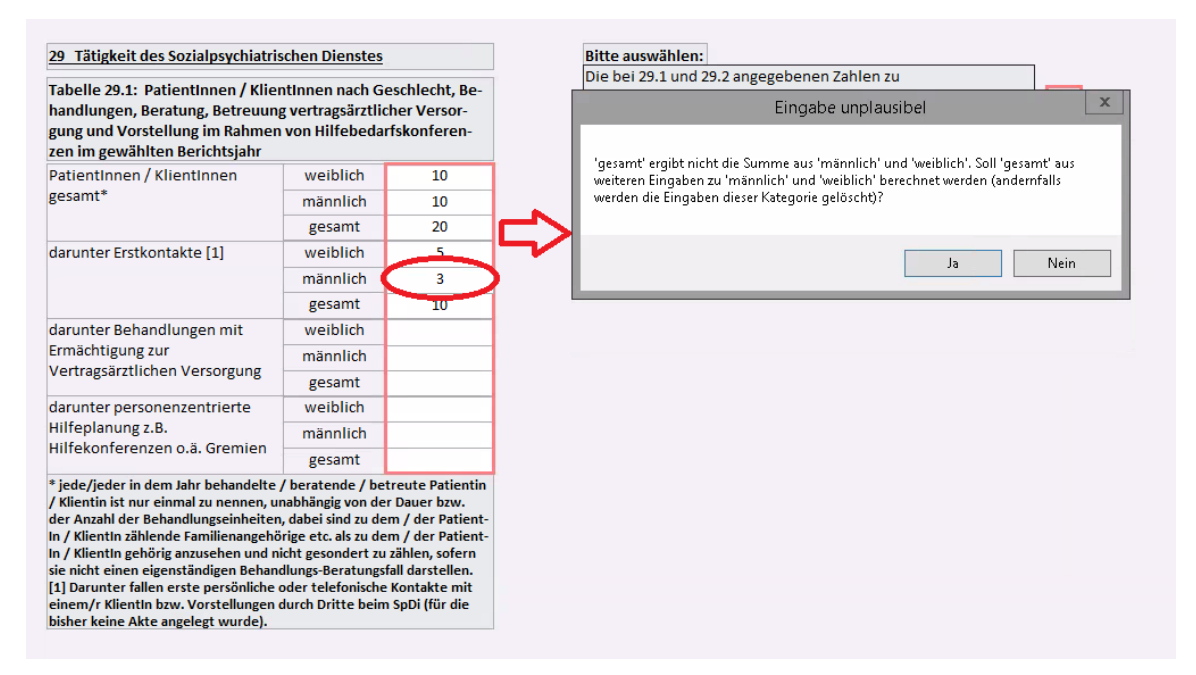

Abbildung 61: Hinweis auf das Hinweisfenster, wenn unplausible Daten in der Tabelle 29.1 eingegeben wurden

Die nachfolgende Abbildung zeigt den Button "Ja" im Hinweisfenster.

|   | Eingabe unplausibel                                                                                                    |
|---|----------------------------------------------------------------------------------------------------|
|   | 'gesamt' ergibt nicht die Summe aus 'männlich' und 'weiblich'. Soll 'gesamt' aus<br>weiteren Eingaben zu 'männlich' und 'weiblich' berechnet werden (andernfalls<br>werden die Eingaben dieser Kategorie gelöscht)? |
| L | Ja Nein                                                                                                    |

Abbildung 62: Hinweis auf den Button "Ja" im Hinweisfenster der Tabelle 29.1

Die nachfolgende Abbildung zeigt den Button "Nein" im Hinweisfenster.

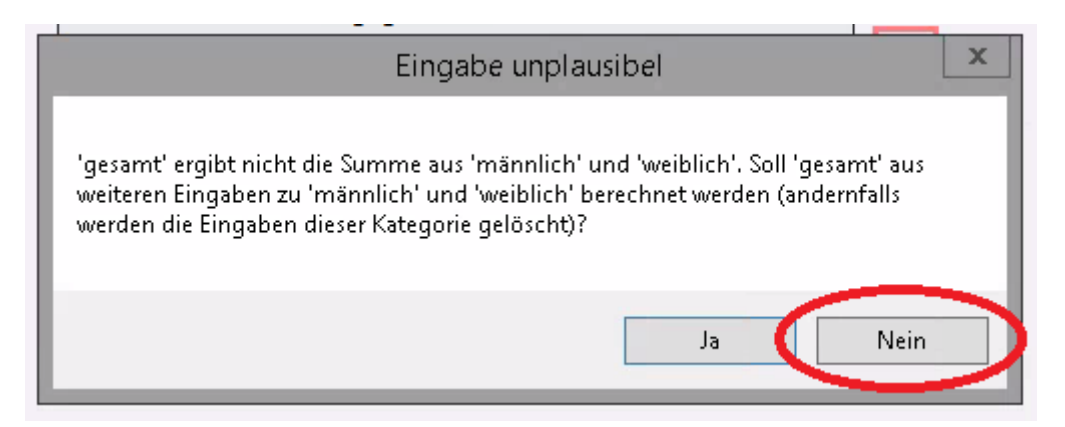

Abbildung 63: Hinweis auf den Button "Nein" im Hinweisfenster der Tabelle 29.1

Im nachfolgenden Abbild wird der Wert "-1" eingegeben. Die Eingaben einer Kategorie werden gelöscht.

| PatientInnen / KlientInnen                                                                                                    | weiblich                                                                                                    | 10                                                                                                    |
|----------------------------------------------------------------------------------------------------|----------------------------------------------------------------------------------------------------|----------------------------------------------------------------------------------------------------|
| gesamt*                                                                                                    | männlich                                                                                                    | 10                                                                                                    |
|                                                                                                    | gesamt                                                                                                    | 20                                                                                                    |
| darunter Erstkontakte [1]                                                                                                    | weiblich                                                                                                    | 10                                                                                                    |
|                                                                                                    | männlich                                                                                                    | -1                                                                                                    |
|                                                                                                    | gesamt                                                                                                    | 20                                                                                                    |
| darunter Behandlungen mit                                                                                                    | weiblich                                                                                                    |                                                                                                    |
| Ermächtigung zur                                                                                                    | männlich                                                                                                    |                                                                                                    |
| vertragsarztrichen versorgung                                                                                                    | gesamt                                                                                                    |                                                                                                    |
| darunter personenzentrierte                                                                                                    | weiblich                                                                                                    |                                                                                                    |
| Hilfeplanung z.B.                                                                                                    | männlich                                                                                                    |                                                                                                    |
| hillekomerenzen o.a. Gremien                                                                                                    | gesamt                                                                                                    |                                                                                                    |
| / Klientin ist nur einmal zu nennen, u<br>der Anzahl der Behandlungseinheiten<br>n / KlientIn zählende Familienangehö<br>n / KlientIn gehörig anzusehen und ni<br>sie nicht einen eigenständigen Behand<br>[1] Darunter fallen erste persönliche d | nabhängig von de<br>, dabei sind zu de<br>rige etc. als zu de<br>icht gesondert zu<br>dlungs-Beratungs<br>oder telefonische | er Dauer bzw.<br>em / der Patient-<br>em / der Patient-<br>zählen, sofern<br>ifall darstellen.<br>e Kontakte mit |

Abbildung 64: Hinweis auf die Eingabe des Wertes "-1" in der Tabelle 29.1

Die nachfolgende Abbildung zeigt die Zusatzinformationen einzelner Begriffe.

| 29 Tätigkeit des Sozialpsychiatrischen Dienstes                                                                                                    |          |     |  |  |  |  |  |  |
|----------------------------------------------------------------------------------------------------|----------|-----|--|--|--|--|--|--|
| Tabelle 29.1: PatientInnen / KlientInnen nach Geschlecht, Be-<br>handlungen, Beratung, Betreuung vertragsärztlicher Versor-<br>gung und Vorstellung im Rahmen von Hilfebedarfskonferen-<br>zen im gewählten Berichtsjahr                                                                                                    |          |     |  |  |  |  |  |  |
| PatientInnen / KlientInnen                                                                                                    | weiblich | 55  |  |  |  |  |  |  |
| gesamt*                                                                                                    | männlich | 55  |  |  |  |  |  |  |
|                                                                                                    | gesamt   | 110 |  |  |  |  |  |  |
| darunter Erstkontakte [1]                                                                                                    | weiblich |     |  |  |  |  |  |  |
|                                                                                                    | männlich | 10  |  |  |  |  |  |  |
|                                                                                                    | gesamt   |     |  |  |  |  |  |  |
| darunter Behandlungen mit                                                                                                    | weiblich |     |  |  |  |  |  |  |
| Ermächtigung zur                                                                                                    | männlich |     |  |  |  |  |  |  |
| vertragsarztrichen versorgung                                                                                                    | gesamt   |     |  |  |  |  |  |  |
| darunter personenzentrierte                                                                                                    | weiblich |     |  |  |  |  |  |  |
| Hilfeplanung z.B.                                                                                                    | männlich |     |  |  |  |  |  |  |
| Amekomerenzen o.a. Greimen                                                                                                    | gesamt   |     |  |  |  |  |  |  |
| * jede/jeder in dem Jahr behandelte / beratende / betreute Patientin<br>/ Klientin ist nur einmal zu nennen, unabhängig von der Dauer bzw.<br>der Anzahl der Behandlungseinheiten, dabei sind zu dem / der Patient-<br>In / KlientIn zählende Familienangehörige etc. als zu dem / der Patient-<br>In / KlientIn gehörig anzusehen und nicht gesondert zu zählen, sofern<br>sie nicht einen eigenständigen Behandlungs-Beratungsfall darstellen.<br>[1] Darunter fallen erste persönliche oder telefonische Kontakte mit<br>einem/r KlientIn bzw. Vorstellungen durch Dritte beim SpDi (für die<br>bisher keine Akte angelegt wurde). |          |     |  |  |  |  |  |  |

Abbildung 65: Tabelle 29.1 mit Hinweis auf weitere Informationen der einzelnen Begriffe

## 1.4.4 Tabelle 29.2

In diesem Abschnitt steht Ihnen ein Tutorial zur Tabelle 29.2 zur Verfügung. Die Tabelle dokumentiert die Anzahl der zu behandelten, beratenden und betreuten PatientInnen bzw. KlientInnen. Diese sind nach Geschlecht differenziert sowie nach Altersgruppen in Jahren getrennt.

Wichtig in jedem Formularbereich ist es, dass Sie Angaben für die grün und/oder rot markierten Felder vornehmen. Außerdem können Sie nur Daten bis einschließlich dem 15.04. des Folgejahres einreichen.

 Sie haben die Möglichkeit, eine geschlechterdifferenzierte Eingabe vorzunehmen. Hierzu setzen Sie oberhalb der Tabelle ein Häkchen vor "Geschlechterdifferenzierte Eingabe Tabelle 29.2" (s. Abb. 66). Haben Sie das H\u00e4kchen vor ,,Geschlechterdifferenzierte Eingabe Tabelle 29.2"
 gesetzt, m\u00fcssen nur die wei\u00b3en Felder mit Zahlen gef\u00fcllt werden. Die grau hinterlegten Felder f\u00fcr die Gesamtanzahl berechnen sich <u>automatisch</u> nach erfolgreicher Eingabe (s. Abb. 67).

Möchten <u>Sie alle Eingaben einer Kategorie löschen</u>, tragen Sie einfach in das entsprechende Feld den Wert "-1" ein (s. Abb. 68).

- Haben Sie das Häkchen bei "Geschlechterdifferenzierte Eingabe Tabelle 29.2"
   nicht gesetzt, müssen Sie wieder nur die weißen Felder mit Zahlen füllen. Die grau hinterlegten Felder sind für Sie nicht aktiviert. Nach erfolgreicher Eingabe berechnet sich das Feld "gesamt" <u>automatisch</u> (s. Abb. 69).
   Möchten Sie wieder <u>alle Eingaben einer Kategorie löschen</u>, tragen Sie in das entsprechende Feld den Wert "-1" ein (s. Abb. 70).
- Weitere Informationen zum richtigen Verständnis einzelner Begriffe sind unterhalb der Tabelle zu entnehmen (s. Abb. 71).

Das nachfolgende Abbild zeigt den Hinweis auf die geschlechterdifferenzierte Eingabe der Tabelle 29.2.

|                                                                                              |                    |               |                 | Geschlec     | hterdiffer    | enzierte Ei | ingabe Tab  | elle 29.2 |  |
|----------------------------------------------------------------------------------------------|--------------------|---------------|-----------------|--------------|---------------|-------------|-------------|-----------|--|
| Tabelle 29.2: PatientInnen / KlientInnen [1], Geschlecht und Alter im gewählten Berichtsjahr |                    |               |                 |              |               |             |             |           |  |
|                                                                                              | Geschlecht         | gesamt (n)    | Alter in Jahren |              |               |             |             |           |  |
|                                                                                              | / gesamt           |               | 0 -< 18         | 18 -< 25     | 25 -< 45      | 45 -< 65    | 65 u.m.     | k.A.      |  |
| gesamt                                                                                       | weiblich           | 26            |                 |              |               |             |             |           |  |
|                                                                                              | männlich           | 4             |                 |              |               |             |             |           |  |
|                                                                                              | gesamt             | 30            | 9               | 8            | 3             | 2           | 3           | 5         |  |
| [1] jede/jeder in dem Jah                                                                    | r behandelte / ber | atende / betr | eute Patie      | ntin / Klien | tIn ist nur e | inmal zu ne | nnen, unabl | nängig    |  |

[1] jede/jeder in dem Jahr behandelte / beratende / betreute Patientin / Klientin ist nur einmal zu nennen, unabhangig von der Dauer bzw. der Anzahl der Behandlungseinheiten, dabei sind zu dem/der PatientenIn / KlientenIn zählende Familienangehörige etc. als zu dem/der PatientenIn / KlientenIn gehörig anzusehen und nicht gesondert zu zählen.

#### Abbildung 66: Hinweis auf die geschlechterdifferenzierte Eingabe der Tabelle 29.2

Das nachfolgende Abbild zeigt den Hinweis auf die automatisch berechnenden Felder. Die weißen Felder müssen ausgefüllt werden.

| Tabelle 29.2: PatientInner                                                                    | n / KlientInne                                                                                                    | en [1], Gesch | lecht und | Alter im (      | gewählten | Berichtsja | hr      |      | 1 |    |                |
|-----------------------------------------------------------------------------------------------|----------------------------------------------------------------------------------------------------|---------------|-----------|-----------------|-----------|------------|---------|------|---|----|----------------|
|                                                                                               | Geschlecht                                                                                                    | gesamt (n)    |           | Alter in Jahren |           |            |         |      |   |    |                |
|                                                                                               | / gesamt                                                                                                    |               | 0-<18     | 18 -< 25        | 25 -< 45  | 45 -< 65   | 65 u.m. | k.A. |   |    |                |
| gesamt                                                                                        | weiblich                                                                                                    | 26            | 7         | 7               | 2         | 2          | 3       | 5    | 1 |    |                |
|                                                                                               | männlich                                                                                                    | 4             | 2         | 1               | 1         | 0          | D       | 0    |   |    |                |
|                                                                                               | gesamt                                                                                                    | 30            | 9         | 8               | 3         | 2          | 3       | 5    |   | _> | Berechnen sich |
| [1] jede/jeder in dem Jahr be<br>von der Dauer bzw. der Anzal<br>enangehörige etc. als zu dem | gesamt 30 9 8 3 2 3 5<br>] jede/jeder in dem Jahr behandelte / beratende / betreute Patientln / Klientln ist nur einmal zu nennen, unabhängig<br>on der Dauer bzw. der Anzahl der Behandlungseinheiten, dabei sind zu dem/der Patientenln / Klientenln zählende Famili-<br>nangehörige etc. als zu dem/der Patientenln / Klientenln gehörig anzusehen und nicht gesondert zu zählen. |               |           |                 |           |            |         |      |   |    | automatisch    |

#### Abbildung 67: Tabelle 29.2 mit Hinweis auf automatisch berechnete Felder

Das nachfolgende Abbild zeigt den Hinweis auf den einzutragenden Wert "-1", wenn alle Eingaben einer Kategorie gelöscht werden sollen.

|        | Geschlecht | gesamt (n) | Alter in Jahren |          |          |          |         |      |
|--------|------------|------------|-----------------|----------|----------|----------|---------|------|
|        | / gesamt   | / gesamt   | 0 -< 18         | 18 -< 25 | 25 -< 45 | 45 -< 65 | 65 u.m. | k.A. |
| gesamt | weiblich   | 145        | 12              | 34       | 50       | 22       | 17      | 9    |
|        | männlich   |            | 12              | 57       | 89       | -1       | 54      | 59   |
|        | gesamt     |            | 24              | 91       | 139      |          | 71      | 68   |

#### Abbildung 68: Tabelle 29.2 mit dem Hinweis auf den einzutragenden Wert "-1"

Das nachfolgende Abbild zeigt den Hinweis auf das automatisch berechnende Feld "gesamt" der Tabelle 29.2.

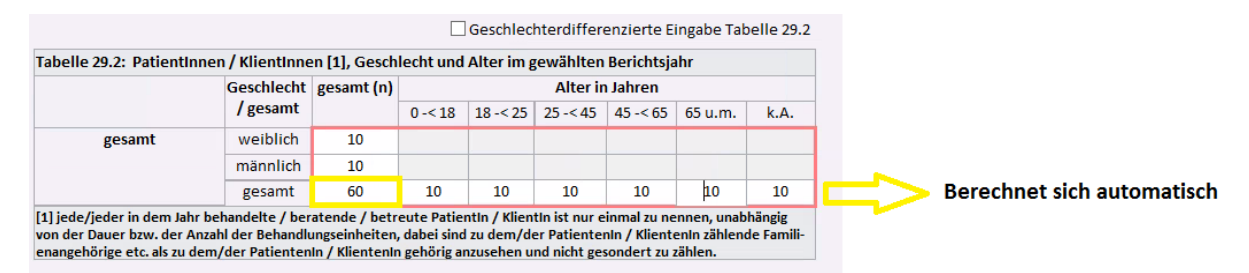

## Abbildung 69: Hinweis auf das sich selbst berechnende Feld "gesamt" der Tabelle 29.2

Das nachfolgende Abbild zeigt den Hinweis auf den einzutragenden Wert "-1", wenn alle Eingaben einer Kategorie gelöscht werden sollen.

|        | Geschlecht | t gesamt (n) | Alter in Jahren |          |          |          |         |      |
|--------|------------|--------------|-----------------|----------|----------|----------|---------|------|
|        | / gesamt   |              | 0 -< 18         | 18 -< 25 | 25 -< 45 | 45 -< 65 | 65 u.m. | k.A. |
| gesamt | weiblich   | 145          |                 |          |          |          |         |      |
|        | männlich   | 200          |                 |          |          | _        |         |      |
|        | gesamt     | 715          | 300             | 91       | 139      | -1       | 7       | 68   |

Abbildung 70: Hinweis auf den einzutragenden Wert "-1" in der Tabelle 29.2

Das nachfolgende Abbild zeigt den Hinweis auf weiterführende Informationen bezüglich einzelner Begriffe.

| Tabelle 29.2: PatientInnen / KlientInner [1], Geschlecht und Alter im gewählten Berichtsjahr                                                                                                    |            |            |                 |          |          |                      |         |      |
|----------------------------------------------------------------------------------------------------|------------|------------|-----------------|----------|----------|----------------------|---------|------|
|                                                                                                    | Geschlecht | gesamt (n) | Alter in Jahren |          |          |                      |         |      |
|                                                                                                    | / gesamt   |            | 0 -< 18         | 18 -< 25 | 25 -< 45 | 45 -< 65             | 65 u.m. | k.A. |
| gesamt                                                                                                    | weiblich   | 26         | 7               | 7        | 2        | 2                    | 3       | 5    |
|                                                                                                    | männlich   | 4          | 2               | 1        | 1        | 0                    | D       | 0    |
|                                                                                                    | gesamt     | 30         | 9               | 8        | 3        | 2                    | 3       | 5    |
| 1] jede/jeder in dem Jahr behandelte / beratende / betreute PatientIn / KlientIn ist nur einmal zu nennen, unabhängig<br>on der Dauer bzw. der Anzahl der Behandlungseinheiten, dabei sind zu dem/der PatientenIn / KlientenIn zählende Famili-<br>enangehörige etc. als zu dem/der PatientenIn / KlientenIn gehörig anzusehen und nicht gesondert zu zählen. |            |            |                 |          |          | hängig<br>le Famili- |         |      |

Abbildung 71: Tabelle 29.2 mit Hinweis auf Zusatzinformationen zu einem bestimmten Begriff

## 1.5 Datenblatt 30

Sie finden hier die Tutorials zum Datenblatt 30 in allgemeiner Form mit Erklärung der verschiedenen Buttons sowie ein tiefergreifendes Tutorial zu der Tabelle 30.1.

## 1.5.1 Datenblatt 30 Allgemein

In diesem Abschnitt steht Ihnen ein Tutorial zum Datenblatt 30 zur Verfügung. Das Datenblatt dokumentiert die mitwirkende Tätigkeit des Sozialpsychiatrischen Dienstes. Insbesondere sollen Angaben über die Anzahl der PatientInnen gemacht werden, die unter den in der Tabelle aufgeführten Maßnahmen unter Mitwirkung des Sozialpsychiatrischen Dienstes beteiligt waren. Sie bekommen außerdem einen Überblick über das Datenblatt und eine Erläuterung der vorhandenen Buttons.

• Das Datenblatt beinhaltet die Tabelle 30.1 (s. Abb. 72).

- Unten auf der Seite haben Sie die Möglichkeit Ihre Eingabe zu speichern. Dies ordnet den aktuellen Datensatz einem Status im Jahresstatistik Hauptformular zu. Dazu klicken Sie auf den Button "Eingabe speichern" (s. Abb. 73).
- Des Weiteren können Sie mit einem Klick auf den Button "Eingabe zurücksetzen" die Änderungen des aktuellen Datensatzes revidieren (s. Abb. 74).
- Unten und oben auf der Seite können Sie mit einem Klick auf den Button "zurück auf Blatt 29" zum Datenblatt 29 zurückkehren (s. Abb. 75).
- Des Weiteren befindet sich dort ein Button "zurück auf Blatt 28". Mit einem Klick auf diesen Button, gelangen Sie zum Datenblatt 28 zurück (s. Abb. 76).
- Außerdem können Sie zum Hauptformular der N-PBE zurückkehren. Dazu klicken Sie oben auf den Button "Zurück zu Hauptformular N-PBE" (s. Abb. 77).
- Möchten Sie das Online-Tutorial zur Erklärung des Formulars aufrufen, gelangen Sie mit einem Klick auf den Button "Online-Tutorial" zur Website "Sozialpsychiatrisches Informationsmanagement-System (SIM)" (s. Abb. 78).
- Sie können den Datensatz in Form eines Berichts ausdrucken lassen. Dazu klicken Sie oben auf das Drucker-Symbol (s. Abb. 79).
  - Es öffnet sich eine weitere Seite. Der erzeugte Bericht wird angezeigt. Um den Bericht auszudrucken, klicken Sie oben links auf das Drucker-Symbol (s. Abb. 80).
  - Es öffnet sich ein weiteres Fenster. Dort können Sie Einstellungen, wie z.B. den gewünschten Drucker oder die Anzahl der Exemplare auswählen (s. Abb. 81).
  - Möchten Sie die Seitenansicht schließen und mit der Bearbeitung des Dokuments fortfahren, klicken Sie oben auf den Button "Seitenansicht schließen" (s. Abb. 82).

Die nachfolgende Abbildung zeigt die Tabelle 30.1 im Datenblatt 30.

# Tutorials zur Dateneingabe des Sozialpsychiatrischen Informationsmanagement-Systems (SIM)

| Jahresstatistik der unteren Gesundheitsbehörde                                                                          | en Niedersachsen Blatt: 30<br>(Tab. 30.1) <u>Online-Tutorial</u> |
|----------------------------------------------------------------------------------------------------|------------------------------------------------------------------|
|                                                                                                    | Zurück auf<br>Blatt 28<br>Zurück auf<br>Blatt 29<br>N-PBE        |
| 30 Mitwirkende Tätigkeit des Sozialpsychiatrischen Dienstes                                                             |                                                                  |
| Tabelle 30.1: Maßnahmen unter Mitwirkung des Sozialpsychiatr                                                            | ischen Dienstes im gewählten Berichtsjahr                        |
|                                                                                                    | Anzahl PatientInnen                                              |
| Betreuungsanregung                                                                                                    | 9                                                                |
| Begutachtung gemäß Betreuungsrecht[1]                                                                                   | 2                                                                |
| Verfahren im Rahmen der §§17,18, 28 NpsychKG [2]                                                                        | 2                                                                |
| Begutachtung nach SGB II                                                                                                | 3                                                                |
| Begutachtung nach SGB VIII                                                                                              | 4                                                                |
| Begutachtung nach SGB XII                                                                                               | 2                                                                |
| Begutachtung nach Asylbewerberleistungsgesetz                                                                           | 4                                                                |
| Sonstige gutachterliche Tätigkeiten                                                                                     | 7                                                                |
| gesamt (n)                                                                                                    | 20                                                               |
| [1] Gutachten im gerichtlichen Auftrag<br>[2] Im Zusammenhang mit Unterbringungen nach §§ 17 und 18 NPsychK<br>NPsychKG | G bzw. der Aussetzung der Vollziehung nach §28                   |
| Einj<br>speid                                                                                                    | gabe Eingabe Zurück auf Blatt 29                                 |

#### Abbildung 72: Hinweis auf die Tabelle 30.1 im Datenblatt 30

Das nachfolgende Abbild zeigt den Button "Eingabe speichern" im Datenblatt 30.

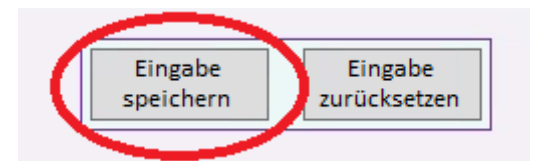

## Abbildung 73: Hinweis auf den Button "Eingabe speichern" im Datenblatt 30

Das nachfolgende Abbild zeigt den Button "Eingabe zurücksetzen" im Datenblatt 30.

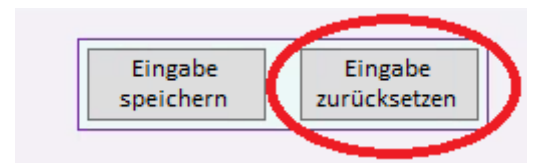

#### Abbildung 74: Hinweis auf den Button "Eingabe zurücksetzen" im Datenblatt 30

Das nachfolgende Abbild zeigt die Buttons "zurück auf Blatt 29" im Datenblatt 30.

# Tutorials zur Dateneingabe des Sozialpsychiatrischen Informationsmanagement-Systems (SIM)

| Jahresstatistik der unteren Gesundheitsbehörden N                                                                                                    | iedersachsen<br>(Tab. 30.1)<br>Zurück auf<br>Blatt 28<br>Definition<br>Definition<br>Defin |
|----------------------------------------------------------------------------------------------------|----------------------------------------------------------------------------------------------------|
| 30 Mitwirkende Tätigkeit des Sozialpsychiatrischen Dienstes                                                                                                   | ÷                                                                                                    |
| Tabelle 30.1: Maßnahmen unter Mitwirkung des Sozialpsychiatrischer                                                                                            | Dienstes im gewählten Berichtsjahr                                                                                                    |
|                                                                                                    | Anzahl PatientInnen                                                                                                    |
| Betreuungsanregung                                                                                                    | 9                                                                                                    |
| Begutachtung gemäß Betreuungsrecht[1]                                                                                                    | 2                                                                                                    |
| Verfahren im Rahmen der §§17,18, 28 NpsychKG [2]                                                                                                    | 2                                                                                                    |
| Begutachtung nach SGB II                                                                                                    | 3                                                                                                    |
| Begutachtung nach SGB VIII                                                                                                    | 4                                                                                                    |
| Begutachtung nach SGB XII                                                                                                    | 2                                                                                                    |
| Begutachtung nach Asylbewerberleistungsgesetz                                                                                                    | 4                                                                                                    |
| Sonstige gutachterliche Tätigkeiten                                                                                                    | 7                                                                                                    |
| gesamt (n)                                                                                                    | 20                                                                                                    |
| <ul> <li>[1] Gutachten im gerichtlichen Auftrag</li> <li>[2] Im Zusammenhang mit Unterbringungen nach §§ 17 und 18 NPsychKG bzw.</li> <li>NPsychKG</li> </ul> | der Aussetzung der Vollziehung nach §28                                                                                                    |
| Eingabe<br>speichern                                                                                                    | Eingabe<br>zurücksetzen Blatt 29                                                                                                    |

## Abbildung 75: Datenblatt 30 mit Hinweis auf die zwei Buttons "zurück auf Blatt 29"

Das nachfolgende Abbild zeigt den Button "zurück auf Blatt 28" im Datenblatt 30.

| Jahresstatistik der unteren Gesundheitsbehörden Nied                                                                              | dersachsen<br>(Tab. 30.1) Online-Tutorial                                                                                                    |
|----------------------------------------------------------------------------------------------------|----------------------------------------------------------------------------------------------------|
| 30 Mitwirkende Tätigkeit des Sozialpsychiatrischen Dienstes                                                                       | Zurück auf<br>Blatt 28<br>Blatt 29<br>Blatt 29<br>Blatt 20<br>Blatt 20<br>B |
| Tabelle 30.1: Maßnahmen unter Mitwirkung des Sozialpsychiatrischen Die                                                            | enstes im gewählten Berichtsjahr                                                                                                    |
|                                                                                                    | Anzahl PatientInnen                                                                                                    |
| Betreuungsanregung                                                                                                    | 9                                                                                                    |
| Begutachtung gemäß Betreuungsrecht[1]                                                                                             | 2                                                                                                    |
| Verfahren im Rahmen der §§17,18, 28 NpsychKG [2]                                                                                  | 2                                                                                                    |
| Begutachtung nach SGB II                                                                                                    | 3                                                                                                    |
| Begutachtung nach SGB VIII                                                                                                    | 4                                                                                                    |
| Begutachtung nach SGB XII                                                                                                    | 2                                                                                                    |
| Begutachtung nach Asylbewerberleistungsgesetz                                                                                     | 4                                                                                                    |
| Sonstige gutachterliche Tätigkeiten                                                                                               | 7                                                                                                    |
| gesamt (n)                                                                                                    | 20                                                                                                    |
| [1] Gutachten im gerichtlichen Auftrag<br>[2] Im Zusammenhang mit Unterbringungen nach §§ 17 und 18 NPsychKG bzw. der<br>NPsychKG | Aussetzung der Vollziehung nach §28                                                                                                    |
| Eingabe<br>speichern                                                                                                    | Eingabe<br>zurücksetzen<br>Blatt 29                                                                                                    |

Abbildung 76: Datenblatt 30 mit Hinweis auf den Button "zurück auf Blatt 28"

Das nachfolgende Abbild zeigt den Button "Zurück zu Hauptformular N-PBE" im Datenblatt 30.

| Jahresstatistik der unteren Gesundheitsbehörden Niede                                                                               | ersachsen Blatt: 30<br>(Tab. 30.1) <u>Online-Tutorial</u>          |
|----------------------------------------------------------------------------------------------------|--------------------------------------------------------------------|
|                                                                                                    | zurück auf<br>Blatt 28 Blatt 29 Urück zu<br>Hauptformular<br>N-PBE |
| 30 Mitwirkende Tätigkeit des Sozialpsychiatrischen Dienstes                                                                         | <b>a</b>                                                           |
| Tabelle 30.1: Maßnahmen unter Mitwirkung des Sozialpsychiatrischen Die                                                              | nstes im gewählten Berichtsjahr                                    |
|                                                                                                    | Anzahl PatientInnen                                                |
| Betreuungsanregung                                                                                                    | 9                                                                  |
| Begutachtung gemäß Betreuungsrecht[1]                                                                                               | 2                                                                  |
| Verfahren im Rahmen der §§17,18, 28 NpsychKG [2]                                                                                    | 2                                                                  |
| Begutachtung nach SGB II                                                                                                    | 3                                                                  |
| Begutachtung nach SGB VIII                                                                                                    | 4                                                                  |
| Begutachtung nach SGB XII                                                                                                    | 2                                                                  |
| Begutachtung nach Asylbewerberleistungsgesetz                                                                                       | 4                                                                  |
| Sonstige gutachterliche Tätigkeiten                                                                                                 | 7                                                                  |
| gesamt (n)                                                                                                    | 20                                                                 |
| [1] Gutachten im gerichtlichen Auftrag<br>[2] Im Zusammenhang mit Unterbringungen nach §§ 17 und 18 NPsychKG bzw. der A<br>NPsychKG | ussetzung der Vollziehung nach §28                                 |
| Eingabe<br>speichern                                                                                                    | Eingabe<br>zurücksetzen Blatt 29                                   |

Abbildung 77: Datenblatt 30 mit Hinweis auf den Button "Zurück zu Hauptformular N-PBE"

Das nachfolgende Abbild zeigt den Button "Online-Tutorial" im Datenblatt 30.

| Jahresstatistik der unteren Gesundheitsbehörden Niede                                                                               | ersachsen Blatt: 30<br>(Tab. 30.1) Online-Tutorial |     |
|----------------------------------------------------------------------------------------------------|----------------------------------------------------|-----|
|                                                                                                    | zurück auf<br>Blatt 28<br>N-PBE                    | lar |
| 30 Mitwirkende Tätigkeit des Sozialpsychiatrischen Dienstes                                                                         | 4                                                  |     |
| Tabelle 30.1: Maßnahmen unter Mitwirkung des Sozialpsychiatrischen Dier                                                             | nstes im gewählten Berichtsjahr                    |     |
|                                                                                                    | Anzahl PatientInnen                                |     |
| Betreuungsanregung                                                                                                    | 9                                                  |     |
| Begutachtung gemäß Betreuungsrecht[1]                                                                                               | 2                                                  |     |
| Verfahren im Rahmen der §§17,18, 28 NpsychKG [2]                                                                                    | 2                                                  |     |
| Begutachtung nach SGB II                                                                                                    | 3                                                  |     |
| Begutachtung nach SGB VIII                                                                                                    | 4                                                  |     |
| Begutachtung nach SGB XII                                                                                                    | 2                                                  |     |
| Begutachtung nach Asylbewerberleistungsgesetz                                                                                       | 4                                                  |     |
| Sonstige gutachterliche Tätigkeiten                                                                                                 | 7                                                  |     |
| gesamt (n)                                                                                                    | 20                                                 |     |
| [1] Gutachten im gerichtlichen Auftrag<br>[2] Im Zusammenhang mit Unterbringungen nach §§ 17 und 18 NPsychKG bzw. der A<br>NPsychKG | ussetzung der Vollziehung nach §28                 |     |
| Eingabe<br>speichern                                                                                                    | Eingabe<br>zurücksetzen Blatt 29                   |     |

Abbildung 78: Hinweis auf den Button "Online-Tutorial" im Datenblatt 30

Das nachfolgende Abbild zeigt den Drucker-Button im Datenblatt 30.

| Jahresstatistik der unteren Gesundheitsbehörden Nie                                                                              | dersachsen Blatt: 30<br>(Tab. 30.1) <u>Online-Tutorial</u>                        |
|----------------------------------------------------------------------------------------------------|-----------------------------------------------------------------------------------|
|                                                                                                    | zurück auf<br>Blatt 28 Zurück auf<br>Blatt 29 Zurück zu<br>Hauptformular<br>N-PBF |
| 30 Mitwirkende Tätigkeit des Sozialpsychiatrischen Dienstes                                                                      |                                                                                   |
| Tabelle 30.1: Maßnahmen unter Mitwirkung des Sozialpsychiatrischen D                                                             | ienstes im gewählten Berichtsjahr                                                 |
|                                                                                                    | Anzahl PatientInnen                                                               |
| Betreuungsanregung                                                                                                    | 9                                                                                 |
| Begutachtung gemäß Betreuungsrecht[1]                                                                                            | 2                                                                                 |
| Verfahren im Rahmen der §§17,18, 28 NpsychKG [2]                                                                                 | 2                                                                                 |
| Begutachtung nach SGB II                                                                                                    | 3                                                                                 |
| Begutachtung nach SGB VIII                                                                                                    | 4                                                                                 |
| Begutachtung nach SGB XII                                                                                                    | 2                                                                                 |
| Begutachtung nach Asylbewerberleistungsgesetz                                                                                    | 4                                                                                 |
| Sonstige gutachterliche Tätigkeiten                                                                                              | 7                                                                                 |
| gesamt (n)                                                                                                    | 20                                                                                |
| [1] Gutachten im gerichtlichen Auftrag<br>[2] Im Zusammenhang mit Unterbringungen nach §§ 17 und 18 NPsychKG bzw. de<br>NPsychKG | r Aussetzung der Vollziehung nach §28                                             |
| Eingabe<br>speichern                                                                                                    | Eingabe<br>zurücksetzen Blatt 29                                                  |

Abbildung 79: Hinweis auf den Drucker-Button im Datenblatt 30

Die nachfolgende Abbildung zeigt die Berichtsansicht des Datenblattes 30 mit Hinweis auf den Drucker-Button.

| A   - +) - + + + +                                                                                                    | SIM_Eingabedatenbank : Datenbank (Access 2007 - 2010) - Microsoft Access                                                                                                    |
|----------------------------------------------------------------------------------------------------|----------------------------------------------------------------------------------------------------|
| Date: Seitenansicht                                                                                                    |                                                                                                    |
| 🖨 🔝 🗈 Settenränder anzeigen                                                                                                    |                                                                                                    |
| Drucken Größe Selten In Nur Daten drucken Hochronnat Guerformat spatten seite zoom einrichten *                                                                                                    | une zwei Mehr Alle Extel isttaktel POP E-Mail Weitere Seitenanschit<br>Seite Seiten Seiten - althalaiseren oder XPS - schließen                                                                                                    |
| Drucken Seitengröße Seitenlayout                                                                                                    | Zoom Daten Vorschau schlieten                                                                                                    |
| Concerns Settemption Settemption Settemptin Settemption Settemption Settemption Settemption Settemptin | Bard Arm Bard Arm |
| Seiter 10 (1 1 1) 10 11 Y Gefittert                                                                                                    |                                                                                                    |

Abbildung 80: Hinweis auf den Drucker-Button in der Berichtsansicht des Datenblattes 30

Die nachfolgende Abbildung zeigt das neu geöffnete Windows-Fenster. Dort können Einstellungen, wie z.B. den gewünschten Drucker oder die Anzahl der Exemplare vorgenommen werden.

| D                                                                                               | rucken ?                         |
|-------------------------------------------------------------------------------------------------|----------------------------------|
| Drucker<br>Name: Adobe PDF (von NINA-LAPTOP)<br>Status: Dewait<br>Typ: Citrix Universal Printer | in Sitzung: 374 🗸 Eigenschaften  |
| Ort: Client:374:Adobe PDF<br>Kommentar: Auto Created Client Printer NINA<br>Druckbereich        | -LAPTOP Ausgabe in Datei umleite |
| <ul> <li>Alle</li> </ul>                                                                        | Anzahl Exemplare: 1              |
| O Seiten Von: Bis:                                                                              | 1 2 3 Exemplare sortiere         |
| O Markierte Datensatze                                                                          |                                  |

## Abbildung 81: Hinweis auf das geöffnete Windows-Fenster in der Berichtsansicht des Datenblattes 30

Die nachfolgende Abbildung zeigt den Button "Seitenansicht schließen" in der Berichtsansicht des Datenblattes 30.

| A                                                                                             | SIM_Eingabedatenbank : Datenbank (Access 2007 - 2010) - Microsoft Access                                                                                                    |
|-----------------------------------------------------------------------------------------------|----------------------------------------------------------------------------------------------------|
| Date: Seitenansidit                                                                           |                                                                                                    |
| 🚔 📑 🗍 🛛 Seitenränder anzeigen 🎧 📄 📄 🖳 🔍 🛄 🗍                                                   |                                                                                                    |
| Drucken Größe Seiten- Nur Daten drucken Hochformat Querformat Spalten Seite Zoom Eine Zwei Me | thr Alle Excel Textdatel FDF E-Mail Weitere Seitenansicht                                                                                                    |
| * ränder* einnichten * Seite Seiten Seite<br>Drucken Seitengröße Seitenlayout Zoom            | en * attualisieren oder XPs * schließen<br>Daten Vorschau schließen                                                                                                    |
| Verwaltung, NPBE n_15,30 Bericht 30                                                           |                                                                                                    |
|                                                                                               | Drucken       Pricken       Statis       Benik       Typi       Otto Lähensal innen       Otto Lähensal innen |
| Care in C. A. Large and Manager                                                               |                                                                                                    |

Abbildung 82: Hinweis auf den Button "Seitenansicht schließen" in der Berichtsansicht des Datenblattes 30

## 1.5.2 Tabelle 30.1

In diesem Abschnitt steht Ihnen ein Tutorial zur Tabelle 30.1 zur Verfügung. Die Tabelle dokumentiert Angaben über die Anzahl der PatientInnen, die bei Maßnahmen unter Mitwirkung des Sozialpsychiatrischen Dienstes beteiligt waren. Die Angaben sind für das gewählte Berichtsjahr zu tätigen.

Wichtig in jedem Formularbereich ist es, dass Sie Angaben für die grün und/oder rot markierten Felder vornehmen. Außerdem können Sie nur Daten bis einschließlich dem 15.04. des Folgejahres einreichen.

In der Tabelle 30.1 sind folgende Punkte zu beachten:

- Die weiß dargestellten Felder müssen mit ganzen Zahlen gefüllt werden. (s. Abb. 83).
- Die Gesamtzahl an dieser Stelle berechnet sich nicht aus den darüberstehende Angaben, sondern wird aus Datenblatt 29 übernommen (s. Abb. 84).
- Weitere Informationen zum richtigen Verständnis einzelner Begriffe sind unterhalb der Tabelle zu finden (s. Abb. 85).

Die nachfolgende Abbildung zeigt die weißen Felder der Tabelle 30.1, die mit Zahlen gefüllt werden müssen.

| Tabelle 30.1: Maßnahmen unter Mitwirkung des Sozialpsychiatr | ischen Dienstes im gewählten Berichtsjahr |
|--------------------------------------------------------------|-------------------------------------------|
|                                                              | Anzahl PatientInnen                       |
| Betreuungsanregung                                           | 5                                         |
| Begutachtung gemäß Betreuungsrecht[1]                        | 5                                         |
| Verfahren im Rahmen der §§17,18, 28 NpsychKG [2]             | 6                                         |
| Begutachtung nach SGB II                                     | 8                                         |
| Begutachtung nach SGB VIII                                   | 3                                         |
| Begutachtung nach SGB XII                                    | 9                                         |
| Begutachtung nach Asylbewerberleistungsgesetz                | 5                                         |
| Sonstige gutachterliche Tätigkeiten                          |                                           |
| gesamt (n)                                                   | 110                                       |

Abbildung 83: Hinweis auf die weißen auszufüllenden Felder der Tabelle 30.1

Die nachfolgende Abbildung zeigt das Feld "gesamt(n)". Dieses wird aus Datenblatt 29 übernommen.

| 30 Mitwirkende Tätigkeit des Sozialpsychiatrischen Dienstes                                                                          |                                   |                             |
|----------------------------------------------------------------------------------------------------|-----------------------------------|-----------------------------|
| Tabelle 30.1: Maßnahmen unter Mitwirkung des Sozialpsychiatrischen Dien                                                              | stes im gewählten Berichtsjahr    | ]                           |
|                                                                                                    | Anzahl PatientInnen               | 1                           |
| Betreuungsanregung                                                                                                    | 5                                 | 1                           |
| Begutachtung gemäß Betreuungsrecht[1]                                                                                                | 5                                 |                             |
| Verfahren im Rahmen der §§17,18, 28 NpsychKG [2]                                                                                     | 6                                 |                             |
| Begutachtung nach SGB II                                                                                                    | 8                                 |                             |
| Begutachtung nach SGB VIII                                                                                                    | 3                                 |                             |
| Begutachtung nach SGB XII                                                                                                    | 9                                 |                             |
| Begutachtung nach Asylbewerberleistungsgesetz                                                                                        | 5                                 |                             |
| Sonstige gutachterliche Tätigkeiten                                                                                                  |                                   |                             |
| gesamt (n)                                                                                                    | 110                               | wird aus                    |
| [1] Gutachten im gerichtlichen Auftrag<br>[2] Im Zusammenhang mit Unterbringungen nach §§ 17 und 18 NPsychKG bzw. der Au<br>NPsychKG | ssetzung der Vollziehung nach §28 | Datenblatt 29<br>übernommen |

## Abbildung 84: Tabelle 30.1 mit Hinweis auf das Feld "gesamt (n)"

Das nachfolgende Abbild zeigt weiterführende Informationen zu einzelnen Begriffen.

| 0 Mitwirkende Tätigkeit des Sozialpsychiatrischen Dienstes                                                                  |                                                                                                    |  |  |  |  |  |
|----------------------------------------------------------------------------------------------------|----------------------------------------------------------------------------------------------------|--|--|--|--|--|
| Tabelle 30.1: Maßnahmen unter Mitwirkung des Sozialpsychiatrisch                                                            | Tabelle 30.1: Maßnahmen unter Mitwirkung des Sozialpsychiatrischen Dienstes im gewählten Berichtsjahr |  |  |  |  |  |
|                                                                                                    | Anzahl PatientInnen                                                                                   |  |  |  |  |  |
| Betreuungsanregung                                                                                                    | 5                                                                                                    |  |  |  |  |  |
| Begutachtung gemäß Betreuungsrecht[1]                                                                                       | 5                                                                                                    |  |  |  |  |  |
| Verfahren im Rahmen der §§17,18, 28 NpsychKG [2]                                                                            | 6                                                                                                    |  |  |  |  |  |
| Begutachtung nach SGB II                                                                                                    | 8                                                                                                    |  |  |  |  |  |
| Begutachtung nach SGB VIII                                                                                                  | 3                                                                                                    |  |  |  |  |  |
| Begutachtung nach SGB XII                                                                                                   | 9                                                                                                    |  |  |  |  |  |
| Begutachtung nach Asylbewerberleistungsgesetz                                                                               | 5                                                                                                    |  |  |  |  |  |
| Sonstige gutachterliche Tätigkeiten                                                                                         |                                                                                                    |  |  |  |  |  |
| gesamt (n)                                                                                                    | 110                                                                                                   |  |  |  |  |  |
| [1] Gutachten im gerichtlichen Auftrag<br>[2] Im Zusammenhang mit Unterbringungen nach §§ 17 und 18 NPsychKG bz<br>NPsychKG | w. der Aussetzung der Vollziehung nach §28                                                            |  |  |  |  |  |

Abbildung 85: Tabelle 30.1 mit Hinweis auf nähere Informationen zu einzelnen Begriffen

## 1.6 Datenblatt "Dokumentationsempfehlungen des LFB-Psych zur Arbeit der Sozialpsychiatrischen Verbünde in Niedersachsen" (Doku SPV)

Sie finden hier die Tutorials zu dem Datenblatt "Dokumentationsempfehlungen des LFB zur Arbeit der Sozialpsychiatrischen Verbünde in Niedersachsen" in allgemeiner Form mit Erklärung der verschiedenen Buttons sowie tiefergreifende Tutorials zu den Punkten 1 und 2.

## 1.6.1 Datenblatt Doku SPV Allgemein

In diesem Abschnitt steht Ihnen ein Tutorial zum Datenblatt "Dokumentationsempfehlungen des LFB-Psych zur Arbeit der Sozialpsychiatrischen Verbünde in Niedersachsen" zur Verfügung. Das Datenblatt dokumentiert Angaben über die Arbeit des Sozialpsychiatrischen Dienstes und des Sozialpsychiatrischen Verbunds. Insbesondere werden dort Angaben zu den Tätigkeiten, die das Leistungsspektrum des Sozialpsychiatrischen Dienstes umfasste gemacht, sowie Angaben über Gremienarbeiten im Sozialpsychiatrischen Verbund. Sie bekommen einen Überblick über das Datenblatt und eine Erläuterung der vorhandenen Buttons.

- Das Datenblatt beinhaltet den Punkt 1 mit dem Unterpunkt 1.2 und der Tabelle 1.1 sowie den Punkt 2 mit den Unterpunkten 2.1 – 2.5 (s. Abb. 86-87).
- Unten auf der Seite haben Sie die Möglichkeit Ihre Eingabe zu speichern. Dies ordnet den aktuellen Datensatz einem Status im Jahresstatistik Hauptformular zu. Dazu klicken Sie auf den Button "Eingabe speichern" (s. Abb. 88).
- Des Weiteren können Sie mit einem Klick auf den Button "Eingabe abbrechen" die Änderungen des aktuellen Datensatzes revidieren (s. Abb. 89).
- Außerdem können Sie zum Hauptformular der N-PBE zurückkehren. Dazu klicken Sie oben auf den Button "Zurück zu Hauptformular N-PBE" (s. Abb. 90).
- Möchten Sie das Online-Tutorial zur Erklärung des Formulars aufrufen, gelangen Sie mit einem Klick auf den Button "Online-Tutorial" zur Website "Sozialpsychiatrisches Informationsmanagement-System" (s. Abb. 91).
- Sie können den Datensatz in Form eines Berichts ausdrucken lassen. Dazu klicken Sie oben auf das Drucker-Symbol (s. Abb. 92).
  - Es öffnet sich eine weitere Seite. Der erzeugte Bericht wird angezeigt. Um den Bericht auszudrucken, klicken Sie oben links auf das Drucker-Symbol (s. Abb. 93).
  - Es öffnet sich ein weiteres Fenster. Dort können Sie Einstellungen, wie z.B. den gewünschten Drucker oder die Anzahl der Exemplare auswählen (s. Abb. 94).
  - Möchten Sie die Seitenansicht schließen und mit der Bearbeitung des Dokuments fortfahren, klicken Sie auf den Button "Seitenansicht schließen" (s. Abb. 95).

Das nachfolgende Abbild zeigt den Punkt 1 mit dem Unterpunkt 1.2 und der Tabelle.

| 1.1 Das Leistungsspektrum des S<br>(Zutreffendes bitte anklicke<br>ohne Personal eines Dienstes,<br>dem ggf. Aufgaben gemäß §<br>10 Abs. 3 NPsychKG<br>übertragen wurden:                                                                                                    | SpDi umfassste im Berichtsjahr folgende Tätigkeiten:<br>n!)<br>nur Personal eines Dien<br>dem ggf. Aufgaben gem<br>10 Abs. 3 NPsychKG<br>übertragen wurden:                                                                                                    | stes,<br>äß§ |
|----------------------------------------------------------------------------------------------------|----------------------------------------------------------------------------------------------------|--------------|
| <ul> <li>Sprechstunden im Diens<br/>sofortige Notfall-Hausb</li> <li>medizinische Behandlu</li> <li>Durchführung von Begu</li> <li>Funktion der Ordnungsl</li> <li>Erstellung von Gutachte</li> <li>Organisation von Konfe</li> <li>Teilnahme an sonstigen</li> <li>Teilnahme an der allger</li> <li>Geschäftsführung des Sozialpsy</li> </ul> | st (Minimum Öffnungszeit: 5 Wochentage je 4 Stunden)<br>esuche (Minimum Bereitschaft: 5 Wochentage je 4 Stunden)<br>ng (Behandlungsermächtigung gemäß § 11 NPsychKG)<br>tachtungen gemäß § 12 NPsychKG<br>behörde bei Einweisungen gemäß § 18 NPsychKG<br>en im Rahmen SGB VIII / XIII, BtG (Betreuungsgesetz o.ä.)<br>renzen zur Planung Eingliederungshilfen gem. § 53 SGB XII)<br>naufwändigen Dienst-übergreifenden Fallbesprechungen<br>meinen amtsärztlichen Begutachtung<br>ozialpsychiatrischen Verbundes gemäß § 8 NPsychKG |              |
| 1.2 Der letzte Sozialpsychiatrisch<br>veröffentlicht (das Jahr eintrage<br>2011                                                                                                    | he Plan für den Landkreis / die kreisfreie Stadt / die Region wu<br>en):                                                                                                    | ırde         |

## Abbildung 86: Hinweis auf den Punkt 1 im Datenblatt Doku SPV

Das nachfolgende Abbild zeigt den Punkt 2 mit den Unterpunkten 2.1-2.5. im Datenblatt Doku SPV.

| [ | 2. Angaben zur                     | Arbeit des Sozialpsychiatrischen Verbundes (SpV)                                    |
|---|------------------------------------|-------------------------------------------------------------------------------------|
| ( | 2.1 For die Gesci<br>Beriontsiahr: | häftsführung des SpV gemäß § 8 Abs. 1 NPsychKG betrug der Personalaufwand im        |
|   | (Den Personalei                    | insatz bitte als Anteile einer Vollzeitstelle angeben.)                             |
|   | Beispiel: Wenn                     | durchschnittlich pro Woche 3 Mitarbeiter 2 Std. und 1 Mitarbeiter 6 Std. mit diesen |
|   | Aufgaben befas                     | st waren, ergibt sich ein Wert von 0,3 Vollkräften (12 von 28,5 Wochen-Std.).       |
|   | 0,                                 | 30                                                                                  |
|   | Gremienarbeit i                    | im SpV (Plenarversammlung und/oder Fachgruppen bzw. Ausschüsse) fand statt          |
|   | ◉ja Onein                          |                                                                                     |
| 1 | 2.2 Die Anzahl d                   | er Plenarversammlungen, zu denen im Berichtsiahr alle Mitglieder des SpV            |
|   | einge aden war                     | en, betrug (Anzahl der Versammlungen eintragen):                                    |
|   |                                    | 20                                                                                  |
|   | $\overline{}$                      |                                                                                     |
| ( | 2.3 Di Anzahl d                    | er Fachgruppen oder Ausschüsse des SpV, die zusätzlich im Berichtsjahr regelmäßig   |
|   | acsteris 24                        | BergEringerin gering (Anzahl anBeperi)                                              |
|   |                                    | 4                                                                                   |
| ( | 2.4 Fùi die Plena                  | arversammlungen wurden im Berichtsjahr regelmäßig Einladungen und Protokolle        |
|   | verfartigt (falls                  | zutreffend, bitte anklicken)                                                        |
|   | ⊖ja ⊚nein                          |                                                                                     |
| 1 | 2.5 Auder Grem                     | i<br>Janarhait im SnV waren im Berichtsjahr Mitglieder aus folgenden Bereichen      |
| 5 | beterligt (Zutref                  | fendes bitte anklicken):                                                            |
|   | ◉ja ⊖nein                          | im Einzugsgebiet tätige Leistungserbringer                                          |
|   | ◉ja ⊖nein                          | für die Finanzierung der Hilfen zuständige Leistungserbringer                       |
|   | ◉ja ⊖nein                          | Selbsthilfeinitiativen der psychisch kranken Menschen                               |
|   | ◉ja Onein                          | Selbsthilfeinitiativen der Angehörigen psychisch Kranker                            |
|   | ⊖ja                                | Vertreter aus dem Kreistag / dem Rat der Stadt / der Regionalversammlung            |
|   | ⊖ja ⊚nein                          | Vertreter aus der Kommunalverwaltung                                                |

## Abbildung 87: Hinweis auf den Punkt 2 im Datenblatt Doku SPV

Das nachfolgende Abbild zeigt den Button "Eingabe speichern" im Datenblatt Doku SPV.

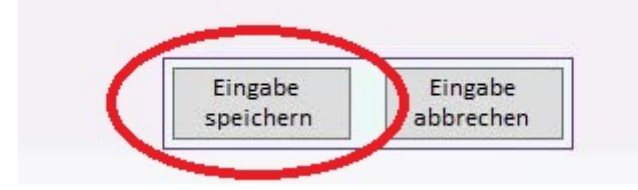

## Abbildung 88: Hinweis auf den Button "Eingabe speichern" im Datenblatt Doku SPV

Das nachfolgende Abbild zeigt den Button "Eingabe abbrechen" im Datenblatt Doku SPV.

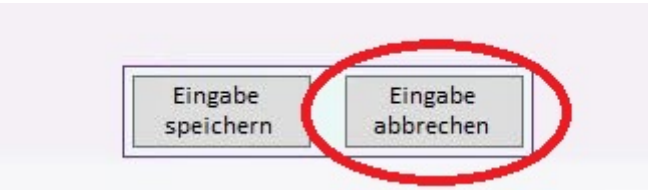

Abbildung 89: Hinweis auf den Button "Eingabe abbrechen" im Datenblatt Doku SPV

Das nachfolgende Abbild zeigt den Button "Zurück zu Hauptformular N-PBE" im Datenblatt Doku SPV.

| <u>Doku</u>     | mentationser                           | npfehlunge                     | n des LFB-Ps        | ych zur A     | Arbeit_                |              | Online-Tutorial           |
|-----------------|----------------------------------------|--------------------------------|---------------------|---------------|------------------------|--------------|---------------------------|
| der So          | ozialpsychiat                          | rischen Ver                    | <u>bünde in Nie</u> | dersachs      | <u>en</u>              |              |                           |
|                 |                                        |                                |                     |               |                        |              |                           |
| Komm            | iune:                                  | Hannover, Reg                  | ţion                |               |                        |              |                           |
| Komm            | une-Schlüssel:                         | 03.241                         |                     |               |                        |              |                           |
| Berich          | tsjahr:                                | 2017                           |                     |               |                        |              |                           |
|                 |                                        |                                |                     |               |                        |              |                           |
| 1. Anga         | iben zur Arbeit de                     | es Sozialpsychia               | trischen Dienstes   | (SpDi)        |                        |              |                           |
|                 |                                        |                                |                     |               |                        |              |                           |
| 1.1 Das<br>(Zut | Leistungsspektru<br>treffendes bitte a | ım des SpDi umf<br>Inklicken!) | lassste im Berichts | sjahr folgen  | de Tätigkeiten:        |              | Zurück zu<br>Haupformular |
| 、<br>ohne P     | ersonal eines Die                      | nstes,                         |                     |               | nur Personal eines Die | nstes,       | N-PBE                     |
| dem gg          | gf. Aufgaben gem                       | äß §                           |                     |               | dem ggf. Aufgaben gen  | näß §        |                           |
| übertra         | agen wurden:                           |                                |                     |               | übertragen wurden:     |              |                           |
|                 | Sprechstunden i                        | m Dienst (Minir                | num Öffnungszeit    | : 5 Wochen    | tage je 4 Stunden)     |              | 1                         |
|                 | sofortige Notfal                       | l-Hausbesuche (                | Minimum Bereits     | chaft: 5 Wo   | chentage je 4 Stunden) |              |                           |
|                 | medizinische Be                        | handlung (Beha                 | andlungsermächtig   | gung gemäß    | § 11 NPsychKG)         | ✓            |                           |
|                 | Durchführung vo                        | on Begutachtung                | ʒen gemäß § 12 №    | PsychKG       |                        |              |                           |
|                 | Funktion der Ore                       | dnungsbehörde                  | bei Einweisunger    | n gemäß § 1   | 8 NPsychKG             |              |                           |
|                 | Erstellung von G                       | utachten im Rał                | nmen SGB VIII / XI  | II, BtG (Betr | euungsgesetz o.ä.)     | ✓            |                           |
|                 | Organisation vo                        | n Konferenzen z                | ur Planung Einglie  | ederungshil   | fen gem. § 53 SGB XII) |              |                           |
|                 | Teilnahme an so                        | nstigen aufwän                 | digen Dienst-übei   | rgreifender   | Fallbesprechungen      |              |                           |
|                 | Teilnahme an de                        | er allgemeinen a               | amtsärztlichen Beg  | gutachtung    |                        | $\checkmark$ |                           |
|                 | Geschäftsführur                        | ng des Sozialpsy               | chiatrischen Verbu  | undes gemä    | iß § 8 NPsychKG        |              |                           |
|                 | Erstellung des Se                      | ozialpsychiatriso              | chen Plans gemäß    | § 9 NPsychi   | (G                     |              |                           |

Abbildung 90: Hinweis auf den Button "Zurück zu Hauptformular N-PBE" im Datenblatt Doku SPV

Das nachfolgende Abbild zeigt den Button "Online-Tutorial" im Datenblatt Doku SPV.

# Tutorials zur Dateneingabe des Sozialpsychiatrischen Informationsmanagement-Systems (SIM)

| <u> Dokumen</u><br>der Sozia                                                                                                    | ntationsempfel<br>alpsychiatrische                                                                                                    | lungen des LFB-Psych zur A<br>en Verbünde in Niedersachse                                                                                                    | <u>irbeit</u><br>en                                                                                                    |                                                                                                    | Online-Tutorial       |
|----------------------------------------------------------------------------------------------------|----------------------------------------------------------------------------------------------------|----------------------------------------------------------------------------------------------------|----------------------------------------------------------------------------------------------------|----------------------------------------------------------------------------------------------------|-----------------------|
| Kommune:<br>Kommune-<br>Berichtsjahr<br>1. Angaben ;                                                                                 | : Hanno<br>-Schlüssel: 03.241<br>hr: 2017<br>zur Arbeit des Sozia                                                                                                    | ver, Region                                                                                                    |                                                                                                    |                                                                                                    |                       |
| 1.1 Das Leist<br>(Zutreffe                                                                                                    | tungsspektrum des                                                                                                    | pDi umfassste im Berichtsjahr folgend                                                                                                    | le Tätigkeiten:                                                                                                    |                                                                                                    | Zurück zu             |
| ohne Persor<br>dem ggf. Au<br>10 Abs. 3 NP<br>übertragen v                                                                           | endes bitte anklicke<br>nal eines Dienstes,<br>ufgaben gemäß §<br>PsychKG<br>wurden:                                                                                                    | n!)                                                                                                    | nur Personal eines Dien<br>dem ggf. Aufgaben gem<br>10 Abs. 3 NPsychKG<br>übertragen wurden:                                                                                                    | istes,<br>iäß§                                                                                                 | Haupformular<br>N-PBE |
| ohne Persor<br>dem ggf. Au<br>10 Abs. 3 NP<br>übertragen v                                                                           | endes bitte anklicke<br>nal eines Dienstes,<br>ufgaben gemäß §<br>PsychKG<br>wurden:<br>echstunden im Dien                                                                                                    | n!)<br>st (Minimum Öffnungszeit: 5 Wochent                                                                                                    | nur Personal eines Dien<br>dem ggf. Aufgaben gem<br>10 Abs. 3 NPsychKG<br>übertragen wurden:<br>age je 4 Stunden)                                                                                                    | nstes,<br>näß§                                                                                                 | Haupformular<br>N-PBE |
| ohne Persor<br>lem ggf. Au<br>10 Abs. 3 NP<br>ibertragen v                                                                           | endes bitte anklicke<br>nal eines Dienstes,<br>ufgaben gemäß §<br>PsychKG<br>wurden:<br>echstunden im Dien<br>ortige Notfall-Hausb                                                                                                    | n!)<br>st (Minimum Öffnungszeit: 5 Wochent<br>esuche (Minimum Bereitschaft: 5 Woc                                                                                                    | nur Personal eines Dien<br>dem ggf. Aufgaben gem<br>10 Abs. 3 NPsychKG<br>übertragen wurden:<br>age je 4 Stunden)<br>hentage je 4 Stunden)                                                                                                    | nstes,<br>näß§                                                                                                 | Haupformular<br>N-PBE |
| hne Persor<br>lem ggf. Au<br>0 Abs. 3 NP<br>ibertragen<br>Spre                                                                       | endes bitte anklicke<br>nal eines Dienstes,<br>ufgaben gemäß §<br>PsychKG<br>wurden:<br>echstunden im Dien<br>ortige Notfall-Hausb<br>dizinische Behandlu                                                                                                    | n!)<br>st (Minimum Öffnungszeit: 5 Wochent<br>esuche (Minimum Bereitschaft: 5 Woc<br>ng (Behandlungsermächtigung gemäß                                                                                                    | nur Personal eines Dien<br>dem ggf. Aufgaben gem<br>10 Abs. 3 NPsychKG<br>übertragen wurden:<br>age je 4 Stunden)<br>hentage je 4 Stunden)<br>§ 11 NPsychKG)                                                                                                   | nstes,<br>näß§                                                                                                 | Haupformular<br>N-PBE |
| ohne Persor<br>lem ggf. Au<br>0 Abs. 3 NP<br>ibertragen v<br>Spre<br>Sofo<br>med<br>Durc                                             | endes bitte anklicke<br>nal eines Dienstes,<br>ufgaben gemäß §<br>PsychKG<br>wurden:<br>echstunden im Dien<br>ortige Notfall-Hausb<br>dizinische Behandlu<br>rchführung von Begu                                                                                                    | n!)<br>st (Minimum Öffnungszeit: 5 Wochent<br>esuche (Minimum Bereitschaft: 5 Woc<br>ng (Behandlungsermächtigung gemäß<br>tachtungen gemäß § 12 NPsychKG                                                                                                    | nur Personal eines Dien<br>dem ggf. Aufgaben gem<br>10 Abs. 3 NPsychKG<br>übertragen wurden:<br>age je 4 Stunden)<br>hentage je 4 Stunden)<br>§ 11 NPsychKG)                                                                                                   | nstes,<br>häß§                                                                                                 | Haupformular<br>N-PBE |
| bhne Person<br>dem ggf. Au<br>L0 Abs. 3 NP<br>ibertragen v<br>Spre<br>Sofo<br>med<br>Durr<br>Funl                                    | endes brite anknock<br>nal eines Dienstes,<br>ufgaben gemäß §<br>PsychKG<br>wurden:<br>echstunden im Dien<br>ortige Notfall-Hausb<br>dizinische Behandlu<br>rchführung von Begu<br>hktion der Ordnungs                                                                                                    | n!)<br>st (Minimum Öffnungszeit: 5 Wochent<br>esuche (Minimum Bereitschaft: 5 Woc<br>ng (Behandlungsermächtigung gemäß<br>tachtungen gemäß § 12 NPsychKG<br>behörde bei Einweisungen gemäß § 18                                                                                                    | nur Personal eines Dien<br>dem ggf. Aufgaben gem<br>10 Abs. 3 NPsychKG<br>übertragen wurden:<br>age je 4 Stunden)<br>hentage je 4 Stunden)<br>§ 11 NPsychKG)                                                                                                   | nstes,<br>näß§                                                                                                 | Haupformular<br>N-PBE |
| dem ggf. Au<br>loam ggf. Au<br>lo Abs. 3 NP<br>übertragen v<br>sofo<br>med<br>Durr<br>Funl<br>Erste                                  | endes bitte anknock<br>nal eines Dienstes,<br>ufgaben gemäß §<br>PsychKG<br>wurden:<br>echstunden im Dien<br>ortige Notfall-Hausb<br>dizinische Behandlu<br>rchführung von Begu<br>iktion der Ordnungs<br>tellung von Gutachte                                                                                                 | n!)<br>st (Minimum Öffnungszeit: 5 Wochent<br>esuche (Minimum Bereitschaft: 5 Woc<br>ng (Behandlungsermächtigung gemäß<br>tachtungen gemäß § 12 NPsychKG<br>behörde bei Einweisungen gemäß § 18<br>n im Rahmen SGB VIII / XIII, BtG (Betre                                                                                                    | nur Personal eines Dien<br>dem ggf. Aufgaben gem<br>10 Abs. 3 NPsychKG<br>übertragen wurden:<br>age je 4 Stunden)<br>hentage je 4 Stunden)<br>§ 11 NPsychKG<br>NPsychKG<br>euungsgesetz o.ä.)                                                                  | istes,<br>iäß§                                                                                                 | Haupformular<br>N-PBE |
| ibertragen v<br>Spre<br>Sofo<br>Durr<br>Durr<br>Durr<br>Funl<br>Crast                                                                | and eines Dienstes,<br>ufgaben gemäß §<br>PsychKG<br>wurden:<br>echstunden im Dien<br>ortige Notfall-Hausb<br>dizinische Behandlu<br>rchführung von Begunktion der Ordnungsi<br>tellung von Gutachte<br>ganisation von Konfe                                                                                                   | n!)<br>st (Minimum Öffnungszeit: 5 Wochent<br>esuche (Minimum Bereitschaft: 5 Woc<br>ng (Behandlungsermächtigung gemäß<br>tachtungen gemäß § 12 NPsychKG<br>behörde bei Einweisungen gemäß § 18<br>n im Rahmen SGB VIII / XIII, BtG (Betre<br>renzen zur Planung Eingliederungshilf                                                                                                    | nur Personal eines Dien<br>dem ggf. Aufgaben gem<br>10 Abs. 3 NPsychKG<br>übertragen wurden:<br>age je 4 Stunden)<br>hentage je 4 Stunden)<br>§ 11 NPsychKG<br>NPsychKG<br>euungsgesetz o.ä.)<br>en gem. § 53 SGB XII)                                         | istes,<br>iäß§<br>□<br>□<br>□<br>□<br>□<br>□                                                                   | Haupformular<br>N-PBE |
| here Person<br>dem ggf. Au<br>10 Abs. 3 NP<br>übertragen v<br>sofo<br>med<br>Durr<br>Funl<br>Erste<br>Orga<br>Teih                   | anl eines Dienstes,<br>ufgaben gemäß §<br>PsychKG<br>wurden:<br>echstunden im Dien<br>ortige Notfall-Hausb<br>dizinische Behandlu<br>rchführung von Begu<br>ktion der Ordnungs<br>tellung von Gutachte<br>ganisation von Konfe<br>Inahme an sonstiger                                                                          | n!)<br>st (Minimum Öffnungszeit: 5 Wochent<br>esuche (Minimum Bereitschaft: 5 Woc<br>ng (Behandlungsermächtigung gemäß<br>tachtungen gemäß § 12 NPsychKG<br>behörde bei Einweisungen gemäß § 18<br>n im Rahmen SGB VIII / XIII, BtG (Betre<br>renzen zur Planung Eingliederungshilf<br>aufwändigen Dienst-übergreifenden                                                                               | nur Personal eines Dien<br>dem ggf. Aufgaben gem<br>10 Abs. 3 NPsychKG<br>übertragen wurden:<br>age je 4 Stunden)<br>hentage je 4 Stunden)<br>§ 11 NPsychKG<br>SNPsychKG<br>euungsgesetz o.ä.)<br>en gem. § 53 SGB XII)<br>Fallbesprechungen                   | istes,<br>iääß §<br>□<br>□<br>□<br>□<br>□<br>□<br>□                                                            | Haupformular<br>N-PBE |
| bine Persor<br>dem ggf, Au<br>10 Abs. 3 NP<br>übertragen v<br>sofo<br>med<br>Durr<br>Funl<br>Erstr<br>Orga<br>Teilh                  | endes brite anklicke<br>mal eines Dienstes,<br>ufgaben gemäß §<br>PsychKG<br>wurden:<br>echstunden im Dien<br>ortige Notfall-Hausb<br>dizinische Behandlu<br>rchführung von Begu<br>iktion der Ordnungs<br>tellung von Gutachte<br>ganisation von Konfe<br>Inahme an sonstiger<br>Inahme an der allger                         | n!)<br>et (Minimum Öffnungszeit: 5 Wochent<br>esuche (Minimum Bereitschaft: 5 Woc<br>ng (Behandlungsermächtigung gemäß<br>tachtungen gemäß § 12 NPsychKG<br>behörde bei Einweisungen gemäß § 18<br>n im Rahmen SGB VIII / XIII, BtG (Betre<br>renzen zur Planung Eingliederungshilf<br>aufwändigen Dienst-übergreifenden<br>neinen amtsärztlichen Begutachtung                                         | nur Personal eines Dien<br>dem ggf. Aufgaben gem<br>10 Abs. 3 NPsychKG<br>übertragen wurden:<br>age je 4 Stunden)<br>hentage je 4 Stunden)<br>§ 11 NPsychKG<br>SNPsychKG<br>euungsgesetz o.ä.)<br>en gem. § 53 SGB XII)<br>Fallbesprechungen                   | istes,<br>iäß §<br>□<br>□<br>□<br>□<br>□<br>□<br>□<br>□<br>□<br>□<br>□<br>□<br>□<br>□<br>□<br>□<br>□<br>□<br>□ | Haupformular<br>N-PBE |
| ohne Persor<br>dem ggf. Au<br>10 Abs. 3 NP<br>übertragen<br>Sofo<br>Sofo<br>Durre<br>Durre<br>Funl<br>Erste<br>Orge<br>Teilh<br>Gese | endes bitte anklicke<br>mal eines Dienstes,<br>ufgaben gemäß §<br>PsychKG<br>wurden:<br>echstunden im Dien<br>ortige Notfall-Hausb<br>dizinische Behandlu<br>rchführung von Begu<br>iktion der Ordnungs<br>tellung von Gutachte<br>ganisation von Konfe<br>Inahme an sonstiger<br>Inahme an der allger<br>schäftsführung des S | n!)<br>st (Minimum Öffnungszeit: 5 Wochent<br>esuche (Minimum Bereitschaft: 5 Woc<br>ng (Behandlungsermächtigung gemäß<br>tachtungen gemäß § 12 NPsychKG<br>behörde bei Einweisungen gemäß § 18<br>n im Rahmen SGB VIII / XIII, BtG (Betre<br>renzen zur Planung Eingliederungshilf<br>aufwändigen Dienst-übergreifenden<br>neinen amtsärztlichen Begutachtung<br>bzialpsychiatrischen Verbundes gemäl | nur Personal eines Dien<br>dem ggf. Aufgaben gem<br>10 Abs. 3 NPsychKG<br>übertragen wurden:<br>age je 4 Stunden)<br>hentage je 4 Stunden)<br>§ 11 NPsychKG<br>SNPsychKG<br>euungsgesetz o.ä.)<br>en gem. § 53 SGB XII)<br>Fallbesprechungen<br>ß § 8 NPsychKG | Istes,<br>Itäß §                                                                                               | Haupformular<br>N-PBE |

Abbildung 91: Hinweis auf den Button "Online-Tutorial" im Datenblatt Doku SPV

Das nachfolgende Abbild zeigt den Drucker-Button im Datenblatt Doku SPV.

| DORUI                                  | mentationsei                                                                                                    | npremangen a                                                                                                    |                                                                                                    |                                                                                                    |                 | Online-Tutorial |
|----------------------------------------|----------------------------------------------------------------------------------------------------|----------------------------------------------------------------------------------------------------|----------------------------------------------------------------------------------------------------|----------------------------------------------------------------------------------------------------|-----------------|-----------------|
| <u>der So</u>                          | ozialpsychiat                                                                                                    | rischen Verbün                                                                                                    | de in Nieders                                                                                                    | achsen                                                                                                    |                 |                 |
|                                        |                                                                                                    |                                                                                                    |                                                                                                    |                                                                                                    |                 |                 |
| Komm                                   | nune:                                                                                                    | Hannover, Region                                                                                                    |                                                                                                    |                                                                                                    |                 |                 |
| Komm                                   | une-Schlüssel:                                                                                                    | 03.241                                                                                                    |                                                                                                    |                                                                                                    |                 |                 |
| Bericht                                | tsjahr:                                                                                                    | 2017                                                                                                    |                                                                                                    |                                                                                                    |                 |                 |
|                                        |                                                                                                    |                                                                                                    |                                                                                                    |                                                                                                    |                 |                 |
| 1 Δnga                                 | ahen zur Arheit de                                                                                                    | os Sozialosvchiatrisch                                                                                                    | nen Dienstes (SnDi)                                                                                                    |                                                                                                    |                 |                 |
| 1. Aliga                               | abeli zur Arbeit ut                                                                                                    | - Sozialpsychiatrisch                                                                                                    | ien bienstes (Spbij                                                                                                    |                                                                                                    |                 |                 |
| 1.1 Das                                | Leistungsspektru                                                                                                    | ım des SpDi umfassst                                                                                                    | te im Berichtsjahr f                                                                                                    | olgende Tätigkeiten:                                                                                                    |                 | Zurück zu       |
| (Zut                                   | treffendes bitte a                                                                                                    | nklicken!)                                                                                                    |                                                                                                    |                                                                                                    |                 | Haupformular    |
|                                        |                                                                                                    |                                                                                                    |                                                                                                    |                                                                                                    |                 | N-PBE           |
| ohne P<br>dem gg                       | Personal eines Die<br>of, Aufgaben gem                                                                                                    | nstes,<br>äß &                                                                                                    |                                                                                                    | nur Personal eines Dier<br>dem ggf. Aufgaben gen                                                                                                    | nstes,<br>näß § | N-PBE           |
| ohne P<br>dem gg<br>10 Abs.            | Personal eines Die<br>gf. Aufgaben gem<br>. 3 NPsychKG                                                                                                    | enstes,<br>äß §                                                                                                    |                                                                                                    | nur Personal eines Dier<br>dem ggf. Aufgaben gen<br>10 Abs. 3 NPsychKG                                                                                                    | nstes,<br>näß§  | N-PBE           |
| ohne P<br>dem gg<br>10 Abs.<br>übertra | Personal eines Die<br>gf. Aufgaben gem<br>. 3 NPsychKG<br>agen wurden:                                                                                                    | enstes,<br>äß§                                                                                                    |                                                                                                    | nur Personal eines Dier<br>dem ggf. Aufgaben gen<br>10 Abs. 3 NPsychKG<br>übertragen wurden:                                                                                                    | nstes,<br>näß§  | N-PBE           |
| ohne P<br>dem gg<br>10 Abs.<br>übertra | Personal eines Die<br>gf. Aufgaben gem<br>. 3 NPsychKG<br>agen wurden:<br>Sprechstunden i                                                                                                    | nstes,<br>äß§<br>m Dienst (Minimum                                                                                                    | Öffnungszeit: 5 Wo                                                                                                    | nur Personal eines Dier<br>dem ggf. Aufgaben gen<br>10 Abs. 3 NPsychKG<br>übertragen wurden:<br>xchentage je 4 Stunden)                                                                                                    | nstes,<br>näß§  | N-PBE           |
| ohne P<br>dem gg<br>10 Abs.<br>übertra | Personal eines Die<br>gf. Aufgaben gem<br>. 3 NPsychKG<br>agen wurden:<br>Sprechstunden i<br>sofortige Notfal                                                                                                    | mstes,<br>äß§<br>m Dienst (Minimum<br>I-Hausbesuche (Mini                                                                                                    | Öffnungszeit: 5 Wo<br>mum Bereitschaft:                                                                                                    | nur Personal eines Dier<br>dem ggf. Aufgaben gen<br>10 Abs. 3 NPsychKG<br>übertragen wurden:<br>ochentage je 4 Stunden)<br>5 Wochentage je 4 Stunden)                                                                                                    | nstes,<br>näß§  | N-PBE           |
| ohne P<br>dem gg<br>10 Abs.<br>übertra | Personal eines Die<br>gf. Aufgaben gem<br>. 3 NPsychKG<br>agen wurden:<br>Sprechstunden i<br>sofortige Notfal<br>medizinische Be                                                                                                    | m <b>stes,</b><br>äß§<br>m Dienst (Minimum<br>I-Hausbesuche (Mini<br>thandlung (Behandlu                                                                                                    | Öffnungszeit: 5 Wo<br>mum Bereitschaft:<br>Ingsermächtigung g                                                                                                    | nur Personal eines Dier<br>dem ggf. Aufgaben gen<br>10 Abs. 3 NPsychKG<br>übertragen wurden:<br>ochentage je 4 Stunden)<br>5 Wochentage je 4 Stunden)<br>remäß § 11 NPsychKG)                                                                                                    | nstes,<br>näß§  | N-PBE           |
| ohne P<br>dem gg<br>10 Abs.<br>übertra | Personal eines Die<br>gf. Aufgaben gem.<br>. 3 NPsychKG<br>agen wurden:<br>Sprechstunden i<br>sofortige Notfal<br>medizinische Be<br>Durchführung vo                                                                                                   | m Dienst (Minimum<br>I-Hausbesuche (Mini<br>ihandlung (Behandlu<br>on Begutachtungen g                                                                                                    | Öffnungszeit: 5 Wc<br>mum Bereitschaft:<br>ingsermächtigung g<br>emäß § 12 NPsychk                                                                                                    | nur Personal eines Dier<br>dem ggf. Aufgaben gen<br>10 Abs. 3 NPsychKG<br>übertragen wurden:<br>5 Wochentage je 4 Stunden)<br>(emäß § 11 NPsychKG)                                                                                                    | nstes,<br>näß§  | N-PBE           |
| ohne P<br>dem gg<br>10 Abs.<br>übertra | Personal eines Die<br>gf. Aufgaben gem.<br>. 3 NPsychKG<br>agen wurden:<br>Sprechstunden i<br>sofortige Notfal<br>medizinische Be<br>Durchführung vo<br>Funktion der Ori                                                                               | m Dienst (Minimum<br>I-Hausbesuche (Mini<br>I-handlung (Behandlu<br>on Begutachtungen g<br>dnungsbehörde bei E                                                                                                    | Öffnungszeit: 5 Wc<br>mum Bereitschaft:<br>ingsermächtigung g<br>emäß § 12 NPsychk<br>Einweisungen gemä                                                                                                    | nur Personal eines Dier<br>dem ggf. Aufgaben gen<br>10 Abs. 3 NPsychKG<br>übertragen wurden:<br>5 Wochentage je 4 Stunden)<br>emäß § 11 NPsychKG)<br>3G<br>3B § 18 NPsychKG                                                                                                    | nstes,<br>näß§  | N-PBE           |
| ohne P<br>dem gg<br>10 Abs.<br>übertra | Personal eines Die<br>gf. Aufgaben gem.<br>. 3 NPsychKG<br>agen wurden:<br>Sprechstunden i<br>sofortige Notfal<br>medizinische Be<br>Durchführung vo<br>Funktion der Orr<br>Erstellung von G                                                           | m Dienst (Minimum<br>I-Hausbesuche (Mini<br>I-hausbesuche (Mini<br>I-handlung (Behandlu<br>on Begutachtungen g<br>dnungsbehörde bei E<br>utachten im Rahmen                                                                         | Öffnungszeit: 5 Wc<br>mum Bereitschaft:<br>ingsermächtigung g<br>emäß § 12 NPsychk<br>Einweisungen gemä<br>n SGB VIII / XIII, BtG                                                                                           | nur Personal eines Dier<br>dem ggf. Aufgaben gen<br>10 Abs. 3 NPsychKG<br>übertragen wurden:<br>5 Wochentage je 4 Stunden)<br>5 Wochentage je 4 Stunden)<br>remäß § 11 NPsychKG)<br>G<br>aß § 18 NPsychKG<br>(Betreuungsgesetz o.ä.)                                                                       | nstes,<br>näß§  | N-PBE           |
| ohne P<br>dem gg<br>10 Abs.<br>übertra | Personal eines Die<br>gf. Aufgaben gem.<br>. 3 NPsychKG<br>agen wurden:<br>Sprechstunden i<br>sofortige Notfal<br>medizinische Be<br>Durchführung vo<br>Funktion der Orr<br>Erstellung von G<br>Organisation voi                                       | m Dienst (Minimum<br>I-Hausbesuche (Mini<br>I-handlung (Behandlu<br>on Begutachtungen g<br>dnungsbehörde bei E<br>utachten im Rahmen<br>n Konferenzen zur Pl                                                                        | Öffnungszeit: 5 Wc<br>imum Bereitschaft:<br>ingsermächtigung g<br>jemäß § 12 NPsychk<br>Einweisungen gemä<br>n SGB VIII / XIII, BtG<br>anung Eingliederur                                                                   | nur Personal eines Dier<br>dem ggf. Aufgaben gen<br>10 Abs. 3 NPsychKG<br>übertragen wurden:<br>5 Wochentage je 4 Stunden)<br>5 Wochentage je 4 Stunden)<br>remäß § 11 NPsychKG)<br>G<br>iß § 18 NPsychKG<br>(Betreuungsgesetz o.ä.)<br>ngshilfen gem. § 53 SGB XII)                                       | nstes,<br>näß § | N-PBE           |
| ohne P<br>dem gg<br>10 Abs.<br>übertra | Personal eines Die<br>gf. Aufgaben gem.<br>. 3 NPsychKG<br>agen wurden:<br>Sprechstunden i<br>sofortige Notfal<br>medizinische Be<br>Durchführung vo<br>Funktion der Orr<br>Erstellung von G<br>Organisation von<br>Teilnahme an so                    | m Dienst (Minimum<br>I-Hausbesuche (Mini<br>I-hausbesuche (Mini<br>I-handlung (Behandlu<br>on Begutachtungen g<br>dnungsbehörde bei E<br>utachten im Rahmen<br>n Konferenzen zur Pl<br>Instigen aufwändiger                         | Öffnungszeit: 5 Wc<br>imum Bereitschaft:<br>ingsermächtigung g<br>emäß § 12 NPsychk<br>Einweisungen gemä<br>n SGB VIII / XIII, BtG<br>anung Eingliederur<br>n Dienst-übergreife                                             | nur Personal eines Dier<br>dem ggf. Aufgaben gen<br>10 Abs. 3 NPsychKG<br>übertragen wurden:<br>5 Wochentage je 4 Stunden)<br>5 Wochentage je 4 Stunden)<br>gemäß § 11 NPsychKG<br>(G<br>aß § 18 NPsychKG<br>(Betreuungsgesetz o.ä.)<br>ngshilfen gem. § 53 SGB XII)<br>enden Fallbesprechungen            | nstes,<br>näß § | N-PBE           |
| ohne P<br>dem gg<br>10 Abs.<br>übertra | Personal eines Die<br>gf. Aufgaben gem.<br>. 3 NPsychKG<br>agen wurden:<br>Sprechstunden i<br>sofortige Notfal<br>medizinische Be<br>Durchführung vo<br>Funktion der Orr<br>Erstellung von G<br>Organisation vo<br>Teilnahme an de                     | m Dienst (Minimum<br>I-Hausbesuche (Mini<br>I-hausbesuche (Mini<br>I-handlung (Behandlu<br>on Begutachtungen g<br>dnungsbehörde bei E<br>utachten im Rahmen<br>n Konferenzen zur Pl<br>Instigen aufwändiger<br>er allgemeinen amtsä | Öffnungszeit: 5 Wc<br>imum Bereitschaft:<br>ingsermächtigung g<br>emäß § 12 NPsychk<br>Einweisungen gemä<br>n SGB VIII / XIII, BtG<br>anung Eingliederur<br>n Dienst-übergreife<br>ärztlichen Begutach                      | nur Personal eines Dier<br>dem ggf. Aufgaben gen<br>10 Abs. 3 NPsychKG<br>übertragen wurden:<br>5 Wochentage je 4 Stunden)<br>5 Wochentage je 4 Stunden)<br>gemäß § 11 NPsychKG<br>(G<br>(Betreuungsgesetz o.ä.)<br>ngshilfen gem. § 53 SGB XII)<br>enden Fallbesprechungen<br>itung                       | nstes,<br>näß § | N-PBE           |
| ohne P<br>dem gg<br>10 Abs.<br>übertra | Personal eines Die<br>gf. Aufgaben gem.<br>. 3 NPsychKG<br>agen wurden:<br>Sprechstunden i<br>sofortige Notfal<br>medizinische Be<br>Durchführung vo<br>Funktion der Orr<br>Erstellung von G<br>Organisation von<br>Teilnahme an de<br>Geschäftsführur | m Dienst (Minimum<br>I-Hausbesuche (Mini<br>thandlung (Behandlu<br>on Begutachtungen g<br>dnungsbehörde bei E<br>utachten im Rahmen<br>n Konferenzen zur Pl<br>mstigen aufwändiger<br>er allgemeinen amtsä<br>ng des Sozialpsychiat | Öffnungszeit: 5 Wc<br>imum Bereitschaft:<br>ingsermächtigung g<br>emäß § 12 NPsychk<br>Einweisungen gemä<br>n SGB VIII / XIII, BtG<br>anung Eingliederur<br>n Dienst-übergreife<br>ärztlichen Begutach<br>rischen Verbundes | nur Personal eines Dier<br>dem ggf. Aufgaben gen<br>10 Abs. 3 NPsychKG<br>übertragen wurden:<br>5 Wochentage je 4 Stunden)<br>5 Wochentage je 4 Stunden)<br>gemäß § 11 NPsychKG<br>(G<br>(Betreuungsgesetz o.ä.)<br>ngshilfen gem. § 53 SGB XII)<br>enden Fallbesprechungen<br>itung<br>gemäß § 8 NPsychKG | nstes,<br>näß§  | N-PBE           |

Abbildung 92: Hinweis auf den Drucker-Button im Datenblatt Doku SPV

Das nachfolgende Abbild zeigt den Drucker-Button in der Berichtsansicht des Datenblattes Doku SPV.

| Drucken Gi | röße Seiten<br>* ränder | Seitenränder anzeigen Nur Daten drucken Seitengröße | Hochformat | Querformat   | Spalten<br>e | Seite<br>seirrichten | Zoom | Eine<br>Seite<br>Zoom | rei Mehr<br>ren Seiten | Alle<br>aktualisieren                                                                                                    | Excel Te                                                                                                    | xtdatei PDF<br>oder XI<br>Daten                                                                                                    | E-Mail We                                                                       | eitere               | Seitenansicht<br>schließen<br>rschau schließen |         |  |
|------------|-------------------------|-----------------------------------------------------|------------|--------------|--------------|----------------------|------|-----------------------|------------------------|----------------------------------------------------------------------------------------------------|----------------------------------------------------------------------------------------------------|----------------------------------------------------------------------------------------------------|---------------------------------------------------------------------------------|----------------------|------------------------------------------------|---------|--|
|            |                         | 3) n. ovku - sommune   13                           |            | ueen ji čeku |              |                      |      |                       |                        | Dokumental<br>der Sozialos<br>Kommus Sin<br>Berch<br>I Josef Sin Strafford<br>dem gif Aufgel<br>löhas 3 Nivy<br>Bierrangen sur<br>Bistragen sur<br>Bistrage | fionsemp<br>cychiatrisc<br>istaine: 201<br>Anterdes 201<br>Anterdes 201<br>estimates and 201<br>estimates and 201<br>estima | Dfehlungen d<br>chen Verbin<br>241<br>7<br>iozialayuchatrisc<br>de SpDi untess<br>itici en<br>8<br>Substanti (Minimum<br>nabasuche (Mini<br>durg (Bahndur)<br>Senst (Minimum<br>nabasuche (Mini<br>durg (Bahndur)<br>senst<br>senst<br>genachtessenst<br>genachtessenst<br>genachtessenst<br>genachtessenst<br>genachtessenst<br>genachtessenst<br>genachtessenst<br>genachtessenst<br>genachtessenst<br>genachtessenst<br>senst<br>genachtessenst<br>genachtessenst<br>senst<br>genachtessenst<br>genachtessenst<br>senst<br>genachtessenst<br>senst<br>genachtessenst<br>senst<br>genachtessenst<br>senst<br>genachtessenst<br>senst<br>senst<br>genachtessenst<br>senst<br>genachtessenst<br>senst<br>genachtessenst<br>senst<br>senst | es LFB-Psych<br>de in Nieder<br>Kommun<br>hen Dienstes (59<br>te im Berichtsjal | h zur Arb<br>Sachsen | 2011                                           | Seite 1 |  |

Abbildung 93: Hinweis auf den Drucker-Button in der Berichtsansicht des Datenblattes Doku SPV

Das nachfolgende Abbild zeigt das geöffnete Windows-Fenster mit der Möglichkeit, Einstellungen vorzunehmen.

| Drucker                                                     | D                                                                                    | rucken                           | ? X                       |
|-------------------------------------------------------------|--------------------------------------------------------------------------------------|----------------------------------|---------------------------|
| Name:<br>Status:                                            | Adobe PDF (von NINA-LAPTOP)                                                          | in Sitzung: 374                  | ✓ Eigenschaften           |
| Typ:<br>Ort:<br>Kommentar:                                  | Citrix Universal Printer<br>Client:374:Adobe PDF<br>Auto Created Client Printer NINA |                                  | Ausgabe in Datei umleiten |
| Druckbereich                                                | 1                                                                                    | Exemplare                        |                           |
| <ul> <li>Alle</li> <li>Seiten</li> <li>Markierte</li> </ul> | Von: Bis: Datensätze                                                                 | Anzahl Exemplare:                | Exemplare sortieren       |
| Einrichten                                                  | ]                                                                                    |                                  | OK Abbrechen              |
|                                                             | eiung von Gutachten im Kannen Sob                                                    | s VIII 7 XIII, BIG (Betreuungsge |                           |

Abbildung 94: Hinweis auf das Windows-Fenster in der Berichtsansicht des Datenblattes Doku SPV

Das nachfolgende Abbild zeigt den Button "Seitenansicht schließen" in der Berichtsansicht des Datenblattes Doku SPV.

| Drucken Gr   | öße Seiten-<br>ränder × Seitengröße | Hochformat<br>Seitenlayout | Zoom<br>• Seite<br>Zoom | Alle Excel Textatel PDF E-Mail Weitere schilden Vorschau schilden Vorschau schilden |  |
|--------------|-------------------------------------|----------------------------|-------------------------|-------------------------------------------------------------------------------------|--|
| 12 Verwaltur | ng_NPEE                             | Bercht, Dokuempfehlung     |                         | <form></form>                                                                       |  |

Abbildung 95: Hinweis auf den Button "Seitenansicht schließen" in der Berichtsansicht des Datenblattes Doku SPV

## 1.6.2 Punkt 1

In diesem Abschnitt steht Ihnen ein Tutorial zum Punkt 1 des Datenblattes Doku SPV zur Verfügung. Der Punkt 1 dokumentiert die Angaben über die Tätigkeiten, die sich im Leistungsspektrum des Sozialpsychiatrischen Dienstes befanden. Diese sind unterteilt in Aufgaben, die ohne Personal eines Dienstes und den Aufgaben, die nur vom Personal eines Dienstes übertragen worden sind. Des Weiteren wird die Angabe über den letzten veröffentlichten Sozialpsychiatrischen Plan dokumentiert.

Wichtig in jedem Formularbereich ist es, dass Sie Angaben für die grün und/oder rot markierten Felder vornehmen. Außerdem können Sie nur Daten bis einschließlich dem 15.04. des Folgejahres einreichen.

• In der Tabelle 1.1 sind die zutreffenden Tätigkeiten anzuklicken.

- Wenn die Aufgaben nicht bzw. nur teilweise delegiert wurden, müssen Sie die zutreffenden Aussagen auf der linken Seite anklicken (s. Abb. 96).
- Wenn die Aufgaben vollständig übertragen wurden, müssen Sie die zutreffenden Aussagen auf der rechten Seite anklicken (s. Abb. 97).
- Sofern die Aufgaben nicht bzw. nur teilweise delegiert wurden und bekannt ist, welche Aufgaben vollständig übertragen worden sind, müssen Sie die zutreffenden Aussagen auf der linken als auch auf der rechten Seite anklicken (s. Abb. 98).
- Ist die Tabelle 1.1 ausgefüllt, müssen Sie in das Freitextfeld unter dem Punkt 1.2 das Jahr des letzten veröffentlichten Sozialpsychiatrischen Plans angeben (s. Abb. 99).

Das nachfolgende Abbild zeigt die Tabelle 1.1 mit dem Hinweis, die linke Seite auszufüllen.

| ohne I<br>Iem g<br>0 Abs<br>ibertr | Personal eines Dienstes,<br>gf. Aufgaben gemäß§<br>5. 3 NPsychKG<br>agen wurden: | nur Personal eines Dien<br>dem ggf. Aufgaben gem<br>10 Abs. 3 NPsychKG<br>übertragen wurden: |  |  |  |
|------------------------------------|----------------------------------------------------------------------------------|----------------------------------------------------------------------------------------------|--|--|--|
| •                                  | Sprechstunden im Dienst (Minimum Öffr                                            | nungszeit: 5 Wochentage je 4 Stunden)                                                        |  |  |  |
|                                    | sofortige Notfall-Hausbesuche (Minimun                                           | n Bereitschaft: 5 Wochentage je 4 Stunden)                                                   |  |  |  |
| •                                  | medizinische Behandlung (Behandlungsermächtigung gemäß § 11 NPsychKG)            |                                                                                              |  |  |  |
|                                    | Durchführung von Begutachtungen gemä                                             | ß § 12 NPsychKG                                                                              |  |  |  |
|                                    | Funktion der Ordnungsbehörde bei Einw                                            | eisungen gemäß § 18 NPsychKG                                                                 |  |  |  |
| ✓                                  | Erstellung von Gutachten im Rahmen SGE                                           | 3 VIII / XIII, BtG (Betreuungsgesetz o.ä.)                                                   |  |  |  |
|                                    | Organisation von Konferenzen zur Planur                                          | ng Eingliederungshilfen gem. § 53 SGB XII)                                                   |  |  |  |
|                                    | Teilnahme an sonstigen aufwändigen Die                                           | enst-übergreifenden Fallbesprechungen                                                        |  |  |  |
| ✓                                  | Teilnahme an der allgemeinen amtsärztli                                          | ichen Begutachtung                                                                           |  |  |  |
|                                    | Geschäftsführung des Sozialpsychiatrisch                                         | en Verbundes gemäß § 8 NPsychKG                                                              |  |  |  |
| 2                                  | Erstellung des Sozialpsychiatrischen Plan                                        | s gemäß § 9 NPsychKG                                                                         |  |  |  |

## Abbildung 96: Hinweis auf die auszufüllende linke Seite der Tabelle 1.1 im Datenblatt Doku SPV

Das nachfolgende Abbild zeigt die Tabelle 1.1 mit dem Hinweis, die rechte Seite auszufüllen.

| ohne I<br>Iem g<br>10 Abs<br>ibertr | Personal eines Dienstes,<br>gf. Aufgaben gemäß§<br>s. 3 NPsychKG<br>ragen wurden: | nur Personal eines Dienster<br>dem ggf. Aufgaben gemäß<br>10 Abs. 3 NPsychKG<br>übertragen wurden: |   |  |  |
|-------------------------------------|-----------------------------------------------------------------------------------|----------------------------------------------------------------------------------------------------|---|--|--|
|                                     | Sprechstunden im Dienst (Minimum Öffn                                             | ungszeit: 5 Wochentage je 4 Stunden)                                                               | • |  |  |
|                                     | sofortige Notfall-Hausbesuche (Minimum Bereitschaft: 5 Wochentage je 4 Stunden)   |                                                                                                    |   |  |  |
|                                     | medizinische Behandlung (Behandlungsermächtigung gemäß § 11 NPsychKG)             |                                                                                                    |   |  |  |
|                                     | Durchführung von Begutachtungen gemäß § 12 NPsychKG                               |                                                                                                    |   |  |  |
|                                     | Funktion der Ordnungsbehörde bei Einweisungen gemäß § 18 NPsychKG                 |                                                                                                    |   |  |  |
|                                     | Erstellung von Gutachten im Rahmen SGB VIII / XIII, BtG (Betreuungsgesetz o.ä.)   |                                                                                                    |   |  |  |
|                                     | Organisation von Konferenzen zur Planung Eingliederungshilfen gem. § 53 SGB XII)  |                                                                                                    |   |  |  |
|                                     | Teilnahme an sonstigen aufwändigen Dienst-übergreifenden Fallbesprechungen        |                                                                                                    |   |  |  |
|                                     | Teilnahme an der allgemeinen amtsärztlichen Begutachtung                          |                                                                                                    |   |  |  |
|                                     | Geschäftsführung des Sozialpsychiatrischen Verbundes gemäß § 8 NPsychKG           |                                                                                                    |   |  |  |
|                                     | Erstellung des Sozialpsychiatrischen Plans gemäß § 9 NPsychKG                     |                                                                                                    |   |  |  |

#### Abbildung 97: Hinweis auf die auszufüllende rechte Seite der Tabelle 1.1 im Datenblatt Doku SPV

Das nachfolgende Abbild zeigt die Tabelle 1.1 mit dem Hinweis, die linke und die rechte Seite auszufüllen.

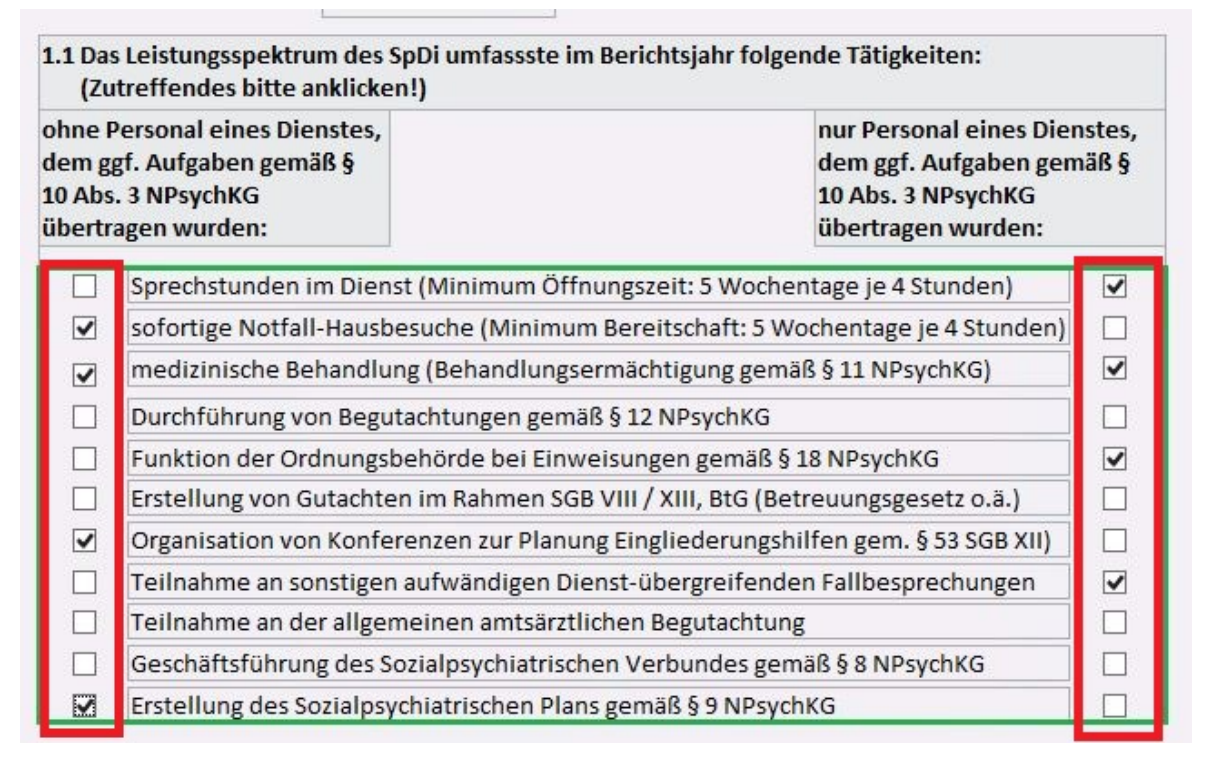

Abbildung 98: Hinweis auf die auszufüllende linke und rechte Seite der Tabelle 1.1 im Datenblatt Doku SPV

Das nachfolgende Abbild zeigt das Freitextfeld unter dem Unterpunkt 1.2, welches ausgefüllt werden muss.

1.2 Der letzte Sozialpsychiatrische Plan für den Landkreis / die kreisfreie Stadt / die Region wurde veröffentlicht (das Jahr eintragen):

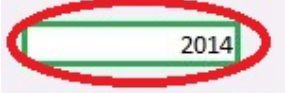

Abbildung 99: Hinweis auf das Freitextfeld unter dem Unterpunkt 1.2 im Datenblatt Doku SPV

## 1.6.3 Punkt 2

In diesem Abschnitt steht Ihnen ein Tutorial zum Punkt 2 des Datenblattes Doku SpV zur Verfügung. Der Punkt 2 dokumentiert Angaben zur Arbeit des Sozialpsychiatrischen Verbunds, insbesondere Angaben über den Personalaufwand der Geschäftsführung des Sozialpsychiatrischen Verbunds und die Anzahl der Plenarversammlungen.

Wichtig in jedem Formularbereich ist es, dass Sie Angaben für die grün und/oder rot markierten Felder vornehmen. Außerdem können Sie nur Daten bis einschließlich dem 15.04. des Folgejahres einreichen.

- Unter dem Punkt 2.1 müssen Sie den Personaleinsatz als Anteile einer Vollzeitstelle in das Freitextfeld eintragen (s. Abb. 100).
- Darunter müssen Sie angeben, ob eine Gremienarbeit im Sozialpsychiatrischen Verbund stattfand (s. Abb. 101).
  - Wenn keine stattfand, wählen Sie bitte "nein" aus (s. Abb. 102).
  - Wenn eine stattfand, wählen Sie bitte "ja" aus (s. Abb. 103).
    - Sofern Sie "ja" ausgewählt haben, erscheinen die Unterpunkte 2.2 2.5 (s. Abb. 104).
    - Im Freitextfeld unter dem Punkt 2.2 müssen Sie die Anzahl der Plenarversammlungen angeben, zu denen im Berichtsjahr alle Mitglieder des Sozialpsychiatrischen Verbunds eingeladen waren (s. Abb. 105).
    - Im Freitextfeld unter dem Punkt 2.3 müssen Sie die Anzahl der Fachgruppen oder Ausschüsse des Sozialpsychiatrischen Verbunds angeben, die zusätzlich im Berichtsjahr getagt haben (s. Abb. 106).

- Unter dem Punkt 2.4 müssen Sie angeben, ob regelmäßig Einladungen und Protokolle für die Plenarversammlungen im Berichtsjahr verfertigt wurden (s. Abb. 107).
  - Wenn welche verfertigt wurden, wählen Sie bitte "ja" aus (s. Abb. 108).
  - Wenn keine verfertigt wurden, wählen Sie bitte "nein" aus (s. Abb. 109).
- Unter dem Punkt 2.5 müssen Sie Angaben darübermachen, ob Mitglieder an der Gremienarbeit im Sozialpsychiatrischen Dienst aus angegebenen Bereichen beteiligt waren (s. Abb. 110).
  - Wenn Mitglieder beteiligt waren, wählen Sie bitte "ja" aus (s. Abb. 111).
  - Wenn keine Mitglieder daran beteiligt waren, wählen Sie bitte ,,nein" aus (s. Abb. 112).
- Ändern Sie Ihre Entscheidung unter dem Punkt 2.1 zu Gremienarbeit auf "nein", erscheint ein Warnfenster. Die vorhandenen Einträge zu 2.2 bis 2.5 werden entfernt (s. Abb. 113).
  - Wenn Sie damit einverstanden sind, klicken Sie auf den Button "Ja" (s. Abb. 114).
  - Wenn Sie dies nicht möchten, klicken Sie auf den Button "Nein" (s. Abb. 115).

Die nachfolgende Abbildung zeigt das Freitextfeld unter dem Punkt 2.1 im Datenblatt Doku SPV.

#### 2. Angaben zur Arbeit des Sozialpsychiatrischen Verbundes (SpV)

2.1 Für die Geschäftsführung des SpV gemäß § 8 Abs. 1 NPsychKG betrug der Personalaufwand im Berichtsjahr:

(Den Personaleinsatz bitte als Anteile einer Vollzeitstelle angeben.)

Beispiel: Wenn durchschnittlich pro Woche 3 Mitarbeiter 2 Std. und 1 Mitarbeiter 6 Std. mit diesen Aufgaben befasst waren, ergibt sich ein Wert von 0,3 Vollkräften (12 von 28,5 Wochen-Std.).

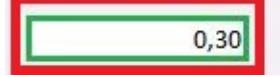

#### Abbildung 100: Hinweis auf das Freitextfeld unter dem Punkt 2.1 im Datenblatt Doku SPV

Das nachfolgende Abbild zeigt die Auswahlmöglichkeit zu dem Punkt Gremienarbeit im Sozialpsychiatrischen Verbund.

Gremienarbeit im SpV (Plenarversammlung und/oder Fachgruppen bzw. Ausschüsse) fand statt

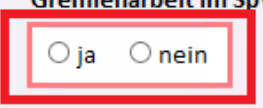

Abbildung 101: Weitere Angaben zu Gremienarbeit / Plenarversammlung unter dem Punkt 2.1 im Datenblatt Doku SPV

Das nachfolgende Abbild zeigt die Auswahlmöglichkeit "nein" unter dem Punkt 2.1 im Datenblatt Doku SPV.

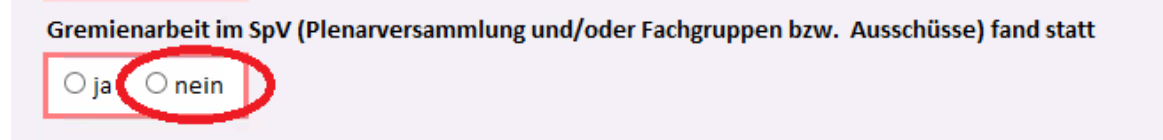

Abbildung 102: Hinweis auf das Feld "nein" unter dem Punkt 2.1 im Datenblatt Doku SPV

Das nachfolgende Abbild zeigt die Auswahlmöglichkeit "ja" unter dem Punkt 2.1 im Datenblatt Doku SPV.

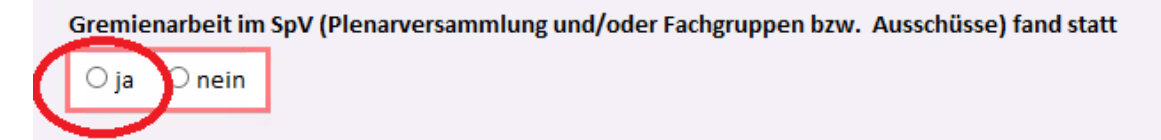

Abbildung 103: Hinweis auf das Feld "ja" unter dem Punkt 2.1 im Datenblatt Doku SPV

Das nachfolgende Abbild zeigt die Unterpunkte 2.2 bis 2.5 falls unter dem Punkt 2.1 "ja" ausgewählt wurde.

## Tutorials zur Dateneingabe des Sozialpsychiatrischen Informationsmanagement-Systems (SIM)

| Gremienarbeit<br>i ja ○ neir                                                                                                    | im SpV (Plenarversammlung und/oder Fachgrupper                                                       | n bzw. <mark>Ausschüss</mark>     | e) fand statt        |  |  |  |  |
|----------------------------------------------------------------------------------------------------|----------------------------------------------------------------------------------------------------|-----------------------------------|----------------------|--|--|--|--|
| 2.2 Die Anzahl d<br>eingeladen war                                                                                                    | er Plenarversammlungen, zu denen im Berichtsjahı<br>en, betrug (Anzahl der Versammlungen eintragen): | r alle Mitglieder o               | des SpV              |  |  |  |  |
|                                                                                                    |                                                                                                    |                                   |                      |  |  |  |  |
| 2.3 Die Anzahl d<br>(mindestens 2x)                                                                                                    | er Fachgruppen oder Ausschüsse des SpV, die zusät<br>) getagt haben, betrug (Anzahl angeben):        | t <mark>zlich im Bericht</mark> s | jahr regelmäßig      |  |  |  |  |
|                                                                                                    |                                                                                                    |                                   |                      |  |  |  |  |
| 2.4 Für die Plenarversammlungen wurden im Berichtsjahr regelmäßig Einladungen und Protokolle verfertigt (falls zutreffend, bitte anklicken) |                                                                                                    |                                   |                      |  |  |  |  |
| OjaOnein                                                                                                    |                                                                                                    |                                   |                      |  |  |  |  |
| 2.5 An der Gremienarbeit im SpV waren im Berichtsjahr Mitglieder aus folgenden Bereichen<br>beteiligt (Zutreffendes bitte anklicken):       |                                                                                                    |                                   |                      |  |  |  |  |
| OjaOnein                                                                                                    | im Einzugsgebiet tätige Leistungserbringer                                                           |                                   |                      |  |  |  |  |
| ⊖ja ⊖nein                                                                                                    | für die Finanzierung der Hilfen zuständige Leistungserbringer                                        |                                   |                      |  |  |  |  |
| OjaOnein                                                                                                    | Selbsthilfeinitiativen der psychisch kranken Menschen                                                |                                   |                      |  |  |  |  |
| OjaOnein                                                                                                    | Selbsthilfeinitiativen der Angehörigen psychisch Kranker                                             |                                   |                      |  |  |  |  |
| ⊖ja ⊖nein                                                                                                    | Vertreter aus dem Kreistag / dem Rat der Stadt / der Regionalversammlung                             |                                   |                      |  |  |  |  |
| ⊖ja ⊖nein                                                                                                    | Vertreter aus der Kommunalverwaltung                                                                 |                                   |                      |  |  |  |  |
| ⊖ja⊖nein                                                                                                    | sonstige Mitglieder des SpV                                                                          | Eingabe<br>speichern              | Eingabe<br>abbrechen |  |  |  |  |

#### Abbildung 104: Hinweis auf weitere Unterpunkte im Datenblatt Doku SPV

Die nachfolgende Abbildung zeigt das Freitextfeld unter dem Punkt 2.2 im Datenblatt Doku SPV.

2.2 Die Anzahl der Plenarversammlungen, zu denen im Berichtsjahr alle Mitglieder des SpV eingeladen waren, betrug (Anzahl der Versammlungen eintragen):

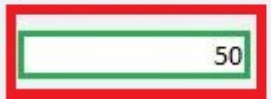

5

#### Abbildung 105: Hinweis auf das Freitextfeld unter dem Punkt 2.2 im Datenblatt Doku SPV

Die nachfolgende Abbildung zeigt das Freitextfeld unter dem Punkt 2.3 im Datenblatt Doku SPV.

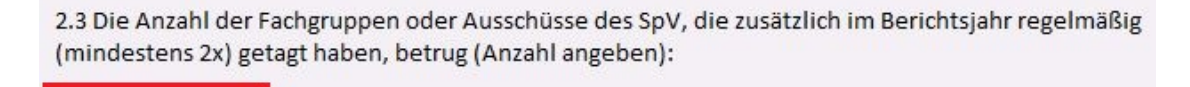

Abbildung 106: Hinweis auf das Freitextfeld unter dem Punkt 2.3 im Datenblatt Doku SPV.
Die nachfolgende Abbildung zeigt das Auswahlfeld unter dem Punkt 2.4 im Datenblatt Doku SPV.

2.4 Für die Plenarversammlungen wurden im Berichtsjahr regelmäßig Einladungen und Protokolle verfertigt (falls zutreffend, bitte anklicken)

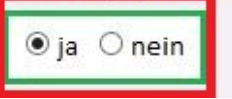

## Abbildung 107: Hinweis auf das Auswahlfeld unter dem Punkt 2.4 im Datenblatt Doku SPV

Die nachfolgende Abbildung zeigt die Auswahlmöglichkeit "ja" unter dem Punkt 2.4 im Datenblatt Doku SPV.

2.4 Für die Plenarversammlungen wurden im Berichtsjahr regelmäßig Einladungen und Protokolle verfertigt (falls zutreffend, bitte anklicken)

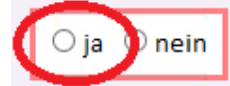

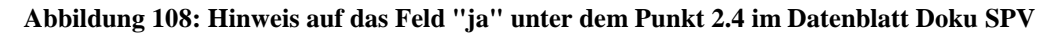

Die nachfolgende Abbildung zeigt die Auswahlmöglichkeit "nein" unter dem Punkt 2.4 im Datenblatt Doku SPV.

2.4 Für die Plenarversammlungen wurden im Berichtsjahr regelmäßig Einladungen und Protokolle verfertigt (falls zutreffend, bitte anklicken)

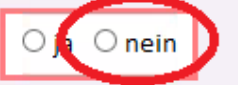

Abbildung 109: Hinweis auf das Feld "nein" unter dem Punkt 2.4 im Datenblatt Doku SPV

Die nachfolgende Abbildung zeigt die Auswahlfelder unter dem Punkt 2.5 im Datenblatt Doku SPV.

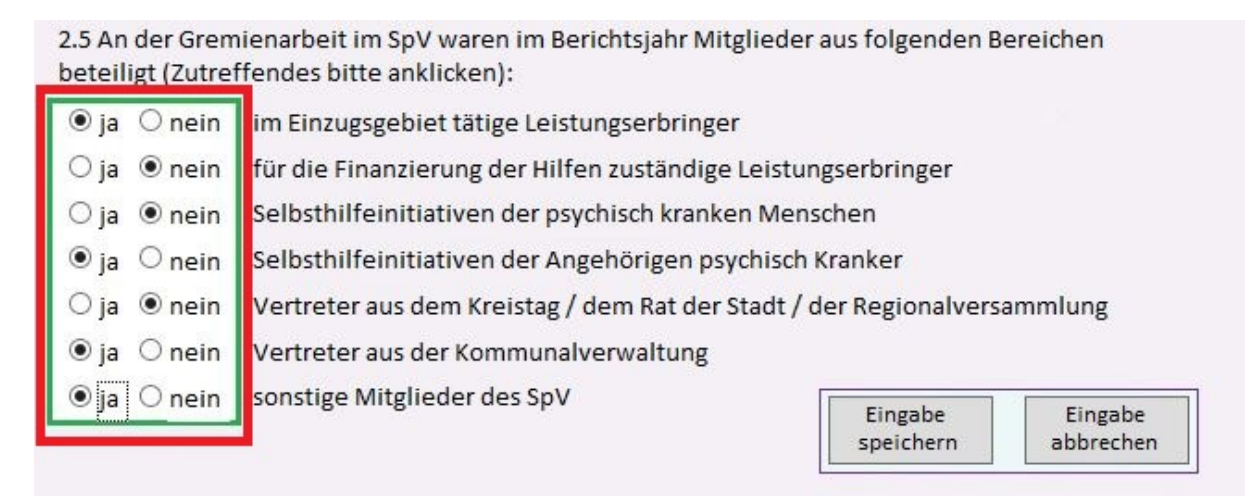

Abbildung 110: Hinweis auf die Auswahlfelder unter dem Punkt 2.5 im Datenblatt Doku SPV

Tutorials zur Dateneingabe des Sozialpsychiatrischen Informationsmanagement-Systems (SIM)

Die nachfolgende Abbildung zeigt die Auswahlmöglichkeiten "ja" unter dem Punkt 2.5 im Datenblatt Doku SPV.

|   | 2.5 An<br>botoil | der Grem<br>gt (Zutref | ienarbeit im SpV waren im Berichtsjahr Mitglieder aus folgenden Bereichen<br>fendes bitte anklicken): |  |  |
|---|------------------|------------------------|----------------------------------------------------------------------------------------------------|--|--|
|   | ⊖ ja             | $\bigcirc$ nein        | im Einzugsgebiet tätige Leistungserbringer                                                            |  |  |
|   | Oja              | $\bigcirc$ nein        | für die Finanzierung der Hilfen zuständige Leistungserbringer                                         |  |  |
|   | Oja              | $\bigcirc$ nein        | Selbsthilfeinitiativen der psychisch kranken Menschen                                                 |  |  |
|   | Oja              | $^{\circ}$ nein        | Selbsthilfeinitiativen der Angehörigen psychisch Kranker                                              |  |  |
|   | Oja              | $\bigcirc$ nein        | Vertreter aus dem Kreistag / dem Rat der Stadt / der Regionalversammlung                              |  |  |
|   | ⊖ja              | $\bigcirc$ nein        | Vertreter aus der Kommunalverwaltung                                                                  |  |  |
|   | Oja              | $\bigcirc$ nein        | sonstige Mitglieder des SpV                                                                           |  |  |
| 1 |                  |                        | speichern abbrechen                                                                                   |  |  |

## Abbildung 111: Hinweis auf die Felder "ja" unter dem Punkt 2.5 im Datenblatt Doku SPV

Die nachfolgende Abbildung zeigt die Auswahlmöglichkeiten "nein" unter dem Punkt 2.5 im Datenblatt Doku SPV.

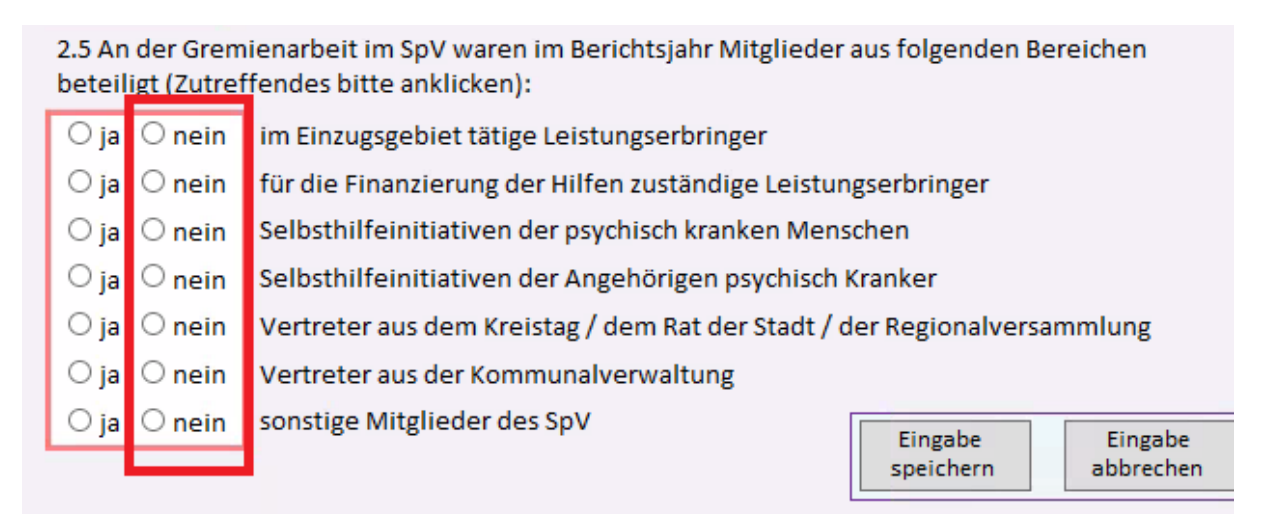

### Abbildung 112: Hinweis auf die Felder "nein" unter dem Punkt 2.5 im Datenblatt Doku SPV

Die nachfolgende Abbildung zeigt das Warnfenster, welches erscheint, wenn unter dem Punkt 2.1 die Auswahl nachträglich auf "nein" gesetzt wird.

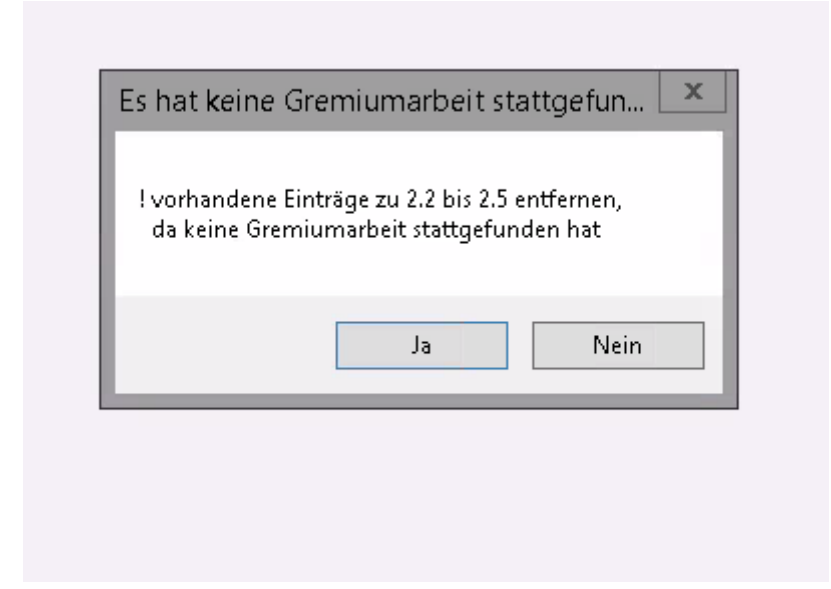

Abbildung 113: Hinweis auf Warnfenster im Datenblatt Doku SPV unter dem Punkt 2.1

Die nachfolgende Abbildung zeigt den Button "Ja" im Warnmeldefenster des Datenblattes Doku SPV.

| Es hat keine Gren                       | niumarbei                       | it stattge                 | efun 🔽                  |
|-----------------------------------------|---------------------------------|----------------------------|-------------------------|
| ! vorhandene Einträ<br>da keine Gremium | ge zu 2.2 bis<br>Iarbeit stattg | s 2.5 entfer<br>gefunden h | nen,<br><sub>l</sub> at |
|                                         | Ja                              | )                          | Nein                    |
|                                         |                                 |                            |                         |

Abbildung 114: Hinweis auf den Button "Ja" im Warnmeldefenster des Datenblattes Doku SPV

Die nachfolgende Abbildung zeigt den Button "Nein" im Warnmeldefenster des Datenblattes Doku SPV.

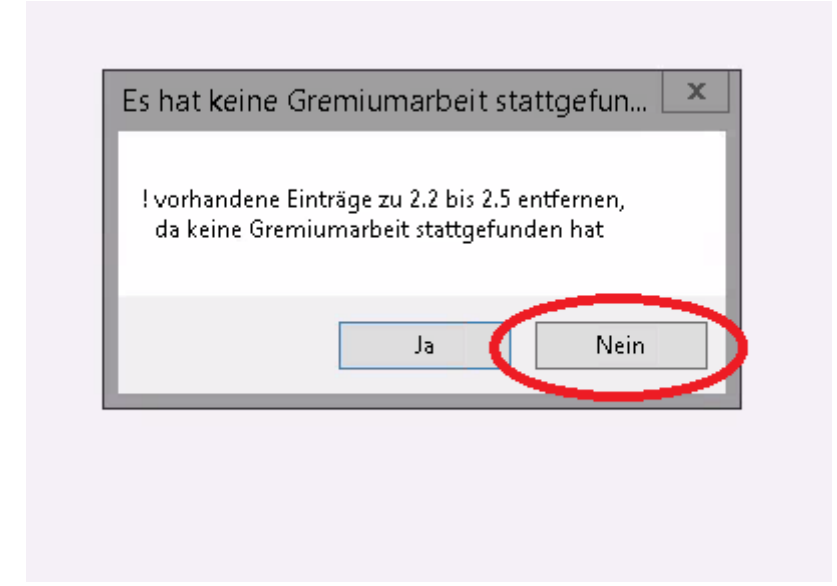

Abbildung 115: Hinweis auf den Button "Nein" im Warnmeldefenster des Datenblattes Doku SPV

## 1.7 Eingabeformular für regionale Hilfsangebote

Sie finden hier die Tutorials zum Eingabeformular für regionale Hilfsangebote in allgemeiner Form mit Erklärung der verschiedenen Buttons sowie das tiefergreifende Tutorial zu der Tabelle der zulässigen Angebotsformen.

## 1.7.1 Eingabeformular für regionale Hilfsangebote Allgemein

In diesem Abschnitt steht Ihnen ein Tutorial zum "Eingabeformular für regionale Hilfsangebote auf kommunaler Ebene" zur Verfügung. Das Eingabeformular dokumentiert die im ausgewählten Berichtsjahr zulässigen Angebotsformen auf kommunaler Ebene mit Bezeichnung und Eingabestatus. Außerdem bekommen Sie einen Überblick über das Formular und eine Erklärung der vorhandenen Buttons.

- Das Formular beinhaltet Angaben zur Kommune, zum Kommunen-Schlüssel sowie zum Gesamtstatus der Eingabe (s. Abb. 116).
- Des Weiteren befinden sich Angaben zum Berichtsjahr und die Tabelle der zulässigen Angebotsformen auf dem Formular (s. Abb. 117).

- Wenn Sie zum Hauptformular der N-PBE zurückkehren möchten, klicken Sie oben auf den Button "Hauptformular N-PBE" (s. Abb. 118).
- Sofern Sie Angaben f
  ür ein anderes Berichtsjahr machen m
  öchten, m
  üssen Sie zum Hauptformular der N-PBE zur
  ückkehren. Dazu klicken Sie wieder auf den Button "Hauptformular N-PBE" (s. Abb. 118).
  - o Dort können Sie das Berichtsjahr im Feld "Berichtsjahr" ändern (s. Abb. 119).
- Möchten Sie zur besseren Übersicht die Anzeige nach Eingabestatus filtern, ist dies im vorgesehenen Kasten möglich (s. Abb. 120).
  - o Dazu setzen Sie vor den gewünschten Filter ein Häkchen.
  - o Sie können entscheiden, ob Sie
    - alle Angebotsformen
    - diejenigen, die noch nicht ausgefüllt sind
    - die unvollständig ausgefüllten
    - oder die abgeschlossenen Eingaben angezeigt haben möchten.
- Möchten Sie das Online-Tutorial zur Erklärung des Formulars aufrufen, gelangen Sie mit einem Klick auf den Button "Online-Tutorial" zur Website "Sozialpsychiatrisches Informationsmanagement-System (SIM) (s. Abb. 121).
- Sie können den Datensatz in Form eines Berichts ausdrucken lassen. Dazu klicken Sie oben auf das Drucker-Symbol (s. Abb. 122).
  - Es öffnet sich eine weitere Seite. Der erzeugte Bericht wird angezeigt. Um den Bericht auszudrucken, klicken Sie oben links auf das Drucker-Symbol (s. Abb. 123).
  - Es öffnet sich ein weiteres Fenster. Dort können Sie Einstellungen, wie z.B. den gewünschten Drucker oder die Anzahl der Exemplare auswählen (s. Abb. 124).

Möchten Sie die Seitenansicht schließen und mit der Bearbeitung des Dokuments fortfahren, klicken Sie oben auf den Button "Seitenansicht schließen" (s. Abb. 125).

Das nachfolgende Abbild zeigt die Angaben zur Kommune, zum Kommunen-Schlüssel und zum Gesamt-Status der Eingabe im Eingabeformular für regionale Hilfsangebote.

|                            | *INFO: Datengrundlage der Berechnung der K |
|----------------------------|--------------------------------------------|
| Kommune:                   | Hannover, Region                           |
| Kommune-Schlüssel:         | 03.241                                     |
| Gesamt-Status der Eingabe: | 1 - unvollständig / später ergänzbar       |

Abbildung 116: Hinweis auf die Angaben zur Kommune, zum Kommunen-Schlüssel und zum Gesamt-Status der Eingabe

Die nachfolgende Abbildung zeigt Angaben zum Berichtsjahr und die im Eingabeformular enthaltene Tabelle der zulässigen Angebotsformen.

| <ol> <li>ggf. Berich<br/>Berichtsja</li> </ol> | ntsjahr<br>ahr: | der Eingabe ändern (über Hauptformular N-PBE)<br>2016                                                                  | Anzeigefilter nach Eingabestatus: |
|------------------------------------------------|-----------------|----------------------------------------------------------------------------------------------------|-----------------------------------|
| 2 701355100                                    | Angoh           | ntsforman (AF) haarhaitan:                                                                                             | 0 - noch nicht ausgefüllt         |
| z. zulassige /                                 | angen           | otsionnen (Ar) bearbeiten.                                                                                             | 1- unvolistandig                  |
|                                                |                 |                                                                                                    | 2- Eingabe abgeschlossen          |
|                                                |                 | Angebotsform                                                                                                    | Fingabestatus                     |
|                                                | Code            | Bezeichnung                                                                                                    | Emgasestatus                      |
| bearbeiten                                     | 11              | PIA KJP - Psychiatr. InstAmbulanz bzw. ambaufs. Dst. für Kinder und Jugendliche                                        | 2 - Eingabe abgeschlossen         |
| bearbeiten                                     | 13              | abW - Eingliederungshilfen durch ambulant betreutes Wohnen nach SGB XII                                                | 2 - Eingabe abgeschlossen         |
| bearbeiten                                     | 14              | APP - ambulante psychiatrische Pflege nach SGB V bzw. SGB XI                                                           | 2 - Eingabe abgeschlossen         |
| bearbeiten                                     | 15              | IFD/AT - Arbeitstherapie, Integrationsfachdienst nach SchwBG und andere spezielle Hilfen zur Arbeit und zur Ausbildung | 2 - Eingabe abgeschlossen         |
| bearbeiten                                     | 16              | BS Sucht - spezielle Angebote für Suchtkranke, z.B. Suchtberatungs- und Suchtbehandlungsstelle                         | 2 - Eingabe abgeschlossen         |
| bearbeiten                                     | 40              | KV-Ärzte PSY - psychiatrisch tätige Fachärzte                                                                          | 0 - noch nicht ausgefüllt         |

Abbildung 117: Hinweis auf die Angabe zum Berichtsjahr und die im Eingabeformular enthaltene Tabelle der zulässigen Angebotsformen

Die nachfolgende Abbildung zeigt den Button "Hauptformular N-PBE" im Eingabeformular für regionale Hilfsangebote.

| E                                                                                                    | ingabeformular für regionalen H<br><u>- Date</u><br>*INFO: Datengrundlage der Berechnung der H | Hilfsangebote auf kommunaler El<br>2nauswahl -<br>Kennzahlen K26, K27 und K28 auf kommunaler                                                                                 | Dene*                                                                                                    | Online-Tutorial        |
|----------------------------------------------------------------------------------------------------|------------------------------------------------------------------------------------------------|----------------------------------------------------------------------------------------------------|----------------------------------------------------------------------------------------------------|------------------------|
| Kommune:<br>Kommune-Schlüssel:<br>Gesamt-Status der Eingabe:                                              | Hannover, Region<br>03.241<br>1 - unvollständig / später ergänzbar                             | INFO für Fachadmin Zentrale:<br>Die Eingabeoptionen der Angebotsformen werd<br>Berichtsjahr automatisch fortgeschrieben, etw<br>31.12. über die Tabelle T_aggData_Eingabeaus | en zum 01.01. für das nachfolgende<br>aige Änderungen sind manuell bis zum<br>wahl durchzuführen                                         | Hauptformular<br>N-PBE |
| <ol> <li>ggf. Berichtsjahr der Eingal<br/>Berichtsjahr: 2016</li> <li>zulässige Angebotsformen</li> </ol> | be ändern (über Hauptformular N-PBE)<br>(AF) bearbeiten:                                       |                                                                                                    | Anzeigefilter nach Eingabestatus:<br>☑ alle anzeigen<br>□ 0 - noch nicht ausgefüllt<br>□ 1 - unvollständig<br>□ 2- Eingabe abgeschlossen |                        |

Abbildung 118: Hinweis auf den Button "Hauptformular N-PBE" im Eingabeformular für regionale Hilfsangebote

Das nachfolgende Abbild zeigt das im Hauptformular der N-PBE aufgeführte Freitextfeld um das Berichtsjahr zu ändern.

| Die Einreichung der Daten ist                         | bis einschließlich dem 15.04. des Folgejah     | arkierten Felder vornehmen.<br>ares möglich. |               |
|-------------------------------------------------------|------------------------------------------------|----------------------------------------------|---------------|
| Bei Fragen wenden Sie sich b                          | itte an den technischen Support: SIM@ml        | h-hannover.de                                |               |
|                                                       |                                                | 14                                           |               |
| Bitte benennen Sie einen<br>diesem Teil zur Verfügung | Ansprechpartner, der für etwaige Rüc<br>steht. | ckfragen zu                                  | Zurück zu     |
|                                                       |                                                |                                              | Startformular |
| Berichtsjahr:                                         | 2016                                           |                                              |               |
| Nachname:                                             |                                                | 1                                            |               |
| /orname:                                              |                                                | i                                            | Dlätter       |
| Telefon:                                              |                                                |                                              | 28-30 NLGA    |
| A Antile                                              |                                                | {                                            |               |
| -wan:                                                 |                                                |                                              | Doku SpV      |
| Status Datenblatt 28:                                 | 2 - Eingabe abgeschlossen                      |                                              | Regionale     |
| Status Datenblatt 29:                                 | 1 - unvollständig / später ergänzbar           |                                              | Hilfsangebote |
| Status Datenblatt 30:                                 | 0 - noch nicht ausgefüllt                      |                                              |               |
| Status Doku SpV:                                      | 2 - Eingabe abgeschlossen                      | 0                                            |               |
|                                                       |                                                |                                              |               |

Abbildung 119: Hinweis auf das Freitextfeld "Berichtsjahr" im Hauptformular der N-PBE

Die nachfolgende Abbildung zeigt die möglichen Anzeigefilter nach Eingabestatus im Eingabeformular für regionale Hilfsangebote.

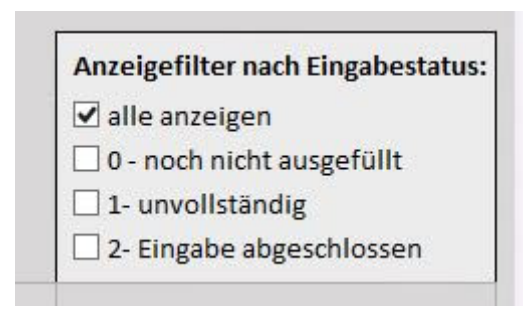

### Abbildung 120: Hinweis auf die Anzeigefilter im Eingabeformular für regionale Hilfsangebote

Das nachfolgende Abbild zeigt den Button "Online-Tutorial" im Eingabeformular für regionale Hilfsangebote.

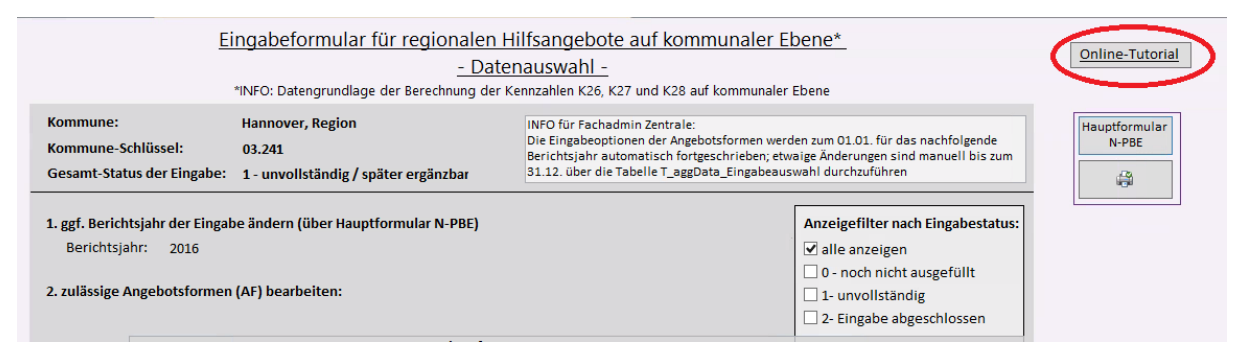

Abbildung 121: Hinweis auf den Button "Online-Tutorial" im Eingabeformular für regionale Hilfsangebote

Das nachfolgende Abbild zeigt das Drucker-Symbol im Eingabeformular für regionale Hilfsangebote.

| E                                                                                                    | ingabeformular für regionalen<br><u>- Date</u><br>*INFO: Datengrundlage der Berechnung der | Hilfsangebote auf kommunaler El<br><u>enauswahl -</u><br>Kennzahlen K26, K27 und K28 auf kommunaler                                                                          | bene*                                                                                                    | Online-Tutorial        |
|----------------------------------------------------------------------------------------------------|--------------------------------------------------------------------------------------------|----------------------------------------------------------------------------------------------------|----------------------------------------------------------------------------------------------------|------------------------|
| Kommune:<br>Kommune-Schlüssel:<br>Gesamt-Status der Eingabe:                                              | Hannover, Region<br>03.241<br>1 - unvollständig / später ergänzbar                         | INFO für Fachadmin Zentrale:<br>Die Eingabeoptionen der Angebotsformen werd<br>Berichtsjahr automatisch fortgeschrieben, etw<br>31.12. über die Tabelle T_aggData_Eingabeaus | den zum 01.01. für das nachfolgende<br>aige Änderungen sind manuell bis zum<br>wahl durchzuführen                                 | Hauptformular<br>N-PBE |
| <ol> <li>ggf. Berichtsjahr der Eingal<br/>Berichtsjahr: 2016</li> <li>zulässige Angebotsformen</li> </ol> | be ändern (über Hauptformular N-PBE)<br>(AF) bearbeiten:                                   |                                                                                                    | Anzeigefilter nach Eingabestatus:<br>alle anzeigen<br>0 - noch nicht ausgefüllt<br>1 - unvollständig<br>2 - Eingabe abgeschlossen |                        |

Abbildung 122: Hinweis auf den Drucker-Button im Eingabeformular für regionale Hilfsangebote

Das nachfolgende Abbild zeigt den Drucker-Button in der Berichtsansicht des Eingabeformulars für regionale Hilfsangebote.

| Dructern Gröde Settern- Nur Deten drucken Kondernant Soutern stette Kondern Setter Sotten Sotten Sotten Sotten Sotten Kondern Sotten Sotten So                                         | el Meter Alakieren Erzi Tedadei 1907 E-Mail Veitere Seitransidott sölkiden m                                                                                                    |
|----------------------------------------------------------------------------------------------------|----------------------------------------------------------------------------------------------------|
| orucken seitenutyout Zoom                                                                                                    | Unten Vorschau schlieden                                                                                                    |
| 🔄 Verwaltung_NPBE 📜 Eingabeformular zur regionalen inanspruchnahme und Verfügbarkeit der Hilfen 🔛 Bericht,                                                                                                    | agg_K                                                                                                    |
| inderer - Seitzengebe<br>Ferendisung UFRE - Eingebeformulae our regionalen inangruchnahme und Verlägbenkeit der Hitten - Center<br>Ferendisung UFRE - Eingebeformulae our regionalen inangruchnahme und Verlägbenkeit der Hitten - Center<br>Ferendisung UFRE - Eingebeformulae our regionalen inangruchnahme und Verlägbenkeit der Hitten - Center<br>Ferendisung UFRE - Eingebeformulae our regionalen inangruchnahme und Verlägbenkeit der Hitten - Center<br>Ferendisung UFRE - Eingebeformulae our regionalen inangruchnahme und Verlägbenkeit der Hitten - Center<br>Ferendisung UFRE - Eingebeformulae our regionalen inangruchnahme und Verlägbenkeit der Hitten - Center<br>Ferendisung UFRE - Eingebeformulae our regionalen inangruchnahme und Verlägbenkeit der Hitten - Center<br>Ferendisung UFRE - Eingebeformulae our regionalen inangruchnahme und Verlägbenkeit der Hitten - Center<br>Ferendisung UFRE - Eingebeformulae our regionalen inangruchnahme und Verlägbenkeit der Hitten - Center<br>Ferendisung UFRE - Eingebeformulae our regionalen inangruchnahme und Verlägbenkeit der Hitten - Center<br>Ferendisung UFRE - Eingebeformulae our regionalen inangruchnahme und Verlägbenkeit der Hitten - Center<br>Ferendisung UFRE - Eingebeformulae our regionalen inangruchnahme und Verlägbenkeit der Hitten - Center<br>Ferendisung UFRE - Eingebeformulae our regionalen inangruchnahme und Verlägbenkeit der Hitten - Center<br>Ferendisung UFRE - Eingebeformulae our regionalen inangruchnahme und Verlägbenkeit der Hitten - Center<br>Ferendisung UFRE - Eingebeformulae our regionalen inangruchnahme und Verlägbenkeit der Hitten - Center<br>Ferendisung UFRE - Eingebeformulae our regionalen inangruchnahme und Verlägbenkeit der Hitten - Center<br>Ferendisung UFRE - Eingebeformulae our regionalen inangruchnahme und Verlägbenkeit der Hitten - Center<br>Ferendisung UFRE - Eingebeformulae our regionalen inangruchnahme und Verlägbenkeit der Hitten - Center<br>Ferendisung UFRE - Eingebeformulae our regionalen inangruchnahme und Verlägbenkeit der Hitten - Center<br>Ferendisung UFRE - Eingebeformulae our regional | Astualiteren der der 200 oder 200 en eine der 200 en eine eine der 200 en eine der 200 en eine der 200 en eine eine der 200 en eine eine eine der 200 en eine eine eine eine eine eine eine |
|                                                                                                    | Dragbe am: 07.06.2016 15:22:00                                                                                                    |
|                                                                                                    |                                                                                                    |
|                                                                                                    | Sear 1 yes 2                                                                                                    |

Abbildung 123: Hinweis auf den Drucker-Button in der Berichtsansicht des Eingabeformulars für regionale Hilfsangebote

Das nachfolgende Abbild zeigt das geöffnete Windows-Fenster mit der Möglichkeit, Einstellung<u>en</u>vorzunehmen

| C                                                                                                    | Drucken ? ×                                        |
|----------------------------------------------------------------------------------------------------|----------------------------------------------------|
| Drucker<br>Name: Adobe PDF (von NINA-LAPTOF                                                              | P) in Sitzung: 374 V Eigenschaften                 |
| Typ: Citrix Universal Printer<br>Ort: Client:374:Adobe PDF<br>Kommentar: Auto Created Client Printer NIN | IA-LAPTOP Ausgabe in Datei umleiten                |
|                                                                                                    | Exemplare                                          |
| Alle     Seiten Von: Bis:     Markierte Datensätze                                                       | Anzahl Exemplare: 1<br>123 123 Exemplare sortieren |
| Einrichten                                                                                               | OK Abbrechen                                       |

Inanapruchnahme (K26): 1111 im letzten Monat

Abbildung 124: Hinweis auf das Windows-Fenster in der Berichtsansicht des Eingabeformulars für regionale Hilfsangebote Das nachfolgende Abbild zeigt den Button "Seitenansicht schließen" in der Berichtsansicht des Eingabeformulars für regionale Hilfsangebote.

| Under       Johnson       Johnson       Johnson       Johnson       Johnson         Image: Image: Image                                                                                                    |
|----------------------------------------------------------------------------------------------------|
| Bricht zr. Data neingabe       00012018         Kinnengebe zuf Kommunaler Ebene       Kommunaler Ebene         Kannenge 0.22       Nennesk Rajon         Bericht zr. Data neingabe       1         Stansportsmin (0.25)       11         Bericht zr. Data neingabe       1         Bericht zr. Data neingabe       1         Beriges zr. Data neingabe       1                                                                                                    |
| Parampeter Ren (27): 1111 im Internan Manar<br>Parampeter Netros (177): 1111 im Internan Manar<br>Parampeter Netros 2: 4 forgate August Nation<br>Parameter National State (177): 121 im Manar Outward (177)<br>Parameter National State (177): 121 im Manar Outward (177)<br>Parameter National State (177): 121 im Manar Outward (177)<br>Parameter National State (177): 121 im Manar Outward (177)<br>Parameter National State (177): 121 im Manar Outward (177)<br>Parameter National State (177): 121 im Manar Outward (177): 121 im Manar Outward (177): 121 im |

Abbildung 125: Hinweis auf den Button "Seitenansicht schließen" in der Berichtsansicht des Eingabeformulars für regionale Hilfsangebote

# 1.7.2 Tabelle zulässige Angebotsformen

In diesem Abschnitt steht Ihnen ein Tutorial zur Tabelle "zulässige Angebotsformen" zur Verfügung. Die Tabelle dokumentiert die verschiedenen Angebotsformen im gewählten Berichtsjahr mit Bezeichnung, Code und Eingabestatus.

Wichtig in jedem Formularbereich ist es, dass Sie Angaben für die grün und/oder rot markierten Felder vornehmen. Außerdem können Sie nur Daten bis einschließlich dem 15.04. des Folgejahres einreichen.

• In der Tabelle sind die jeweiligen Angebotsformen mit Code, Bezeichnung und Eingabestatus aufgelistet (s. Abb. 126).

- In der Tabelle links können Sie jede einzelne Angebotsform bearbeiten. Dazu klicken Sie auf den Button "bearbeiten" (s. Abb. 127).
- Ein weiteres kleines Fenster öffnet sich. Dort können Sie je nach Angebotsform verschiedene Angaben bearbeiten bzw. eintragen (s. Abb. 128).
  - Möchten Sie die eingetragenen Angaben speichern, klicken Sie auf den Button "speichern" (s. Abb. 129).
  - Möchten Sie die Eingabe abbrechen und die Änderungen nicht speichern, klicken Sie auf den Button "abbrechen" (s. Abb. 130).
  - Sie können Angaben zur <u>Inanspruchnahme</u> und zur <u>Inanspruchnahme-Einheit</u> mit 5 verschiedenen Auswahlmöglichkeiten tätigen (s. Abb. 131).
  - Des Weiteren können Sie Angaben zum <u>Platzangebot Plan</u>, <u>Platzangebot belegt</u> und zur <u>Platzangebot-Einheit</u> mit 5 verschiedenen Auswahlmöglichkeiten tätigen (s. Abb. 132).
  - Außerdem können Sie Angaben zu der <u>Anzahl der Fachkräfte</u> und zur <u>Fach-kräfte-Einheit</u> mit 5 verschiedenen Auswahlmöglichkeiten machen (s. Abb. 133).

Das nachfolgende Abbild zeigt die Tabelle der zulässigen Angebotsformen mit Code, Bezeichnung und Eingabestatus im Eingabeformular für regionale Hilfsangebote.

| 2. zulässige / | zulässige Angebotsformen (AF) bearbeiten: |                                                                                                    | 1- unvollständig          |  |
|----------------|-------------------------------------------|----------------------------------------------------------------------------------------------------|---------------------------|--|
|                | Code                                      | Angebotsform<br>Bezeichnung                                                                                               | Eingabestatus             |  |
| bearbeiten     | 11                                        | PTA KJP - PSychiau , InstAmburanz uzw. ambauts. Ust. fur Kinder und Jugenunche                                            | 2 - Eingabe abgeschlossen |  |
| bearbeiten     | 13                                        | abW - Eingliederungshilfen durch ambulant betreutes Wohnen nach SGB XII                                                   | 2 - Eingabe abgeschlossen |  |
| bearbeiten     | 14                                        | APP - ambulante psychiatrische Pflege nach SGB V bzw. SGB XI                                                              | 2 - Eingabe abgeschlossen |  |
| bearbeiten     | 15                                        | IFD/AT - Arbeitstherapie, Integrationsfachdienst nach SchwBG und andere spezielle Hilfen zur Arbeit und zur<br>Ausbildung | 2 - Eingabe abgeschlossen |  |
| bearbeiten     | 16                                        | BS Sucht - spezielle Angebote für Suchtkranke, z.B. Suchtberatungs- und Suchtbehandlungsstelle                            | 2 - Eingabe abgeschlossen |  |
| bearbeiten     | 40                                        | KV-Ärzte PSY - psychiatrisch tätige Fachärzte                                                                             | 0 - noch nicht ausgefüllt |  |

# Abbildung 126: Hinweis auf die Tabelle der zulässigen Angebotsformen im Eingabeformular für regionale Hilfsangebote

Das nachfolgende Abbild zeigt die Buttons "bearbeiten" in der Tabelle der zulässigen Angebotsformen im Eingabeformular für regionale Hilfsangebote. Beim Betätigen des Buttons öffnet sich ein weiteres kleines Fenster.

|                           | Angebotsform |                                                                                                    | Fingshoststur             |
|---------------------------|--------------|----------------------------------------------------------------------------------------------------|---------------------------|
| -                         | code         | Bezeichnung                                                                                                    | Elligabestatus            |
| bearbeiten                | 1:           | PIA KJP - Psychiatr. InstAmbulanz bzw. ambaufs. Dst. für Kinder und Jugendliche                                        | 2 - Eingabe abgeschlossen |
| bearbeiten                | 13           | abW - Eingliederungshilfen durch ambulant betreutes Wohnen nach SGB XII                                                | 0 - noch nicht ausgefüllt |
| bearbeiten                | 14           | APP - ambulante psychiatrische Pflege nach SGB V bzw. SGB XI                                                           | 0 - noch nicht ausgefüllt |
| bear <mark>beite</mark> n | 15           | IFD/AT - Arbeitstherapie, Integrationsfachdienst nach Schw8G und andere spezielle Hilfen zur Arbeit und zur Ausbildung | 0 - noch nicht ausgefüllt |
| bearbeiten                | 16           | BS Sucht - spezielle Angebote für Suchtkranke, z.B. Suchtberatungs- und Suchtbehandlungsstelle                         | 0 - noch nicht ausgefüllt |
| bearbeiten                | 40           | KV-Ärzte PSY - psychiatrisch tätige Fachärzte                                                                          | 0 - noch nicht ausgefüllt |

Abbildung 127: Hinweis auf die Buttons "bearbeiten" in der Tabelle der zulässigen Angebotsformen im Eingabeformular für regionale Hilfsangebote

Das nachfolgende Abbild zeigt das geöffnete Fenster zum Bearbeiten der einzelnen Angebotsformen.

| Kommu    | ne-Schlüssel        | 03.241                    |          |
|----------|---------------------|---------------------------|----------|
| Angebo   | tsform-Nr.          | 11                        |          |
| Berichts | sjahr               | 2017                      |          |
| Eingabe  | estatus             | 2 - Eingabe abgeschlossen |          |
| Inner    | under an la service |                           |          |
| Inanspr  | ucnnanme            |                           |          |
| Inanspr  | uchnahme-Einheit    |                           | <u> </u> |
| Platzan  | gebot Plan          |                           |          |
| Platzan  | gebot belegt        | 56                        |          |
| Platzan  | gebot-Einheit       | im letzten Monat          | ~        |
| Fachkrä  | fte                 | 3                         |          |
| Fachkrä  | fte-Einheit         | im letzten Monat          |          |

Abbildung 128: Geöffnetes Fenster der Tabelle der zulässigen Angebotsformen im Eingabeformular für regionale Hilfsangebote

Das nachfolgende Abbild zeigt den Button "speichern" im geöffneten Fenster in der Tabelle der zulässigen Angebotsformen.

| Kommune    | -Schlüssel     | 03.241                    |
|------------|----------------|---------------------------|
| Angebots   | form-Nr.       | 14                        |
| Berichtsja | hr             | 2016                      |
| Eingabest  | atus           | 2 - Eingabe abgeschlossen |
| Inansprud  | hnahme         | 1111                      |
| manspruc   | inianne        | 1111                      |
| Inanspruc  | hnahme-Einheit | im letzten Monat 🗸        |
| Platzangel | bot Plan       | 1111                      |
| Platzangel | bot belegt     |                           |
| Platzangel | bot-Einheit    | im letzten Monat 🗸        |
| Fachkräfte | 2              | 1111                      |
| Fachkräfte | e-Einheit      | am Jahresende 🗸           |

Abbildung 129: Hinweis auf den Button "speichern" in der Tabelle der zulässigen Angebotsformen im Eingabeformular für regionale Hilfsangebote

Das nachfolgende Abbild zeigt den Button "abbrechen" im geöffneten Fenster in der Tabelle der zulässigen Angebotsformen.

|   | Kommune-Schlüssel       | 03.241                    |
|---|-------------------------|---------------------------|
|   | Angebotsform-Nr.        | 14                        |
|   | Berichtsjahr            | 2016                      |
|   | Eingabestatus           | 2 - Eingabe abgeschlossen |
| - |                         |                           |
|   | Inanspruchnahme         | 1111                      |
|   | Inanspruchnahme-Einheit | im letzten Monat 🗸        |
|   | Platzangebot Plan       | 1111                      |
|   | Platzangebot belegt     |                           |
|   | Platzangebot-Einheit    | im letzten Monat 🗸        |
|   | Fachkräfte              | 1111                      |
|   | Fachkräfte-Einheit      | am Jahresende             |

Abbildung 130: Hinweis auf den Button "abbrechen" in der Tabelle der zulässigen Angebotsformen im Eingabeformular für regionale Hilfsangebote

Das nachfolgende Abbild zeigt das Freitextfeld "Inanspruchnahme" und das Drop-Down Menü "Inanspruchnahme-Einheit" in der Tabelle der zulässigen Angebotsformen.

| Inanspruchnahme         | 100                                      |   |
|-------------------------|------------------------------------------|---|
| Inanspruchnahme-Einheit |                                          | ~ |
| Platzangebot Plan       | am Jahresende<br>im letzten Monat        |   |
| Platzangebot belegt     | im letzten Quartal<br>Jahresdurchschnitt |   |
| Platzangebot-Einheit    | anderer Zeitpunkt                        |   |

Abbildung 131: Hinweis auf das Freitextfeld "Inanspruchnahme" und das Drop-Down Menü zur "Inanspruchnahme-Einheit" im Eingabeformular für regionale Hilfsangebote Das nachfolgende Abbild zeigt die Freitextfelder "Platzangebot Plan", "Platzangebot belegt" und das Drop-Down Menü "Platzangebot-Einheit" in der Tabelle der zulässigen Angebotsformen.

| Platzangebot Plan    |                                          |
|----------------------|------------------------------------------|
| Platzangebot belegt  |                                          |
| Platzangebot-Einheit |                                          |
| Fachkräfte           | am Jahresende<br>im letzten Monat        |
| Fachkräfte-Einheit   | im letzten Quartal<br>Jahresdurchschnitt |
| L                    | anderer Zeitpunkt                        |

Abbildung 132: Hinweis auf die beiden Freitextfelder "Platzangebot Plan" und "Platzangebot belegt" und das Drop-Down Menü "Platzangebot-Einheit" im Eingabeformular für regionale Hilfsangebote

Das nachfolgende Abbild zeigt das Freitextfeld "Fachkräfte" und das Drop-Down Menü "Fachkräfte-Einheit" in der Tabelle der zulässigen Angebotsformen.

| Fachkräfte<br>Fachkräfte-Einheit |                                                                                                    |  |
|----------------------------------|----------------------------------------------------------------------------------------------------|--|
| speichern                        | am Jahresende<br>im letzten Monat<br>im letzten Quartal<br>Jahresdurchschnitt<br>anderer Zeitpunkt |  |

Abbildung 133: Hinweis auf das Freitextfeld "Fachkräfte" und das Drop-Down Menü "Fachkräfte-Einheit" im Eingabeformular für regionale Hilfsangebote